# **Inspiron 5485**

Service-Handbuch

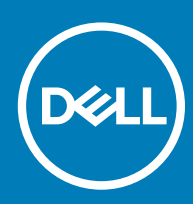

Computer-Modell: Inspiron 5485 Vorschriftenmodell: P92G Vorschriftentyp: P92G002

| Status Translated | Identifier | GUID-5B8DE7B7-879F-45A4-88E0-732155904029 |
|-------------------|------------|-------------------------------------------|
|                   | Status     | Translated                                |

Anmerkungen, Vorsichtshinweise und Warnungen

- (i) ANMERKUNG: Eine ANMERKUNG macht auf wichtige Informationen aufmerksam, mit denen Sie Ihr Produkt besser einsetzen können.
- VORSICHT: Ein VORSICHTSHINWEIS macht darauf aufmerksam, dass bei Nichtbefolgung von Anweisungen eine Beschädigung der Hardware oder ein Verlust von Daten droht, und zeigt auf, wie derartige Probleme vermieden werden können.
- WARNUNG: Durch eine WARNUNG werden Sie auf Gefahrenquellen hingewiesen, die materielle Schäden, Verletzungen oder sogar den Tod von Personen zur Folge haben können.

| Identifier | GUID-089FFA4B-3A62-4B51-BDE1-309C58A451D9 |
|------------|-------------------------------------------|
| Status     | Translated                                |

© 2019 Dell Inc. oder ihre Tochtergesellschaften. Alle Rechte vorbehalten. Dell, EMC und andere Marken sind Marken von Dell Inc. oder Tochterunternehmen. Andere Markennamen sind möglicherweise Marken der entsprechenden Inhaber.

# Inhaltsverzeichnis

| 1 Vor der Arbeit an Komponenten im Innern des Computers   | 7  |
|-----------------------------------------------------------|----|
| Bevor Sie beginnen                                        | 7  |
| 2 Nach der Arbeit an Komponenten im Inneren des Computers |    |
| 3 Sicherheitshinweise                                     | 9  |
| Schutz vor elektrostatischer Entladung                    | 9  |
| ESD-Service-Kit                                           | 10 |
| Komponenten eines ESD-Service-Kits                        |    |
| ESD-Schutz – Zusammenfassung                              | 11 |
| Transport empfindlicher Komponenten                       | 11 |
| Hebevorrichtung                                           | 11 |
| 4 Empfohlene Werkzeuge                                    | 12 |
| 5 Schraubenliste                                          | 13 |
| 6 Entfernen der Bodenabdeckung                            | 15 |
| Vorgehensweise                                            |    |
| 7 Wiedereinbauen der Bodenabdeckung                       | 17 |
| Vorgehensweise                                            |    |
| 8 Entfernen des Akkus                                     |    |
| Vorsichtshinweise zu Lithium-Ionen-Akkus                  |    |
| Voraussetzungen                                           |    |
| Vorgehensweise                                            |    |
| 9 Wiedereinbauen des Akkus                                | 21 |
| Vorgehensweise                                            |    |
| Voraussetzungen nach der Arbeit am Computer               |    |
| 10 Entfernen der Speichermodule                           | 23 |
| Voraussetzungen                                           |    |
| Vorgehensweise                                            |    |
| 11 Wiedereinbauen der Speichermodule                      | 25 |
| Vorgehensweise                                            |    |
| Voraussetzungen nach der Arbeit am Computer               |    |
| 12 Entfernen der Wireless-Karte                           |    |
| Voraussetzungen                                           |    |
| Vorgehensweise                                            |    |

| 13 Wiedereinbauen der Wireless-Karte        | 29 |
|---------------------------------------------|----|
| Vorgehensweise                              |    |
| Voraussetzungen nach der Arbeit am Computer |    |
| 14 Entfernen der Knopfzellenbatterie        |    |
| Voraussetzungen                             |    |
| Vorgehensweise                              |    |
| 15 Wiedereinbauen der Knopfzellenbatterie   |    |
| Vorgehensweise                              |    |
| Voraussetzungen nach der Arbeit am Computer |    |
| 16 Entfernen des Lüfters                    |    |
| Voraussetzungen                             |    |
| Vorgehensweise                              |    |
| 17 Wiedereinbauen des Lüfters               |    |
| Vorgehensweise                              |    |
| Voraussetzungen nach der Arbeit am Computer |    |
| 18 Entfernen des SSD-Laufwerks              |    |
| Voraussetzungen                             |    |
| Vorgehensweise                              |    |
| 19 Wiedereinbauen des SSD-Laufwerks         |    |
| Vorgehensweise                              |    |
| Voraussetzungen nach der Arbeit am Computer | 40 |
| 20 Entfernen des Festplattenlaufwerks       |    |
| Voraussetzungen                             |    |
| Vorgehensweise                              |    |
| 21 Wiedereinbauen der Festplatte            | 43 |
| Vorgehensweise                              |    |
| Voraussetzungen nach der Arbeit am Computer | 44 |
| 22 Entfernen der E/A-Platine                |    |
| Voraussetzungen                             |    |
| Vorgehensweise                              |    |
| 23 Wiedereinbauen der E/A-Platine           |    |
| Vorgehensweise                              |    |
| Voraussetzungen nach der Arbeit am Computer | 48 |
| 24 Entfernen des Touchpads                  | 49 |
| Voraussetzungen                             |    |
| Vorgehensweise                              |    |

| 25 Austauschen des Touchpads                                   | 51 |
|----------------------------------------------------------------|----|
| Vorgehensweise                                                 |    |
| Voraussetzungen nach der Arbeit am Computer                    | 52 |
| 26 Entfernen der Lautsprecher                                  | 53 |
| Voraussetzungen                                                |    |
| Vorgehensweise                                                 |    |
| 27 Wiedereinbauen der Lautsprecher                             | 55 |
| Vorgehensweise                                                 |    |
| Voraussetzungen nach der Arbeit am Computer                    |    |
| 28 Entfernen des Kühlkörpers                                   | 57 |
| Voraussetzungen                                                | 57 |
| Verfahren (gilt nur für Computer mit integrierter Grafikkarte) | 57 |
| Verfahren (gilt nur für Computer mit separater Grafikkarte)    |    |
| 29 Wiedereinbauen des Kühlkörpers                              |    |
| Verfahren (gilt nur für Computer mit integrierter Grafikkarte) |    |
| Verfahren (gilt nur für Computer mit separater Grafikkarte)    |    |
| Voraussetzungen nach der Arbeit am Computer                    |    |
| 30 Entfernen der Bildschirmbaugruppe                           | 61 |
| Voraussetzungen                                                |    |
| Vorgehensweise                                                 | 61 |
| 31 Wiedereinsetzen der Bildschirmbaugruppe                     | 64 |
| Vorgehensweise                                                 |    |
| Voraussetzungen nach der Arbeit am Computer                    |    |
| 32 Entfernen des Betriebsschalters mit Fingerabdruckleser      |    |
| Voraussetzungen                                                |    |
| Vorgehensweise                                                 |    |
| 33 Ersetzen des Betriebsschalters mit Fingerabdruckleser       | 68 |
| Vorgehensweise                                                 |    |
| Voraussetzungen nach der Arbeit am Computer                    |    |
| 34 Entfernen des Netzadapteranschlusses                        |    |
| Voraussetzungen                                                | 70 |
| Vorgehensweise                                                 |    |
| 35 Wiedereinbauen des Netzadapteranschlusses                   |    |
| Vorgehensweise                                                 |    |
| Voraussetzungen nach der Arbeit am Computer                    |    |
| 36 Entfernen der Systemplatine                                 |    |

| Voraussetzungen                                                           |                          |
|---------------------------------------------------------------------------|--------------------------|
| Vorgehensweise                                                            |                          |
|                                                                           |                          |
| 37 Wiedereinbauen der Systemplatine                                       |                          |
| Vorgehensweise                                                            |                          |
| Voraussetzungen nach der Arbeit am Computer                               | 77                       |
| Eingabe der Service-Tag-Nummer im BIOS-Setup-Programm                     | 77                       |
| 38 Entfernen der Handballenstützen- und Tastaturbaugruppe                 |                          |
| Voraussetzungen                                                           |                          |
| Vorgehensweise                                                            |                          |
| 39 Wiedereinbauen der Handballenstützen- und Tastaturbaugruppe            |                          |
| Vorgehensweise                                                            |                          |
| Voraussetzungen nach der Arbeit am Computer                               |                          |
| 40 Gerätetreiber                                                          | 81                       |
| Videotreiber                                                              |                          |
| Wireless- und Bluetooth-Treiber                                           |                          |
| 41 System-Setup                                                           |                          |
| System-Setup                                                              |                          |
| Aufrufen des BIOS-Setup-Programms                                         |                          |
| Navigationstasten                                                         |                          |
| Startreihenfolge                                                          |                          |
| Optionen des System-Setup                                                 |                          |
| Löschen von CMOS-Einstellungen                                            |                          |
| Löschen von BIOS- (System-Setup) und Systemkennwörtern                    |                          |
| 42 Fehlerbehebung                                                         |                          |
| Enhanced Pre-boot System Assessment (ePSA, Erweiterte Systemtests vor Hoc | hfahren des Computers)89 |
| Ausführen der ePSA-Diagnose                                               |                          |
| Systemdiagnoseanzeigen                                                    |                          |
| Aktualisieren des BIOS (USB-Stick)                                        |                          |
| Aktualisieren des BIOS.                                                   |                          |
| Ein- und Ausschalten des WLAN                                             |                          |
| Reststromentladung                                                        |                          |

# Vor der Arbeit an Komponenten im Innern des Computers

### () ANMERKUNG: Die Abbildungen in diesem Dokument können von Ihrem Computer abweichen, je nach der von Ihnen bestellten Konfiguration.

 Identifier
 GUID-B2521C24-A407-4ABB-8022-6D88B53F0B94

 Status
 Translated

## Bevor Sie beginnen

- 1 Speichern und schließen Sie alle geöffneten Dateien und beenden Sie alle geöffneten Programme.
- 2 Fahren Sie den Computer herunter. Klicken Sie auf Start > 🙂 Ein/Aus > Herunterfahren.
  - (i) ANMERKUNG: Wenn Sie ein anderes Betriebssystem benutzen, lesen Sie bitte in der entsprechenden Betriebssystemdokumentation nach, wie der Computer heruntergefahren wird.
- 3 Trennen Sie Ihren Computer sowie alle daran angeschlossenen Geräte vom Stromnetz.
- 4 Trennen Sie alle angeschlossenen Netzwerkgeräte und Peripheriegeräte wie z. B. Tastatur, Maus und Monitor vom Computer.
- 5 Entfernen Sie alle Medienkarten und optische Datenträger aus dem Computer, falls vorhanden.

Translated

# Nach der Arbeit an Komponenten im Inneren des Computers

△ VORSICHT: Im Inneren des Computers vergessene oder lose Schrauben können den Computer erheblich beschädigen.

- 1 Bringen Sie alle Schrauben wieder an und stellen Sie sicher, dass sich im Inneren des Computers keine losen Schrauben mehr befinden.
- 2 Schließen Sie alle externen Geräte, Peripheriegeräte oder Kabel wieder an, die Sie vor dem Arbeiten an Ihrem Computer entfernt haben.
- 3 Setzen Sie alle Medienkarten, Laufwerke oder andere Teile wieder ein, die Sie vor dem Arbeiten an Ihrem Computer entfernt haben.
- 4 Schließen Sie den Computer sowie alle daran angeschlossenen Geräte an das Stromnetz an.
- 5 Schalten Sie den Computer ein.

Identifier

Status

Translated

# Sicherheitshinweise

Beachten Sie folgende Sicherheitsrichtlinien, damit Ihr Computer vor möglichen Schäden geschützt und Ihre eigene Sicherheit sichergestellt ist.

- MARNUNG: Bevor Sie Arbeiten im Inneren des Computers ausführen, lesen Sie zunächst die im Lieferumfang des Computers enthaltenen Sicherheitshinweise. Weitere Informationen zur bestmöglichen Einhaltung der Sicherheitsrichtlinien finden Sie auf der Homepage zur Richtlinienkonformität unter www.dell.com/regulatory\_compliance.
- WARNUNG: Trennen Sie den Computer vom Netz, bevor Sie die Computerabdeckung oder Verkleidungselemente entfernen. Bringen Sie nach Abschluss der Arbeiten innerhalb des Computers wieder alle Abdeckungen, Verkleidungselemente und Schrauben an, bevor Sie das Gerät erneut an das Stromnetz anschließen.
- △ VORSICHT: Achten Sie auf eine ebene und saubere Arbeitsfläche, um Schäden am Computer zu vermeiden.
- VORSICHT: Greifen Sie Bauteile und Karten nur an den Außenkanten und berühren Sie keine Steckverbindungen oder Kontakte, um Schäden an diesen zu vermeiden.
- VORSICHT: Sie dürfen nur Fehlerbehebungsmaßnahmen durchführen und Reparaturen vornehmen, wenn Sie durch das Dell Team für technische Unterstützung dazu autorisiert oder angeleitet wurden. Schäden durch nicht von Dell genehmigte
   Wartungsversuche werden nicht durch die Garantie abgedeckt. Weitere Informationen finden Sie in den Sicherheitshinweisen, die mit dem Produkt geliefert wurden, oder unter www.dell.com/regulatory\_compliance.
- VORSICHT: Bevor Sie Komponenten im Innern des Computers berühren, müssen Sie sich erden. Berühren Sie dazu eine nicht lackierte Metalloberfläche, beispielsweise Metallteile an der Rückseite des Computers. Wiederholen Sie diese Erdung während der Arbeit am System regelmäßig, um statische Elektrizität abzuleiten, die interne Bauteile beschädigen könnte.
- VORSICHT: Ziehen Sie beim Trennen des Geräts nur am Stecker oder an der Zuglasche und nicht am Kabel selbst. Einige Kabel verfügen über Anschlussstecker mit Sperrzungen oder Fingerschrauben, die vor dem Trennen des Kabels gelöst werden müssen. Ziehen Sie die Kabel beim Trennen möglichst gerade ab, um die Anschlussstifte nicht zu beschädigen bzw. zu verbiegen. Stellen Sie beim Anschließen von Kabeln sicher, dass die Anschlüsse korrekt orientiert und ausgerichtet sind.
- VORSICHT: Drücken Sie auf im Medienkartenlesegerät installierte Karten, um sie auszuwerfen.

Identifier

GUID-E1EAA29F-F785-45A4-A7F8-3E717B40D541

#### Status

Translated

# Schutz vor elektrostatischer Entladung

Die elektrostatische Entladung ist beim Umgang mit elektronischen Komponenten, insbesondere empfindlichen Komponenten wie z. B. Erweiterungskarten, Prozessoren, Speicher-DIMMs und Systemplatinen, ein wichtiges Thema. Sehr leichte Ladungen können Schaltkreise bereits auf eine Weise schädigen, die eventuell nicht offensichtlich ist (z. B. zeitweilige Probleme oder eine verkürzte Produktlebensdauer). Da die Branche auf geringeren Leistungsbedarf und höhere Dichte drängt, ist der ESD-Schutz von zunehmender Bedeutung.

Aufgrund der höheren Dichte von Halbleitern, die in aktuellen Produkten von Dell verwendet werden, ist die Empfindlichkeit gegenüber Beschädigungen durch elektrostatische Entladungen inzwischen größer als bei früheren Dell-Produkten. Aus diesem Grund sind einige zuvor genehmigte Verfahren zur Handhabung von Komponenten nicht mehr anwendbar.

Es gibt zwei anerkannte Arten von Schäden durch elektrostatische Entladung (ESD): katastrophale und gelegentliche Ausfälle.

- Katastrophal: Katastrophale Ausfälle machen etwa 20 Prozent der ESD-bezogenen Ausfälle aus. Der Schaden verursacht einen sofortigen und kompletten Verlust der Gerätefunktion. Ein Beispiel eines katastrophalen Ausfalls ist ein Speicher-DIMM, das einen elektrostatischen Schock erhalten hat und sofort das Symptom "No POST/No Video" (Kein POST/Kein Video) mit einem Signaltoncode erzeugt, der im Falle von fehlendem oder nicht funktionsfähigem Speicher ertönt.
- Gelegentlich: Gelegentliche Ausfälle machen etwa 80 Prozent der ESD-bezogenen Ausfälle aus. Die hohe Rate gelegentlicher Ausfälle bedeutet, dass auftretende Schäden in den meisten Fällen nicht sofort zu erkennen sind. Das DIMM erhält einen elektrostatischen Schock, aber die Ablaufverfolgung erfolgt nur langsam, sodass nicht sofort ausgehende Symptome im Bezug auf die Beschädigung erzeugt werden. Die Verlangsamung der Ablaufverfolgung kann Wochen oder Monate andauern und kann in der Zwischenzeit zur Verschlechterung der Speicherintegrität, zu zeitweiligen Speicherfehlern usw. führen.

Gelegentliche Ausfälle (auch bekannt als latente Ausfälle oder "walking wounded") sind deutlich schwieriger zu erkennen und zu beheben.

Führen Sie die folgenden Schritte durch, um Beschädigungen durch elektrostatische Entladungen zu vermeiden:

- Verwenden Sie ein kabelgebundenes ESD-Armband, das ordnungsgemäß geerdet ist. Die Verwendung von drahtlosen antistatischen Armbändern ist nicht mehr zulässig; sie bieten keinen ausreichenden Schutz. Das Berühren des Gehäuses vor der Handhabung von Komponenten bietet keinen angemessenen ESD-Schutz auf Teilen mit erhöhter Empfindlichkeit auf ESD-Schäden.
- Arbeiten Sie mit statikempfindlichen Komponenten ausschließlich in einer statikfreien Umgebung. Verwenden Sie nach Möglichkeit antistatische Bodenmatten und Werkbankunterlagen.
- Beim Auspacken einer statikempfindlichen Komponente aus dem Versandkarton, entfernen Sie die Komponente erst aus der antistatischen Verpackung, wenn Sie bereit sind, die Komponente tatsächlich zu installieren. Stellen Sie vor dem Entfernen der antistatischen Verpackung sicher, dass Sie statische Elektrizität aus Ihrem Körper ableiten.
- · Legen Sie eine statikempfindliche Komponente vor deren Transport in einen antistatischen Behälter oder eine antistatische Verpackung.

| Identifier      | GUID-A48EDCBD-2D76-4460-B709-223F43658255 |  |  |  |
|-----------------|-------------------------------------------|--|--|--|
| Status          | Translated                                |  |  |  |
| ESD-Service-Kit |                                           |  |  |  |

Das nicht kontrollierte Service-Kit ist das am häufigsten verwendete Service-Kit. Jedes Service-Kit beinhaltet drei Hauptkomponenten: antistatische Matte, Armband, und Bonddraht.

#### Komponenten eines ESD-Service-Kits

ESD-Service-Kits enthalten folgende Komponenten:

- Antistatische Matte: Die antistatische Matte ist ableitfähig. Während Wartungsverfahren können Sie Teile darauf ablegen. Wenn Sie mit einer antistatischen Matte arbeiten, sollte Ihr Armband fest angelegt und der Bonddraht mit der Matte und mit sämtlichen blanken Metallteilen im System verbunden sein, an denen Sie arbeiten. Nach ordnungsgemäßer Bereitstellung können Ersatzteile aus dem ESD-Beutel entnommen und auf der Matte platziert werden. ESD-empfindliche Elemente sind nur in Ihrer Hand, auf der ESD-Matte, im System oder im Beutel sicher geschützt.
- Armband und Bonddraht: Das Armband und der Bonddraht können entweder direkt zwischen Ihrem Handgelenk und blankem Metall auf der Hardware befestigt werden, falls die ESD-Matte nicht erforderlich ist, oder mit der antistatischen Matte verbunden werden, sodass Hardware geschützt wird, die vorübergehend auf der Matte platziert wird. Die physische Verbindung zwischen dem Armband bzw. dem Bonddraht und Ihrer Haut, der ESD-Matte und der Hardware wird als Bonding bezeichnet. Verwenden Sie nur Service-Kits mit einem Armband, einer Matte und Bonddraht. Verwenden Sie niemals kabellose Armbänder. Bedenken Sie immer, dass bei den internen Kabeln eines Erdungsarmbands die Gefahr besteht, dass sie durch normale Abnutzung beschädigt werden, und daher müssen Sie regelmäßig mit einem Armbandtester geprüft werden, um versehentliche ESD-Hardwareschäden zu vermeiden. Es wird empfohlen, das Armband und den Bonddraht mindestens einmal pro Woche zu überprüfen.
- ESD Armbandtester: Die Kabel innerhalb eines ESD-Armbands sind anfällig für Schäden im Laufe der Zeit. Bei der Verwendung eines nicht kontrollierten Kits sollten Sie das Armband regelmäßig vor jeder Wartungsanfrage bzw. mindestens einmal pro Woche testen. Ein Armbandtester ist für diese Zwecke die beste Lösung. Wenn Sie keinen eigenen Armbandtester besitzen, fragen Sie bei Ihrem regionalen Büro nach, ob dieses über einen verfügt. Stecken Sie für den Test den Bonddraht des Armbands in den Tester (während das Armband an Ihrem Handgelenk angelegt ist) und drücken Sie die Taste zum Testen. Eine grüne LED leuchtet auf, wenn der Test erfolgreich war. Eine rote LED leuchtet auf und ein Alarmton wird ausgegeben, wenn der Test fehlschlägt.
- **Isolatorelemente**: Es ist sehr wichtig, ESD-empfindliche Geräte, wie z. B. Kunststoff-Kühlkörpergehäuse, von internen Teilen fernzuhalten, die Isolatoren und oft stark geladen sind.
- Arbeitsumgebung: Vor der Bereitstellung des ESD-Service-Kits sollten Sie die Situation am Standort des Kunden überprüfen. Zum Beispiel unterscheidet sich die Bereitstellung des Kits für eine Serverumgebung von der Bereitstellung für eine Desktop-PC- oder mobile Umgebung. Server werden in der Regel in einem Rack innerhalb eines Rechenzentrums montiert. Desktop-PCs oder tragbare Geräte

befinden sich normalerweise auf Schreibtischen oder an Arbeitsplätzen. Achten Sie stets darauf, dass Sie über einen großen, offenen, ebenen und übersichtlichen Arbeitsbereich mit ausreichend Platz für die Bereitstellung des ESD-Kits und mit zusätzlichem Platz für den jeweiligen Systemtyp verfügen, den Sie reparieren. Der Arbeitsbereich sollte zudem frei von Isolatoren sein, die zu einem ESD-Ereignis führen können. Isolatoren wie z. B. Styropor und andere Kunststoffe sollten vor dem physischen Umgang mit Hardwarekomponenten im Arbeitsbereich immer mit mindestens 12" bzw. 30 cm Abstand von empfindlichen Teilen platziert werden.

- ESD-Verpackung: Alle ESD-empfindlichen Geräte müssen in einer Schutzverpackung zur Vermeidung von elektrostatischer Aufladung
  geliefert und empfangen werden. Antistatische Beutel aus Metall werden bevorzugt. Beschädigte Teile sollten Sie immer unter
  Verwendung des gleichen ESD-Beutels und der gleichen ESD-Verpackung zurückschicken, die auch für den Versand des Teils
  verwendet wurde. Der ESD-Beutel sollte zugefaltet und mit Klebeband verschlossen werden und Sie sollten dasselbe
  Schaumstoffverpackungsmaterial verwenden, das in der Originalverpackung des neuen Teils genutzt wurde. ESD-empfindliche Geräte
  sollten aus der Verpackung nur an einer ESD-geschützten Arbeitsfläche entnommen werden und Ersatzteile sollte nie auf dem ESDBeutel platziert werden, da nur die Innenseite des Beutels abgeschirmt ist. Legen Sie Teile immer in Ihre Hand, auf die ESD-Matte, ins
  System oder in einen antistatischen Beutel.
- Transport von empfindlichen Komponenten: Wenn empfindliche ESD-Komponenten, wie z. B. Ersatzteile oder Teile, die an Dell zurückgesendet werden sollen, transportiert werden, ist es äußerst wichtig, diese Teile für den sicheren Transport in antistatischen Beuteln zu platzieren.

#### ESD-Schutz – Zusammenfassung

Es wird empfohlen, dass Servicetechniker das herkömmliche verkabelte ESD-Erdungsarmband und die antistatische Matte jederzeit bei der Wartung von Dell Produkten verwenden. Darüber hinaus ist es äußerst wichtig, dass Techniker während der Wartung empfindliche Teile separat von allen Isolatorteilen aufbewahren und dass sie einen antistatischen Beutel für den Transport empfindlicher Komponenten verwenden.

| Identifier   | GUID-0332D293-B3CC-4042-8A0D-795B07BE277E |
|--------------|-------------------------------------------|
| Status       | Translated                                |
| Transport em | pfindlicher Komponenten                   |

Wenn empfindliche ESD-Komponenten, wie z. B. Ersatzteile oder Teile, die an Dell zurückgesendet werden sollen, transportiert werden, ist es äußerst wichtig, diese Teile für den sicheren Transport in antistatischen Beuteln zu platzieren.

#### Hebevorrichtung

Beachten Sie die folgenden Richtlinien beim Heben von schweren Geräten:

- VORSICHT: Heben Sie nicht schwerer als 50 Pfund. Bitten Sie immer weitere Personen um Hilfe oder verwenden Sie eine mechanische Hebevorrichtung.
- 1 Sorgen Sie dafür, dass Sie einen fest Stand haben. Um einen stabilen Stand zu haben, stellen Sie die Füße etwas auseinander und drehen Sie die Zehen nach außen.
- 2 Spannen Sie die Bauchmuskeln an. Die Bauchmuskulatur unterstützt den Rücken, wenn Sie etwas anheben, und gleicht so die Last aus.
- 3 Heben Sie die Last mit den Beinen, nicht mit dem Rücken.
- 4 Halten Sie die Last nahe am Körper. Je näher die Last am Rücken ist, desto weniger wird Ihr Rücken belastet.
- 5 Halten Sie den Rücken immer aufrecht unabhängig davon, ob Sie die Last anheben oder absetzen. Versuchen Sie, die Last nicht durch Ihr eigenes Körpergewicht zu beschweren. Vermeiden Sie es, Ihren Körper oder Rücken zu verdrehen.
- 6 Befolgen Sie die gleichen Techniken in umgekehrter Reihenfolge zum Abstellen der Last.

# Empfohlene Werkzeuge

Für die in diesem Dokument beschriebenen Arbeitsschritte können die folgenden Werkzeuge erforderlich sein:

- Kreuzschlitzschraubendreher Größe 1
- Kunststoffstift

| Id  | e | n | ti | f | e | r |
|-----|---|---|----|---|---|---|
| IU. | U |   | u  |   |   |   |

Translated

# Schraubenliste

- (i) ANMERKUNG: Beim Entfernen der Schrauben von einer Komponente wird empfohlen, sich den Schraubentyp und die Menge der Schrauben zu notieren und die Schrauben anschließend in einer Box aufzubewahren. So wird sichergestellt, dass die richtige Anzahl der Schrauben und der richtige Schraubentyp wieder angebracht werden, wenn die Komponente ausgetauscht wird.
- (i) ANMERKUNG: Manche Computer verfügen über magnetische Oberflächen. Stellen Sie sicher, dass die Schrauben nicht an solchen Oberflächen befestigt bleiben, wenn Sie eine Komponente austauschen.
- (i) ANMERKUNG: Die Farbe der Schraube kann je nach bestellter Konfiguration variieren.

#### **Tabelle 1. Schraubenliste**

| Komponente                                           | Zur Befestigung von                      | Schraubentyp  | Menge | Abbildung Schraube |
|------------------------------------------------------|------------------------------------------|---------------|-------|--------------------|
| Bodenabdeckung                                       | Handballenstützen-Tastatur-<br>Baugruppe | M2x5          | 6     | Ŷ                  |
| Akku                                                 | Handballenstützen-Tastatur-<br>Baugruppe | M2x3          | 4     | 9                  |
| Lüfter                                               | Handballenstützen-Tastatur-<br>Baugruppe | M2x3          | 2     |                    |
| Festplattenbaugruppe                                 | Handballenstützen-Tastatur-<br>Baugruppe | M2x3          | 4     | <b>P</b>           |
| Festplattenlaufwerkhalteru<br>ng                     | Festplattenlaufwerk                      | МЗхЗ          | 4     |                    |
| Scharniere                                           | Handballenstützen-Tastatur-<br>Baugruppe | M2,5x5        | 4     |                    |
| E/A-Platine                                          | Handballenstützen-Tastatur-<br>Baugruppe | M2x3          | 2     | 9                  |
| Netzadapteranschluss                                 | Handballenstützen-Tastatur-<br>Baugruppe | M2x3          | 1     | ę                  |
| Netzschalter mit<br>Fingerabdruckleser<br>(optional) | Handballenstützen-Tastatur-<br>Baugruppe | M2x3          | 2     | 9                  |
| SSD-Laufwerk                                         | Handballenstützen-Tastatur-<br>Baugruppe | M2x3          | 1     | 9                  |
| Systemplatine                                        | Handballenstützen-Tastatur-<br>Baugruppe | M2x2 Big Head | 4     | 27                 |

| Komponente                                           | Zur Befestigung von                         | Schraubentyp            | Menge | Abbildung Schraube |
|------------------------------------------------------|---------------------------------------------|-------------------------|-------|--------------------|
| Touchpad                                             | Handballenstützen-Tastatur-<br>Baugruppe    | M2x2 mit großem<br>Kopf | 3     | 87                 |
| USB-Typ-C-Halterung                                  | Systemplatine                               | M2x3                    | 2     | ę                  |
| Wireless-Kartenhalterung                             | Systemplatine                               | M2x3                    | 1     | <b>9</b>           |
| Netzadapteranschluss                                 | Handballenstützen- und<br>Tastaturbaugruppe | M2x2                    | 1     | ę                  |
| Netzschalterplatine                                  | Handballenstützen- und<br>Tastaturbaugruppe | M2x3                    | 1     | <b>@</b>           |
| Netzschalter mit<br>Fingerabdruckleser<br>(optional) | Handballenstützen- und<br>Tastaturbaugruppe | M2x2                    | 1     | 30                 |
| SSD-Laufwerk                                         | Handballenstützen- und<br>Tastaturbaugruppe | M2x2,2                  | 1     | ę                  |
| Systemplatine                                        | Handballenstützen- und<br>Tastaturbaugruppe | M2x4                    | 1     |                    |
| Touchpad                                             | Handballenstützen- und<br>Tastaturbaugruppe | M2x2                    | 4     | 57                 |
| Wireless-Kartenhalterung                             | Systemplatine                               | M2x3                    | 1     |                    |

| Id | e | n | ti | f | e | r |
|----|---|---|----|---|---|---|
| IU | C |   | u  |   | C |   |

Translated

# Entfernen der Bodenabdeckung

▲ WARNUNG: Bevor Sie Arbeiten im Inneren des Computers ausführen, lesen Sie zunächst die im Lieferumfang des Computers enthaltenen Sicherheitshinweise und befolgen Sie die Anweisungen unter Bevor Sie im Inneren Ihres Computers arbeiten... Befolgen Sie nach Arbeiten im Inneren des Computers die Anweisungen unter. nach Abschluss der Arbeiten im Inneren Ihres Computers. Weitere Informationen zur bestmöglichen Einhaltung der Sicherheitsrichtlinien finden Sie auf der Homepage zur Richtlinienkonformität unter www.dell.com/regulatory\_compliance.

GUID-F1F0B5BB-963C-47BD-94DB-58838EB24EA2

Status

Identifier

Translated

## Vorgehensweise

- 1 Lösen Sie die drei unverlierbaren Schrauben, mit denen die Bodenabdeckung an der Handballenstützen- und Tastaturbaugruppe befestigt ist.
- 2 Entfernen Sie die sechs Schrauben (M2x5), mit denen die Bodenabdeckung an der Handballenstützen- und Tastaturbaugruppe befestigt ist.

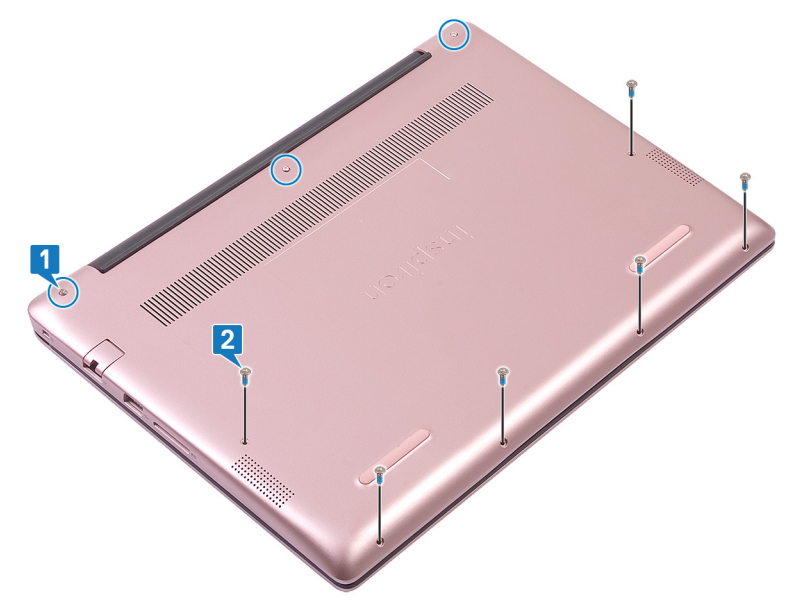

- 3 Hebeln Sie mithilfe eines Kunststoffstifts die Bodenabdeckung von der Handballenstützen- und Tastaturbaugruppe ab, beginnend mit der oberen linken Ecke des Computersockels.
- 4 Heben Sie die Bodenabdeckung von der Handballenstützen- und Tastaturbaugruppe.

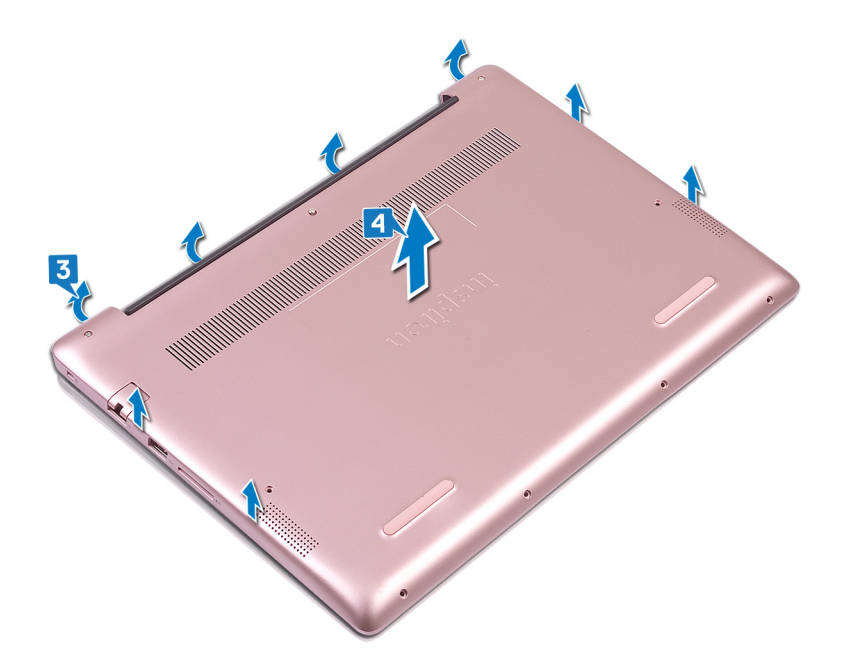

#### (i) ANMERKUNG: Die folgenden Schritte sind nur notwendig, wenn Sie noch weitere Komponenten aus dem Computer entfernen möchten.

- 5 Lösen Sie das Klebeband ab, mit dem das Bildschirmkabel an der Systemplatine befestigt ist.
- 6 Lösen Sie das Klebeband ab, mit dem der Bildschirmkabelanschluss an der Systemplatine befestigt ist.
- 7 Trennen Sie das Batteriekabel von der Systemplatine.

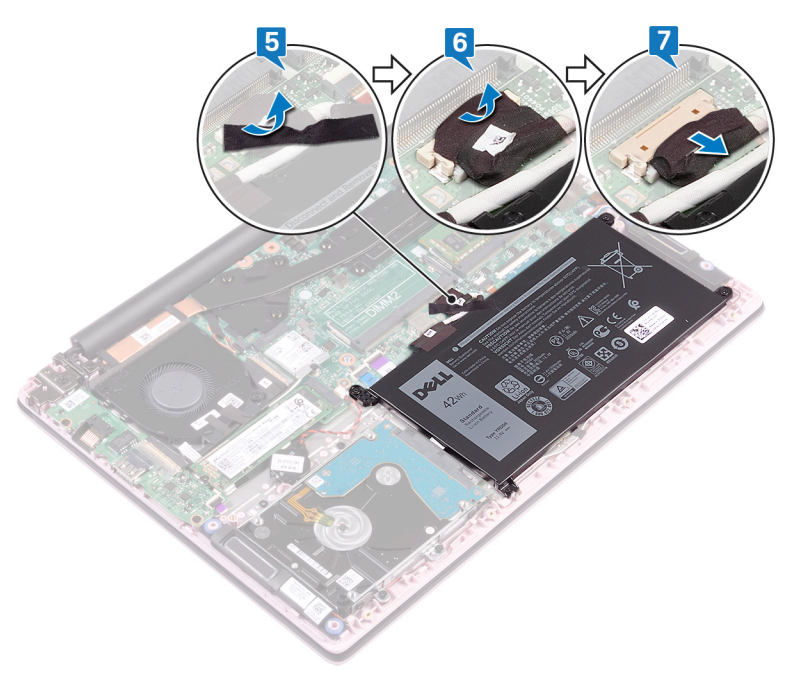

8 Halten Sie den Betriebsschalter für fünf Sekunden gedrückt, um den Computer zu erden und den Reststrom zu entladen.

Translated

# Wiedereinbauen der Bodenabdeckung

▲ WARNUNG: Bevor Sie Arbeiten im Inneren des Computers ausführen, lesen Sie zunächst die im Lieferumfang des Computers enthaltenen Sicherheitshinweise und befolgen Sie die Anweisungen unter Bevor Sie im Inneren Ihres Computers arbeiten... Befolgen Sie nach Arbeiten im Inneren des Computers die Anweisungen unter. nach Abschluss der Arbeiten im Inneren Ihres Computers. Weitere Informationen zur bestmöglichen Einhaltung der Sicherheitsrichtlinien finden Sie auf der Homepage zur Richtlinienkonformität unter www.dell.com/regulatory\_compliance.

Identifier

GUID-CC744AED-EC0A-45BC-9091-68771047910D

Status

Translated

## Vorgehensweise

- (i) ANMERKUNG: Die Schritte 1 und 2 sind nur anwendbar, wenn Sie den Akku vor dem Entfernen anderer Komponenten Ihres Computers getrennt haben.
- 1 Verbinden Sie das Batteriekabel mit der Systemplatine.
- 2 Kleben Sie das Klebeband, mit dem der Akkukabelanschluss an der Systemplatine befestigt wird, wieder fest.
- 3 Kleben Sie das Klebeband, mit dem das Akkukabel an der Systemplatine befestigt wird, wieder fest.

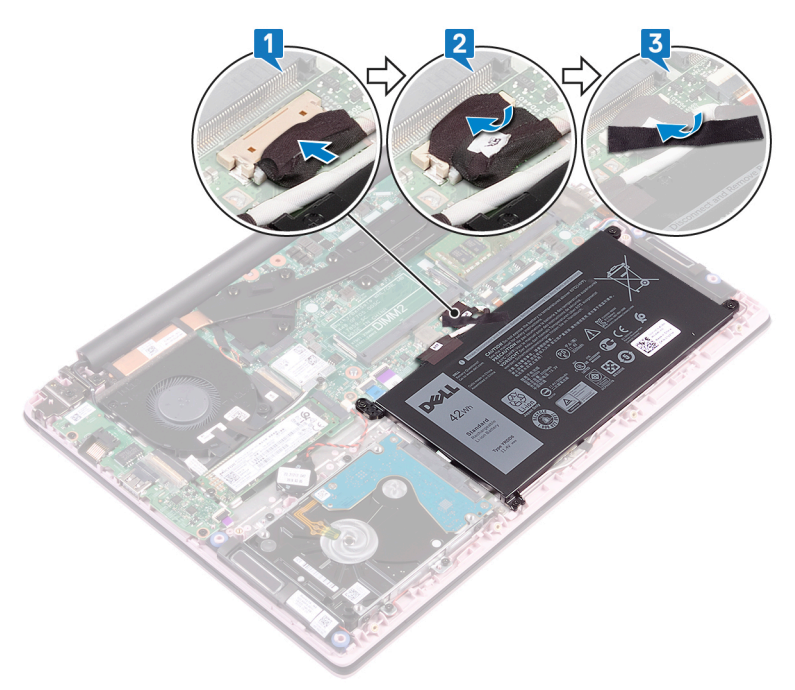

- 4 Richten Sie die Bodenabdeckung an der Handballenstützen- und Tastaturbaugruppe aus.
- 5 Lassen Sie die Abdeckung für die Unterseite einrasten.

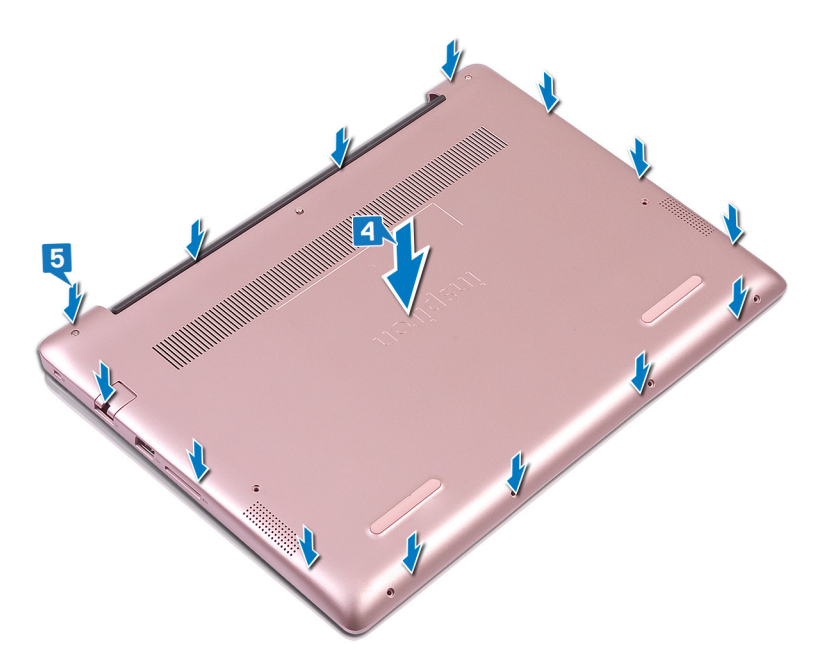

- 6 Ziehen Sie die drei unverlierbaren Schrauben an, mit denen die Bodenabdeckung an der Handballenstützen- und Tastaturbaugruppe befestigt ist.
- 7 Bringen Sie die sechs Schrauben (M2x5) wieder an, mit denen die Bodenabdeckung an der Handballenstützen- und Tastaturbaugruppe befestigt wird.

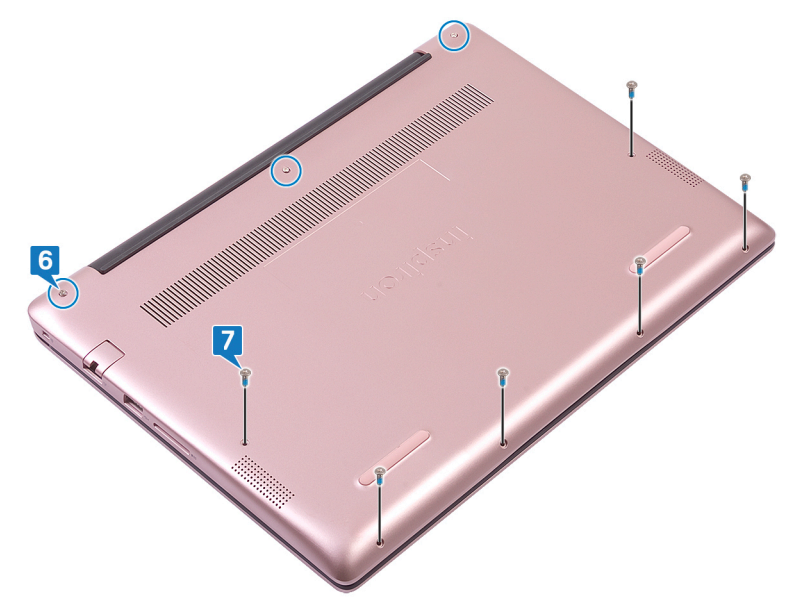

| Id  | e | n | ti | fi | e | r |
|-----|---|---|----|----|---|---|
| IU. | U |   | u  |    | C |   |

Translated

# **Entfernen des Akkus**

▲ WARNUNG: Bevor Sie Arbeiten im Inneren des Computers ausführen, lesen Sie zunächst die im Lieferumfang des Computers enthaltenen Sicherheitshinweise und befolgen Sie die Anweisungen unter Bevor Sie im Inneren Ihres Computers arbeiten... Befolgen Sie nach Arbeiten im Inneren des Computers die Anweisungen unter. nach Abschluss der Arbeiten im Inneren Ihres Computers. Weitere Informationen zur bestmöglichen Einhaltung der Sicherheitsrichtlinien finden Sie auf der Homepage zur Richtlinienkonformität unter www.dell.com/regulatory\_compliance.

Identifier

GUID-22C7DCB3-8D29-41D7-8D51-D90ABC7C2D63

Status

Translated

## Vorsichtshinweise zu Lithium-Ionen-Akkus

#### 

- · Seien Sie vorsichtig beim Umgang mit Lithium-Ionen-Akkus.
- Entladen Sie die Batterie möglichst weit, bevor Sie sie aus dem System entfernen. Hierzu können Sie den Netzadapter vom System trennen, damit die Batterie entladen kann.
- Düben Sie keinen Druck auf den Akkus aus, lassen Sie ihn nicht fallen, beschädigen Sie ihn nicht und führen Sie keine Fremdkörper ein.
- · Setzen Sie den Akku keinen hohen Temperaturen aus und bauen Sie Akkus und Akkuzellen nicht auseinander.
- · Üben Sie keinen Druck auf die Oberfläche des Akkus aus.
- Biegen Sie den Akku nicht.
- · Verwenden Sie keine Werkzeuge, um die Batterie herauszuhebeln.
- Stellen Sie sicher, dass bei der Wartung dieses Produkts sämtliche Schrauben wieder angebracht werden, da andernfalls die Batterie und andere Systemkomponenten versehentlich durchstochen oder anderweitig beschädigt werden können.
- Wenn sich eine Batterie aufbläht und in einem Gerät stecken bleibt, versuchen Sie nicht, sie zu lösen, da das Durchstechen, Biegen oder Zerdrücken einer Lithium-Ionen-Batterie gefährlich sein kann. In einem solchen Fall sollte das gesamte System ausgetauscht werden. Kontaktieren Sie für Hilfe und weitere Anweisungen https://www.dell.com/support.
- Erwerben Sie ausschließlich original Batterien von https://www.dell.com oder autorisierten Dell Partnern und Wiederverkäufern.

| Identifier   | GUID-1D91EB9F-9870-493D-9225-E3E61A08C928 |
|--------------|-------------------------------------------|
| Status       | Translated                                |
| Voraussetzun | gen                                       |

Entfernen Sie die Abdeckung an der Unterseite.

8

#### Identifier

#### GUID-322161AE-DB01-48BA-89DA-860795E4E3F7

Status

#### Translated

### Vorgehensweise

- 1 Lösen Sie das Klebeband ab, mit dem das Bildschirmkabel an der Systemplatine befestigt ist.
- 2 Lösen Sie das Klebeband ab, mit dem der Bildschirmkabelanschluss an der Systemplatine befestigt ist.
- 3 Trennen Sie das Batteriekabel von der Systemplatine.

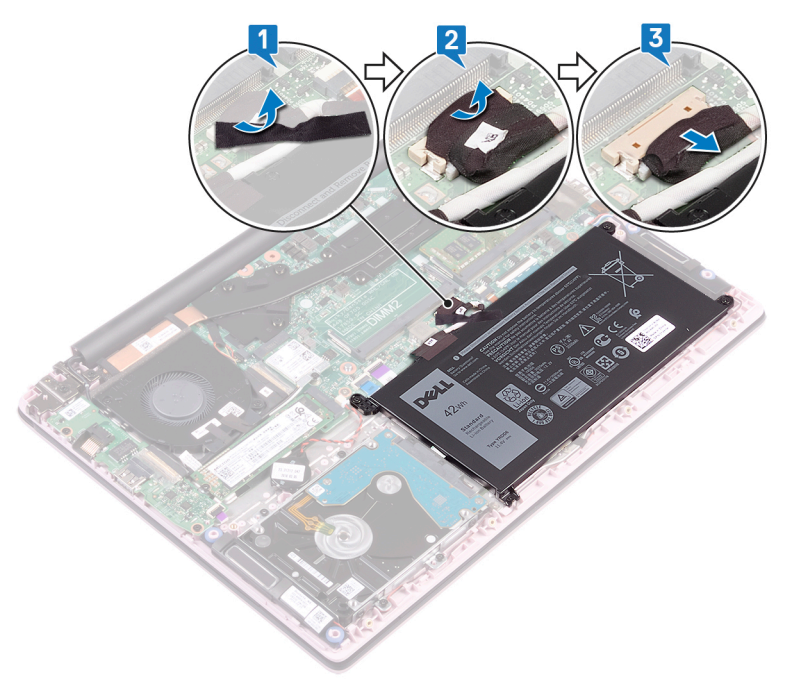

- 4 Entfernen Sie die vier Schrauben (M2x3), mit denen der Akku an der Handballenstützen- und Tastaturbaugruppe befestigt ist.
- 5 Heben Sie den Akku von der Handballenstützen- und Tastaturbaugruppe.

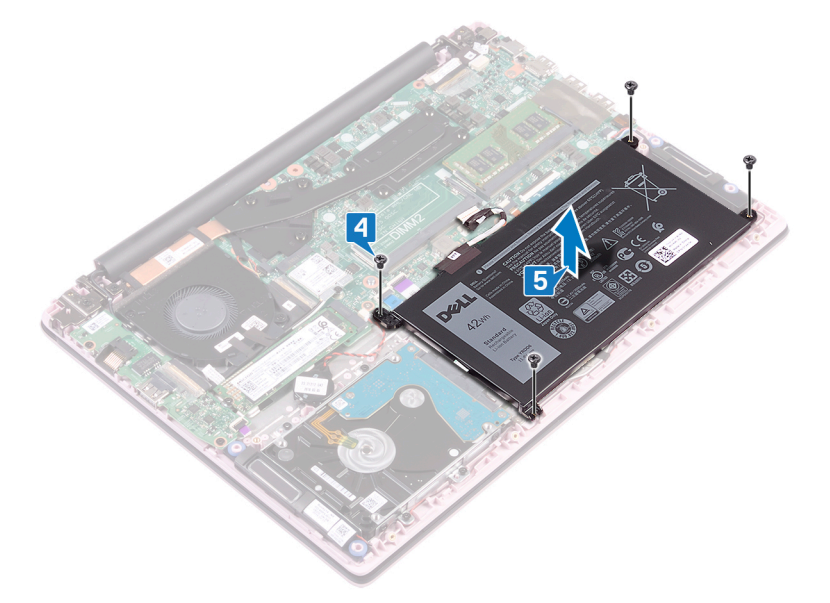

6 Halten Sie den Betriebsschalter für fünf Sekunden gedrückt, um den Computer zu erden und den Reststrom zu entladen.

| Id | e | n | fi | fi | e | r |
|----|---|---|----|----|---|---|
| IU | C |   | u  |    | C |   |

Translated

# Wiedereinbauen des Akkus

▲ WARNUNG: Bevor Sie Arbeiten im Inneren des Computers ausführen, lesen Sie zunächst die im Lieferumfang des Computers enthaltenen Sicherheitshinweise und befolgen Sie die Anweisungen unter Bevor Sie im Inneren Ihres Computers arbeiten... Befolgen Sie nach Arbeiten im Inneren des Computers die Anweisungen unter. nach Abschluss der Arbeiten im Inneren Ihres Computers. Weitere Informationen zur bestmöglichen Einhaltung der Sicherheitsrichtlinien finden Sie auf der Homepage zur Richtlinienkonformität unter www.dell.com/regulatory\_compliance.

GUID-EDC83D4B-DF04-46D4-B91F-7CAABD447F5D

Status

Identifier

Translated

## Vorgehensweise

- 1 Richten Sie die Schraubenbohrungen auf dem Akku an den Schraubenbohrungen auf der Handballenstützen- und Tastaturbaugruppe aus.
- 2 Bringen Sie die vier Schrauben (M2x3) wieder an, mit denen der Akku an der Handballenstützen- und Tastaturbaugruppe befestigt wird.

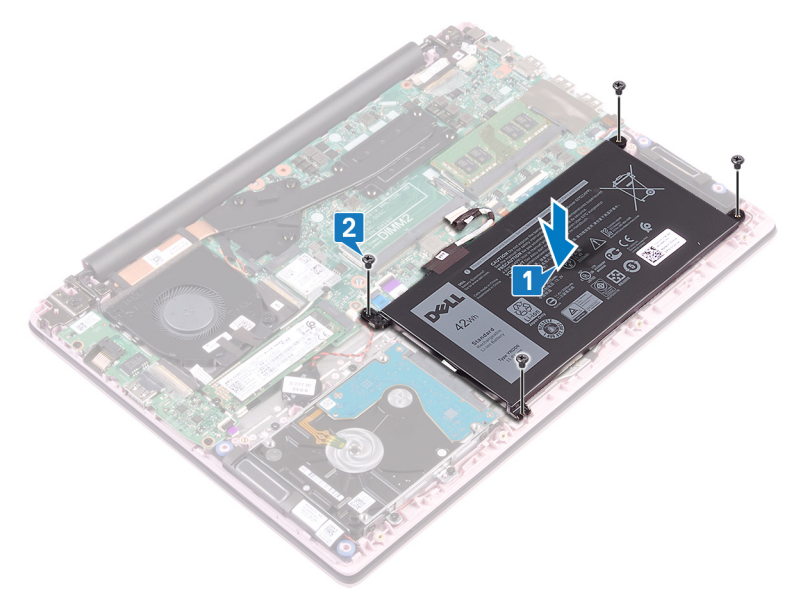

- 3 Verbinden Sie das Batteriekabel mit der Systemplatine.
- 4 Kleben Sie das Klebeband, mit dem der Akkukabelanschluss an der Systemplatine befestigt wird, wieder fest.
- 5 Kleben Sie das Klebeband, mit dem das Akkukabel an der Systemplatine befestigt wird, wieder fest.

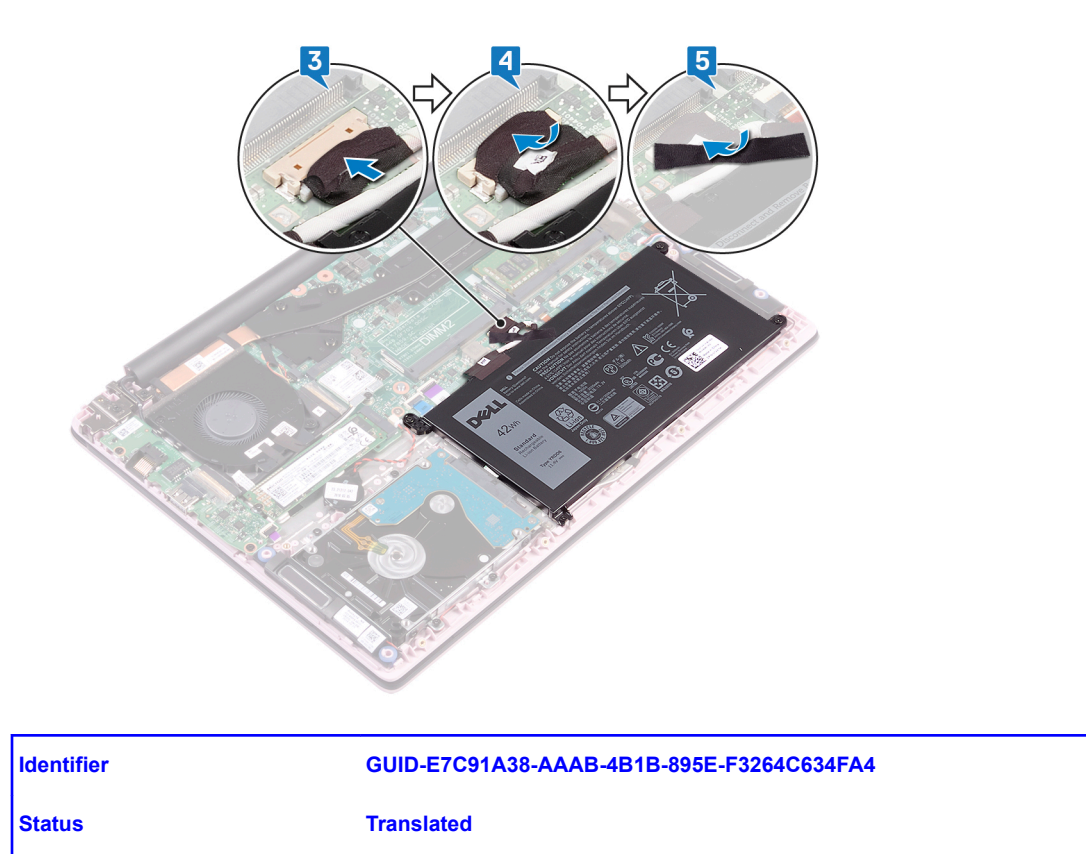

# Voraussetzungen nach der Arbeit am Computer

Bringen Sie die Bodenabdeckung wieder an.

|    |   |   |    | _  |   |   |
|----|---|---|----|----|---|---|
|    | 0 | n | 41 | 6. | 0 | r |
| IU | C |   | u  |    | C |   |

GUID-AAC0DC5A-1680-492D-804F

Status

Translated

# Entfernen der Speichermodule

▲ WARNUNG: Bevor Sie Arbeiten im Inneren des Computers ausführen, lesen Sie zunächst die im Lieferumfang des Computers enthaltenen Sicherheitshinweise und befolgen Sie die Anweisungen unter Bevor Sie im Inneren Ihres Computers arbeiten... Befolgen Sie nach Arbeiten im Inneren des Computers die Anweisungen unter. nach Abschluss der Arbeiten im Inneren Ihres Computers. Weitere Informationen zur bestmöglichen Einhaltung der Sicherheitsrichtlinien finden Sie auf der Homepage zur Richtlinienkonformität unter www.dell.com/regulatory\_compliance.

Identifier

GUID-5EDDCAAE-9F5F-475C-AC39-33AA7FABF15B

GUID-8401EF3F-8F32-4B07-8FEA-963EEED47645

Status

Translated

## Voraussetzungen

Entfernen Sie die Abdeckung an der Unterseite.

Identifier

Status

Translated

#### Vorgehensweise

1 Öffnen Sie die Klappe des Speichermoduls.

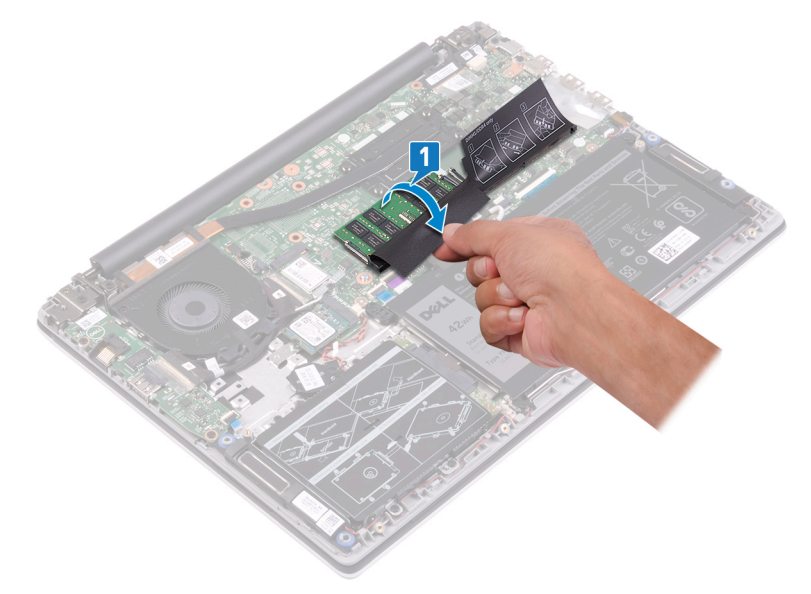

- 2 Drücken Sie die Sicherungsklammern auf beiden Seiten des Speichermodulsteckplatzes vorsichtig mit den Fingerspitzen auseinander, bis das Speichermodul herausspringt.
- 3 Entfernen Sie das Speichermodul aus dem Speichermodulsteckplatz.

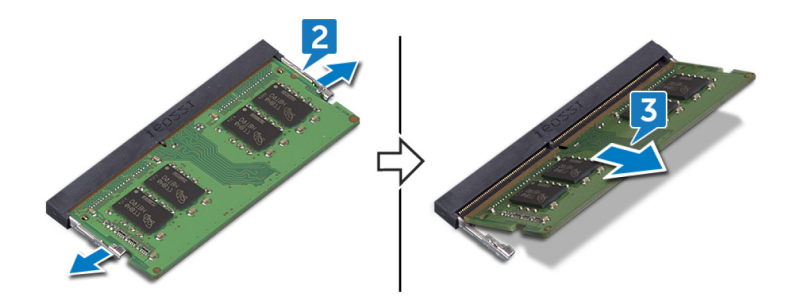

Translated

# Wiedereinbauen der Speichermodule

▲ WARNUNG: Bevor Sie Arbeiten im Inneren des Computers ausführen, lesen Sie zunächst die im Lieferumfang des Computers enthaltenen Sicherheitshinweise und befolgen Sie die Anweisungen unter Bevor Sie im Inneren Ihres Computers arbeiten... Befolgen Sie nach Arbeiten im Inneren des Computers die Anweisungen unter. nach Abschluss der Arbeiten im Inneren Ihres Computers. Weitere Informationen zur bestmöglichen Einhaltung der Sicherheitsrichtlinien finden Sie auf der Homepage zur Richtlinienkonformität unter www.dell.com/regulatory\_compliance.

Identifier

GUID-1E8715ED-0DDE-4589-80D4-D2891129B963

Status

Translated

## Vorgehensweise

1 Heben Sie die Klappe vom Steckplatz des Speichermoduls an.

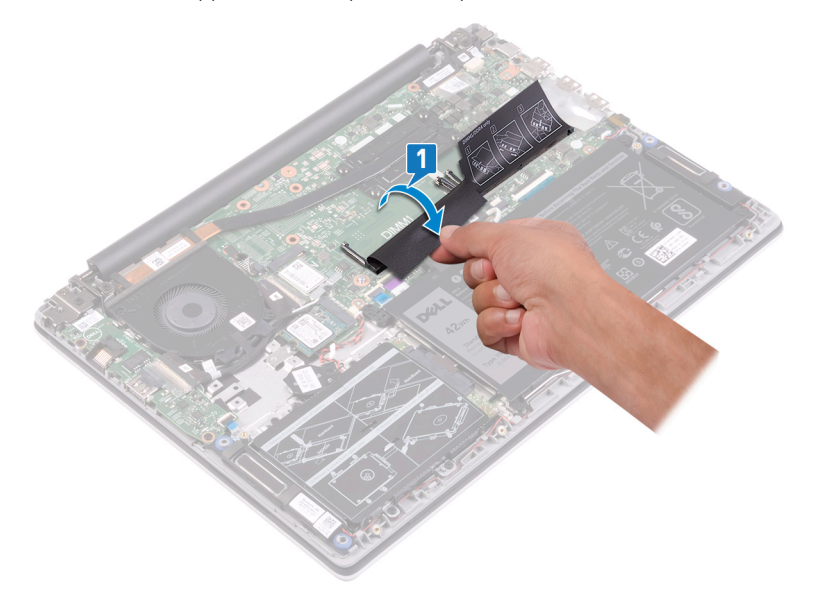

2 Richten Sie die Kerbe am Speichermodul an der Halterung des Speichermodulsteckplatzes aus.

## I ANMERKUNG: Die Anzahl der Speichermodule kann je nach bestellter Konfiguration unterschiedlich sein.

- 3 Schieben Sie das Speichermodul schräg in den Steckplatz, sodass es fest sitzt.
- 4 Drücken Sie das Speichermodul nach unten, bis es mit einem Klicken einrastet.

(i) ANMERKUNG: Wenn kein Klicken zu vernehmen ist, entfernen Sie das Speichermodul und installieren Sie es erneut.

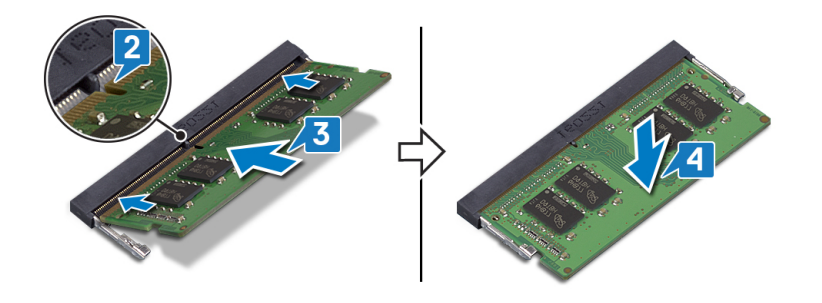

| Identifier | GUID-616A8334-6E20-451B-854B-D9A21EF769D8 |
|------------|-------------------------------------------|
| Status     | Translated                                |
|            |                                           |

## Voraussetzungen nach der Arbeit am Computer

Bringen Sie die Bodenabdeckung wieder an.

|    |   |   |    | _  |   |   |
|----|---|---|----|----|---|---|
|    | 0 | n | 41 | 6. | 0 | r |
| IU | C |   | u  |    | C |   |

Translated

# Entfernen der Wireless-Karte

▲ WARNUNG: Bevor Sie Arbeiten im Inneren des Computers ausführen, lesen Sie zunächst die im Lieferumfang des Computers enthaltenen Sicherheitshinweise und befolgen Sie die Anweisungen unter Bevor Sie im Inneren Ihres Computers arbeiten... Befolgen Sie nach Arbeiten im Inneren des Computers die Anweisungen unter. nach Abschluss der Arbeiten im Inneren Ihres Computers. Weitere Informationen zur bestmöglichen Einhaltung der Sicherheitsrichtlinien finden Sie auf der Homepage zur Richtlinienkonformität unter www.dell.com/regulatory\_compliance.

Identifier

GUID-5382F40E-217A-421C-8D9B-DBCF36425F2F

Status

Translated

#### Voraussetzungen

Entfernen Sie die Abdeckung an der Unterseite.

| Identifier  | GUID-8458AD59-E08C-466C-8711-70A721469520 |
|-------------|-------------------------------------------|
| Status      | Translated                                |
| Vorgehenswe | ise                                       |

#### 1 Machen Sie die Wireless-Karte ausfindig.

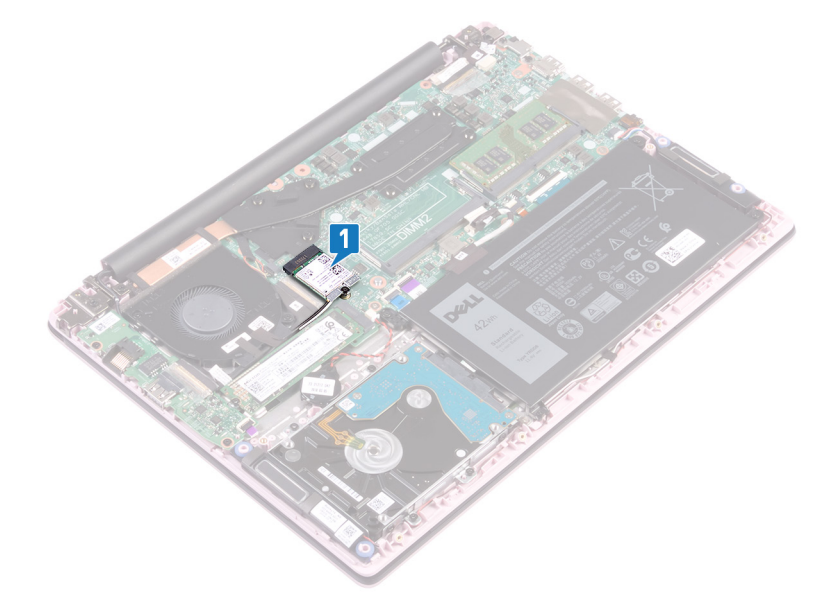

- 2 Entfernen Sie die Schraube (M2x3), mit der die Wireless-Kartenhalterung an der Wireless-Karte und an der Systemplatine befestigt wird.
- 3 Entfernen Sie die Wireless-Kartenhalterung von der Wireless-Karte.
- 4 Trennen Sie das Antennenkabel mithilfe eines Kunststoffstifts von der Wireless-Karte.

5 Ziehen Sie die Wireless-Card aus dem Mini-Card-Steckplatz heraus.

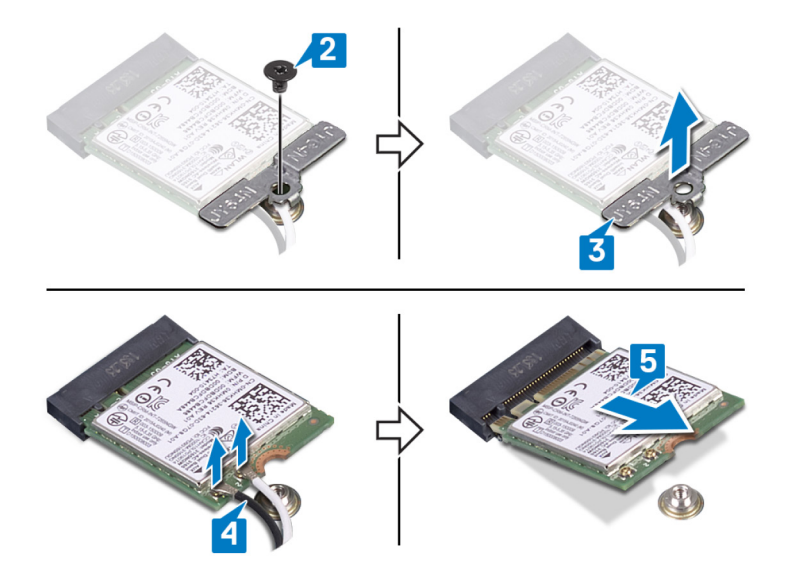

GUID-94E88AEC-6F12-4B0E-AA6A

Status

Translated

# Wiedereinbauen der Wireless-Karte

▲ WARNUNG: Bevor Sie Arbeiten im Inneren des Computers ausführen, lesen Sie zunächst die im Lieferumfang des Computers enthaltenen Sicherheitshinweise und befolgen Sie die Anweisungen unter Bevor Sie im Inneren Ihres Computers arbeiten... Befolgen Sie nach Arbeiten im Inneren des Computers die Anweisungen unter. nach Abschluss der Arbeiten im Inneren Ihres Computers. Weitere Informationen zur bestmöglichen Einhaltung der Sicherheitsrichtlinien finden Sie auf der Homepage zur Richtlinienkonformität unter www.dell.com/regulatory\_compliance.

| Identifier | GUID-18A0612B-ED43-403F-9091-CF1823843DB8 |
|------------|-------------------------------------------|
| Status     | Translated                                |

#### Vorgehensweise

Tabelle 2. Farbcodierung des Antennenkabels

Verbinden Sie die Antennenkabel mit der Wireless-Karte.
 Die folgenden Tabellen enthalten die Farbcodierung der Antennenkabel f
ür alle vom Computer unterst
ützten Wireless-Karten.

# Anschlüsse auf der Wireless-KarteAntennenkabelfarbeNetzkabel (weißes Dreieck)WeißAuxiliary-Kabel (schwarzes Dreieck)Schwarz

2 Schieben Sie die Wireless-Wireless Karte schräg in den Mini-Card-Steckplatz ein.

- 3 Richten Sie die Schraubenbohrung der Wireless-Kartenhalterung an der Schraubenbohrung der Wireless-Karte und der Systemplatine aus.
- 4 Bringen Sie die Schraube (M2x3) wieder an, mit der die Wireless-Kartenhalterung an der Wireless-Karte und an der Systemplatine befestigt wird.

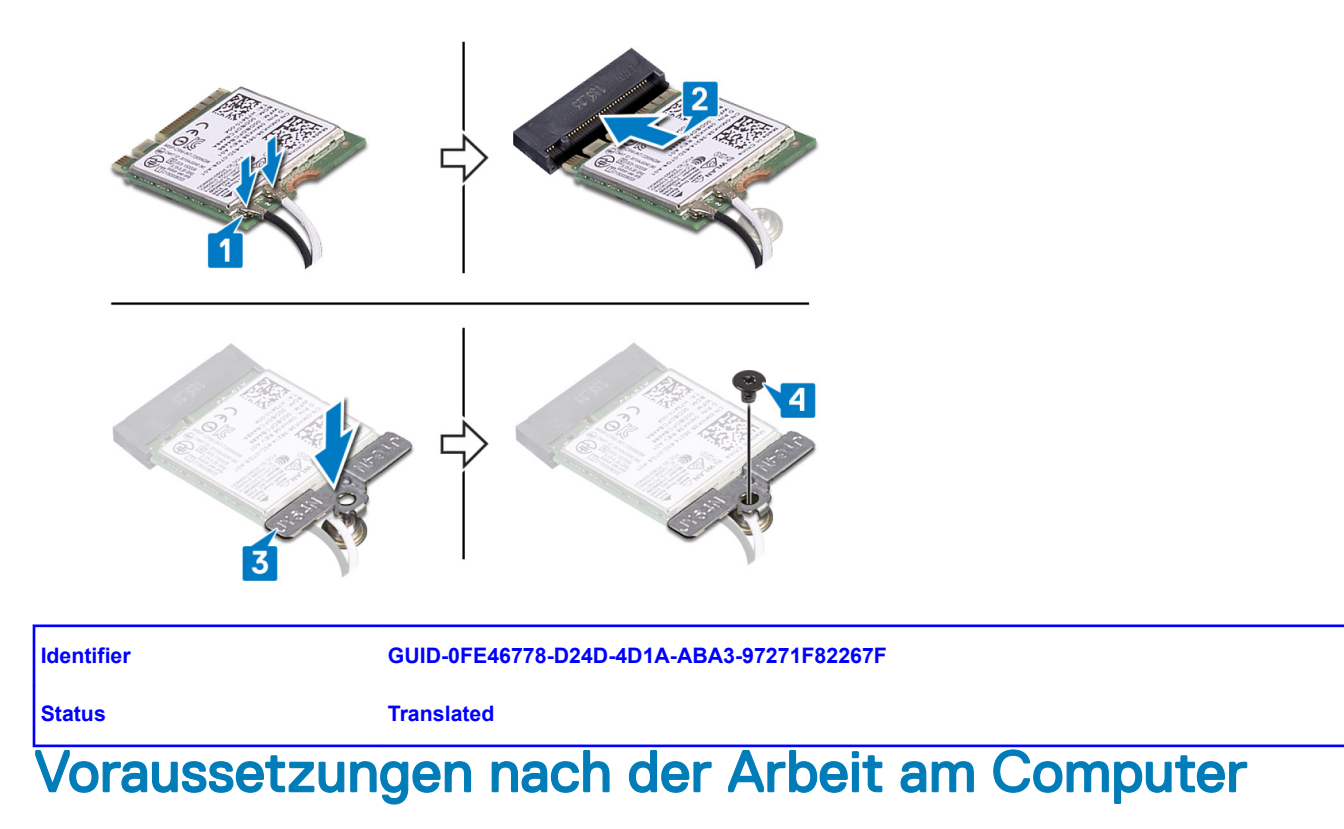

Bringen Sie die Bodenabdeckung wieder an.

| Id | en | htif | ier |
|----|----|------|-----|
| IU | er | IUI  | lei |

Translated

# Entfernen der Knopfzellenbatterie

- WARNUNG: Bevor Sie Arbeiten im Inneren des Computers ausführen, lesen Sie zunächst die im Lieferumfang des Computers ΔI enthaltenen Sicherheitshinweise und befolgen Sie die Anweisungen unter Bevor Sie im Inneren Ihres Computers arbeiten... Befolgen Sie nach Arbeiten im Inneren des Computers die Anweisungen unter. nach Abschluss der Arbeiten im Inneren Ihres Computers. Weitere Informationen zur bestmöglichen Einhaltung der Sicherheitsrichtlinien finden Sie auf der Homepage zur Richtlinienkonformität unter www.dell.com/regulatory\_compliance.
- VORSICHT: Durch das Entfernen der Knopfzellenbatterie wird das BIOS auf die Standardeinstellungen zurückgesetzt. Daher Δ sollten Sie vor dem Entfernen der Knopfzellenbatterie die BIOS-Einstellungen notieren.

| Identifier   | GUID-1150EBF7-190B-4A2E-8059-0F1C08AEE27A |
|--------------|-------------------------------------------|
| Status       | Translated                                |
| Voraussetzun | gen                                       |

Entfernen Sie die Abdeckung an der Unterseite.

Identifier GUID-012CD907-D445-443F-949E-64BC5DA1EBD7 Translated **Status** 

#### orgehensweise

- Trennen Sie das Kabel der Knopfzellenbatterie von der Systemplatine. 1
- 2 Lösen Sie die Knopfzellenbatteriebaugruppe von der Handballenstützen- und Tastaturbaugruppe.

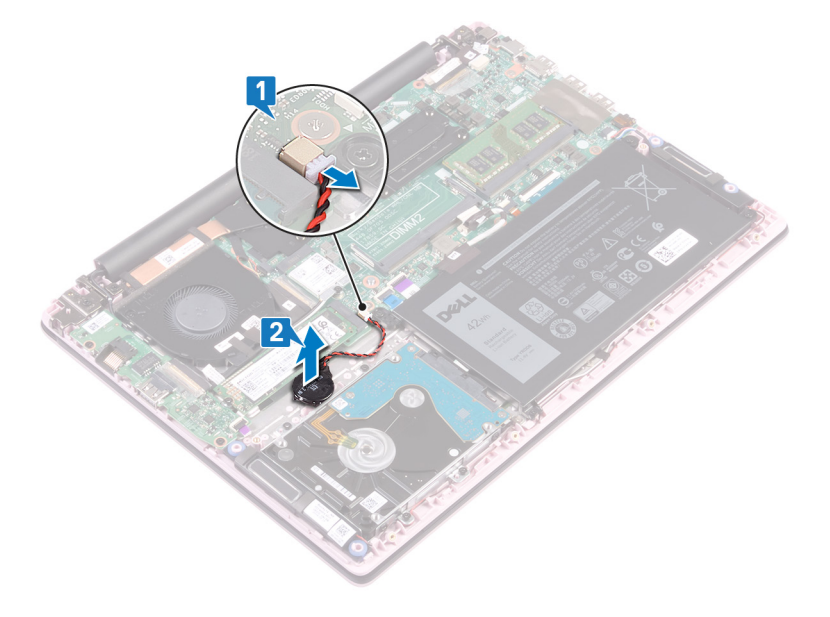

GUID-5E22F4A0-F01F-4522-8155-E

Status

Translated

# Wiedereinbauen der Knopfzellenbatterie

▲ WARNUNG: Bevor Sie Arbeiten im Inneren des Computers ausführen, lesen Sie zunächst die im Lieferumfang des Computers enthaltenen Sicherheitshinweise und befolgen Sie die Anweisungen unter Bevor Sie im Inneren Ihres Computers arbeiten... Befolgen Sie nach Arbeiten im Inneren des Computers die Anweisungen unter. nach Abschluss der Arbeiten im Inneren Ihres Computers. Weitere Informationen zur bestmöglichen Einhaltung der Sicherheitsrichtlinien finden Sie auf der Homepage zur Richtlinienkonformität unter www.dell.com/regulatory\_compliance.

Identifier

GUID-381DD344-64CF-417B-AE0C-D4B6E6EAE6A9

Status

Translated

## Vorgehensweise

- 1 Befestigen Sie die Knopfzellenbatteriebaugruppe an der Handballenstützen- und Tastaturbaugruppe.
- 2 Schließen Sie die Knopfzellenbatterie an die Systemplatine an.

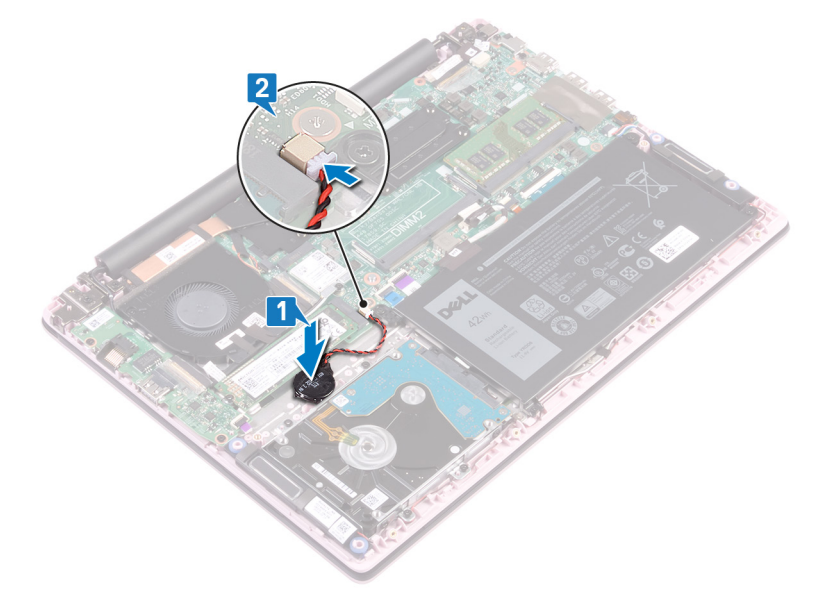

| ЫА   | on | <b>.</b> #i | fi | 0 | r |
|------|----|-------------|----|---|---|
| l iu | e. | u           |    | C |   |

**Status** 

GUID-6D533483-42F6-4BE2-ADDF-C67D1B016ABE

Translated

## Voraussetzungen nach der Arbeit am Computer

Bringen Sie die Bodenabdeckung wieder an.

| ы  | ~ | - | 66 | Fi | ~ |   |
|----|---|---|----|----|---|---|
| IU | e |   | u  |    | e | L |

GUID-FAA962E5-AD4D-4E85-BCA

Status

Translated

# Entfernen des Lüfters

▲ WARNUNG: Bevor Sie Arbeiten im Inneren des Computers ausführen, lesen Sie zunächst die im Lieferumfang des Computers enthaltenen Sicherheitshinweise und befolgen Sie die Anweisungen unter Bevor Sie im Inneren Ihres Computers arbeiten... Befolgen Sie nach Arbeiten im Inneren des Computers die Anweisungen unter. nach Abschluss der Arbeiten im Inneren Ihres Computers. Weitere Informationen zur bestmöglichen Einhaltung der Sicherheitsrichtlinien finden Sie auf der Homepage zur Richtlinienkonformität unter www.dell.com/regulatory\_compliance.

Identifier

GUID-590FD151-5607-454F-B8DE-F38CF1D6CC81

Status

**Translated** 

#### Voraussetzungen

Entfernen Sie die Abdeckung an der Unterseite.

| Status     | Translated                                |
|------------|-------------------------------------------|
| Identifier | GUID-03B810F6-A56B-45F7-B07D-46879A8F48E0 |

- 1 Ziehen Sie das Klebeband vom Kühlkörper ab.
- 2 Trennen Sie das Lüfterkabel von der Systemplatine. Notieren Sie die Kabelführung und entfernen Sie das Lüfterkabel und das Antennenkabel aus den Kabelführungen des Lüfters.
- 3 Ziehen Sie die Klebebänder vom Lüfter ab.
- 4 Entfernen Sie die zwei Schrauben (M2x3), mit denen der Lüfter an der Handballenstützen- und Tastaturbaugruppe befestigt ist.
- 5 Heben Sie den Lüfter aus der Handballenstützen- und Tastaturbaugruppe.

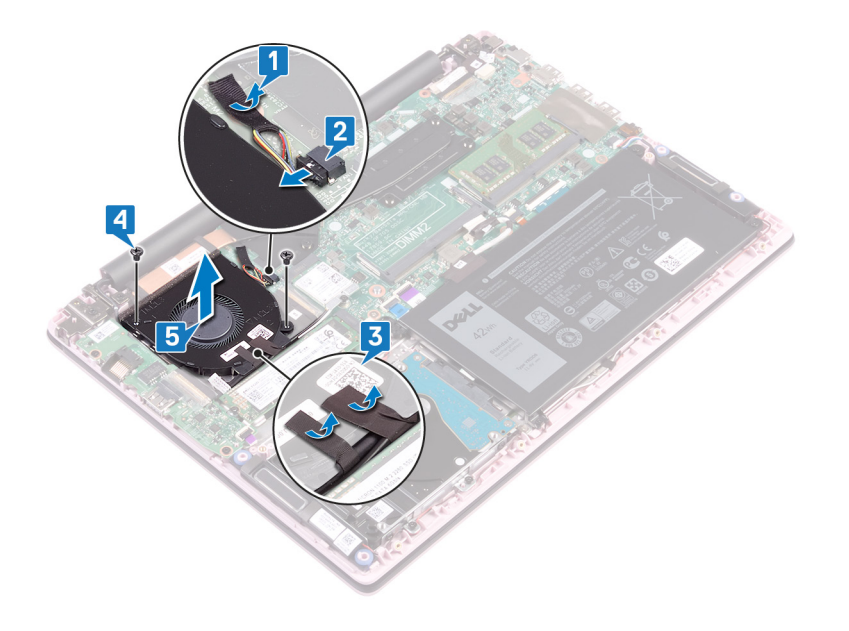

| Id | e | n | fi | fi | e | r |
|----|---|---|----|----|---|---|
| IU | C |   | u  |    | C |   |

Translated

# Wiedereinbauen des Lüfters

▲ WARNUNG: Bevor Sie Arbeiten im Inneren des Computers ausführen, lesen Sie zunächst die im Lieferumfang des Computers enthaltenen Sicherheitshinweise und befolgen Sie die Anweisungen unter Bevor Sie im Inneren Ihres Computers arbeiten... Befolgen Sie nach Arbeiten im Inneren des Computers die Anweisungen unter. nach Abschluss der Arbeiten im Inneren Ihres Computers. Weitere Informationen zur bestmöglichen Einhaltung der Sicherheitsrichtlinien finden Sie auf der Homepage zur Richtlinienkonformität unter www.dell.com/regulatory\_compliance.

Identifier

GUID-E00EE415-C55F-4F89-B88A-C283C2ACB9E0

Status

Translated

#### Vorgehensweise

- 1 Richten Sie die Schraubenbohrungen auf dem Lüfter an den Schraubenbohrungen der Handballenstützen- und Tastaturbaugruppe aus.
- 2 Befestigen Sie die zwei Schrauben (M2x3) wieder, mit denen der Lüfter an der Handballenstützen- und Tastaturbaugruppe befestigt ist.
- 3 Führen Sie das E/A-Platinenkabel und die Antennenkabel durch die Kabelführungen am Lüfter und bringen Sie die Klebebandstreifen am Lüfter an.
- 4 Schließen Sie das Lüfterkabel an die Systemplatine an.
- 5 Befestigen Sie das Klebeband am Kühlkörper.

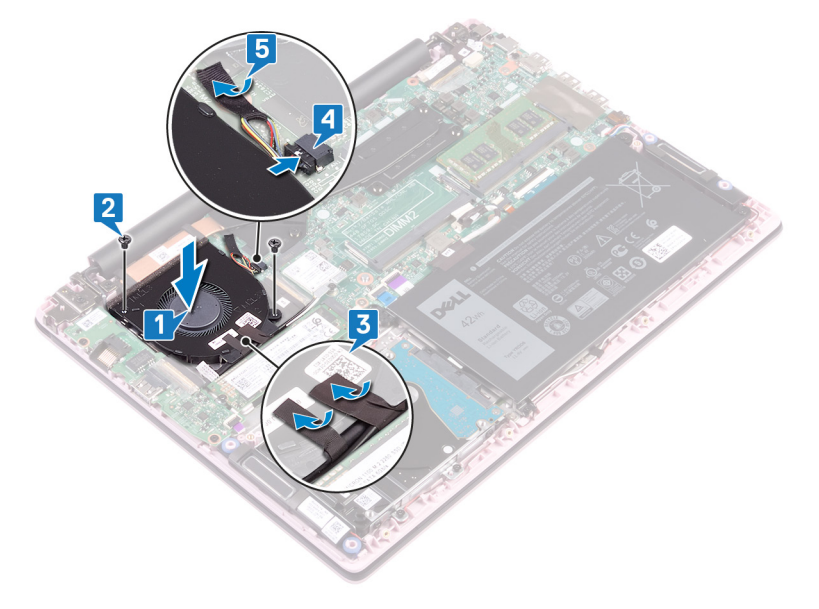

Identifier

Status

Translated

# Voraussetzungen nach der Arbeit am Computer

Bringen Sie die Bodenabdeckung wieder an.
| Id | e | n | ti | f | e | r |
|----|---|---|----|---|---|---|
| IU | C |   | u  |   | C |   |

GUID-1C25F362-25CF-40CD-8A9B

Status

Translated

# **Entfernen des SSD-Laufwerks**

- ▲ WARNUNG: Bevor Sie Arbeiten im Inneren des Computers ausführen, lesen Sie zunächst die im Lieferumfang des Computers enthaltenen Sicherheitshinweise und befolgen Sie die Anweisungen unter Bevor Sie im Inneren Ihres Computers arbeiten... Befolgen Sie nach Arbeiten im Inneren des Computers die Anweisungen unter. nach Abschluss der Arbeiten im Inneren Ihres Computers. Weitere Informationen zur bestmöglichen Einhaltung der Sicherheitsrichtlinien finden Sie auf der Homepage zur Richtlinienkonformität unter www.dell.com/regulatory\_compliance.
- △ VORSICHT: Solid-State-Festplatten sind leicht zerbrechlich. Handhaben Sie die Solid-State-Festplatte darum mit Vorsicht.
- ✓ VORSICHT: Um Datenverlust zu vermeiden, entfernen Sie das Solid-State-Laufwerk nicht, während sich der Computer im Energiesparmodus befindet oder eingeschaltet ist.

| Identifier      | GUID-0D2DEB37-ADC1-4CE9-9784-6D4A5896B265 |  |  |  |
|-----------------|-------------------------------------------|--|--|--|
| Status          | Translated                                |  |  |  |
| Voraussetzungen |                                           |  |  |  |

Entfernen Sie die Abdeckung an der Unterseite.

 Identifier
 GUID-906E79AE-8C3B-4373-8630-47BEEAD2530A

 Status
 Translated

### Vorgehensweise

1 Machen Sie das SSD-Laufwerk ausfindig.

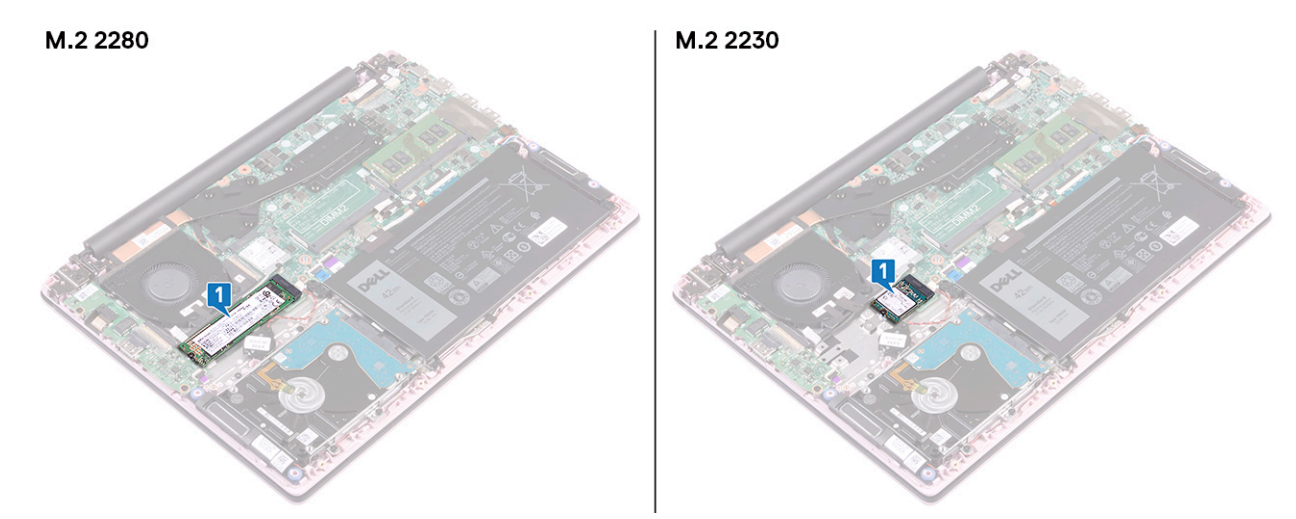

- 2 Entfernen Sie die Schraube (M2x3), mit der das SSD-Laufwerk an der Handballenstützen- und Tastaturbaugruppe befestigt ist.
- 3 Schieben Sie das SSD-Laufwerk aus dem SSD-Steckplatz.

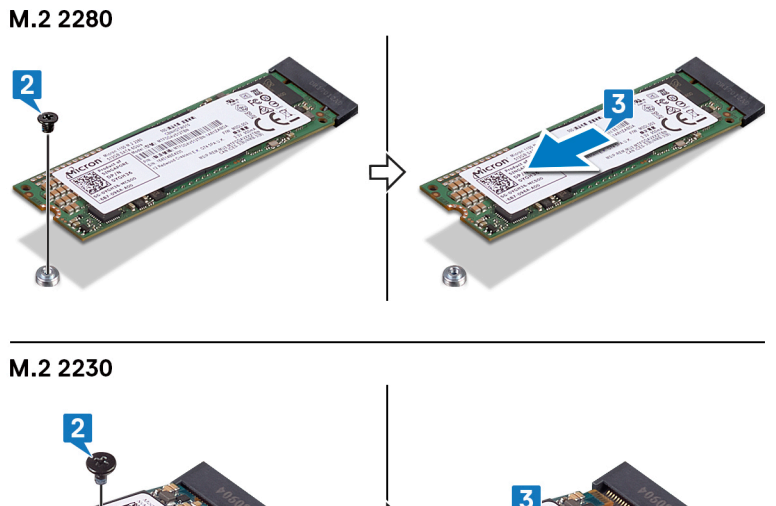

Г

R CONTRACTOR

GUID-792E5316-8EFA-4894-AE68-

**Status** 

Translated

# Wiedereinbauen des SSD-Laufwerks

- ▲ WARNUNG: Bevor Sie Arbeiten im Inneren des Computers ausführen, lesen Sie zunächst die im Lieferumfang des Computers enthaltenen Sicherheitshinweise und befolgen Sie die Anweisungen unter Bevor Sie im Inneren Ihres Computers arbeiten... Befolgen Sie nach Arbeiten im Inneren des Computers die Anweisungen unter. nach Abschluss der Arbeiten im Inneren Ihres Computers. Weitere Informationen zur bestmöglichen Einhaltung der Sicherheitsrichtlinien finden Sie auf der Homepage zur Richtlinienkonformität unter www.dell.com/regulatory\_compliance.
- △ VORSICHT: Solid-State-Festplatten sind leicht zerbrechlich. Handhaben Sie die Solid-State-Festplatte darum mit Vorsicht.

Identifier

GUID-E3DB895D-6B17-45CA-8673-5CD0310063DE

#### Status

Translated

### Vorgehensweise

- 1 Richten Sie die Kerbe auf dem SSD-Laufwerk an der Lasche am SSD-Steckplatz aus.
- 2 Schieben Sie das SSD-Laufwerk schräg in den SSD-Laufwerksteckplatz ein.
- 3 Drücken Sie das andere Ende des SSD-Laufwerks herunter und bringen Sie die Schraube (M2x3) zur Befestigung des SSD-Laufwerks an der Handballenstützen- und Tastaturbaugruppe wieder an.

#### M.2 2280

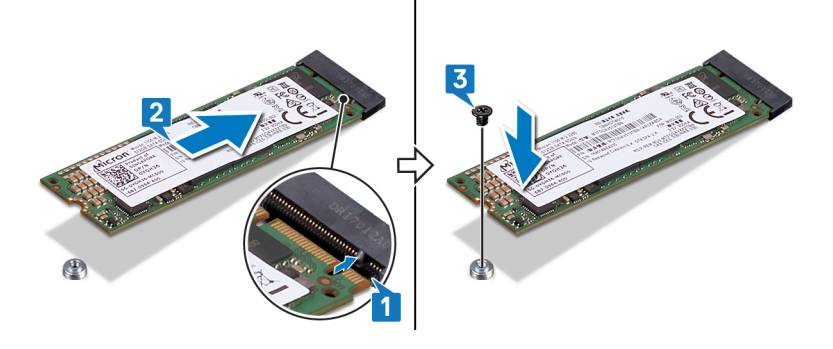

M.2 2230

Identifier

#### GUID-BEE1915E-477C-41F9-B2AE-58D11BAA745E

Status

Translated

### Voraussetzungen nach der Arbeit am Computer

Bringen Sie die Bodenabdeckung wieder an.

Translated

# Entfernen des Festplattenlaufwerks

- ▲ WARNUNG: Bevor Sie Arbeiten im Inneren des Computers ausführen, lesen Sie zunächst die im Lieferumfang des Computers enthaltenen Sicherheitshinweise und befolgen Sie die Anweisungen unter Bevor Sie im Inneren Ihres Computers arbeiten... Befolgen Sie nach Arbeiten im Inneren des Computers die Anweisungen unter. nach Abschluss der Arbeiten im Inneren Ihres Computers. Weitere Informationen zur bestmöglichen Einhaltung der Sicherheitsrichtlinien finden Sie auf der Homepage zur Richtlinienkonformität unter www.dell.com/regulatory\_compliance.
- △ VORSICHT: Festplattenlaufwerke sind äußerst empfindlich. Handhaben Sie das Festplattenlaufwerk mit Vorsicht.
- VORSICHT: Um Datenverlust zu vermeiden, entfernen Sie das Festplattenlaufwerk nicht, während sich der Computer im Energiesparmodus befindet oder eingeschaltet ist.

| ldentifier      | GUID-143C40EB-D9A9-4251-8A4D-CA9D4206D3A2 |  |  |  |
|-----------------|-------------------------------------------|--|--|--|
| Status          | Translated                                |  |  |  |
| Voraussetzungen |                                           |  |  |  |

- 1 Entfernen Sie die Abdeckung an der Unterseite.
- 2 Entfernen Sie den Akku.

GUID-36437EA0-620F-4FB6-A546-EE63686C69A6

Status

Identifier

Translated

- 1 Öffnen Sie den Riegel und trennen Sie das Festplattenkabel von der Systemplatine.
- 2 Entfernen Sie die vier Schrauben (M2x3), mit denen die Festplattenbaugruppe an der Handballenstützen- und Tastaturbaugruppe befestigt ist.
- 3 Heben Sie die Festplattenbaugruppe aus der Handballenstützen- und Tastaturbaugruppe.

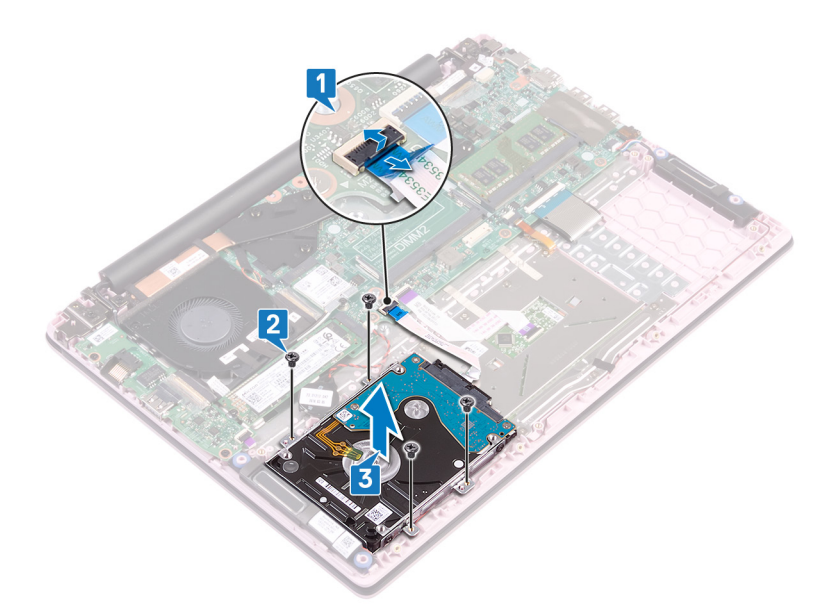

4 Trennen Sie den Interposer von der Festplattenbaugruppe.

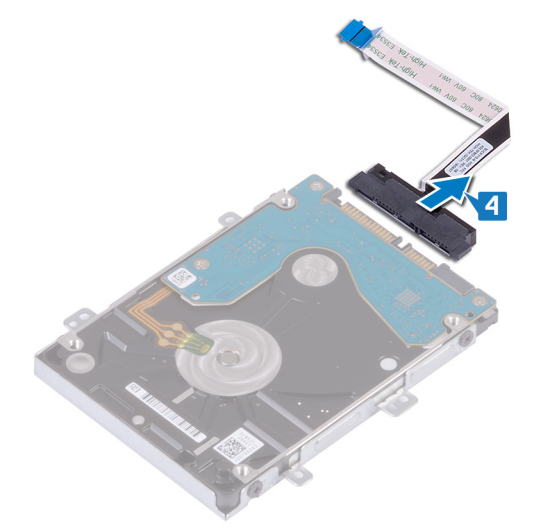

- 5 Entfernen Sie die vier Schrauben (M3x3), mit denen die Festplattenlaufwerkhalterung an der Festplatte befestigt ist.
- 6 Heben Sie die Festplattenlaufwerkhalterung vom Festplattenlaufwerk.

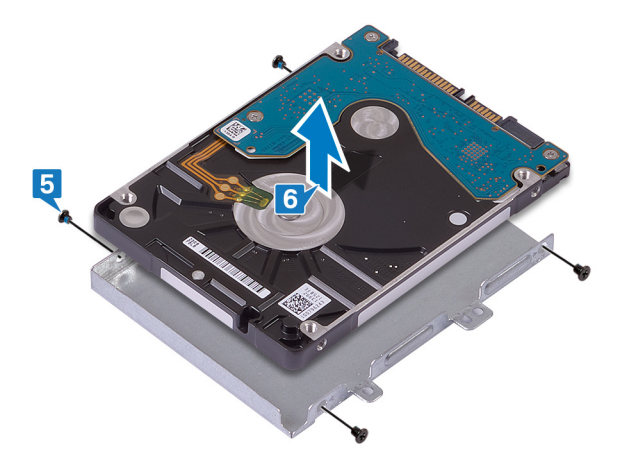

|    |    | 1.1 |   |    |
|----|----|-----|---|----|
| Id | er | ۱ti | T | er |

Translated

# Wiedereinbauen der Festplatte

- ▲ WARNUNG: Bevor Sie Arbeiten im Inneren des Computers ausführen, lesen Sie zunächst die im Lieferumfang des Computers enthaltenen Sicherheitshinweise und befolgen Sie die Anweisungen unter Bevor Sie im Inneren Ihres Computers arbeiten... Befolgen Sie nach Arbeiten im Inneren des Computers die Anweisungen unter. nach Abschluss der Arbeiten im Inneren Ihres Computers. Weitere Informationen zur bestmöglichen Einhaltung der Sicherheitsrichtlinien finden Sie auf der Homepage zur Richtlinienkonformität unter www.dell.com/regulatory\_compliance.
- △ VORSICHT: Festplattenlaufwerke sind äußerst empfindlich. Handhaben Sie das Festplattenlaufwerk mit Vorsicht.

| Voraehensweise |                                           |  |  |  |
|----------------|-------------------------------------------|--|--|--|
| Status         | Translated                                |  |  |  |
| Identifier     | GUID-858AEC90-746C-456C-B14D-50ED6CDA8E35 |  |  |  |

- 1 Richten Sie die Schraubenbohrungen der Festplattenlaufwerkhalterung an den Schraubenbohrungen des Festplattenlaufwerks aus.
- 2 Bringen Sie die vier Schrauben (M3x3) wieder an, mit denen die Festplattenlaufwerkhalterung am Festplattenlaufwerk befestigt wird.

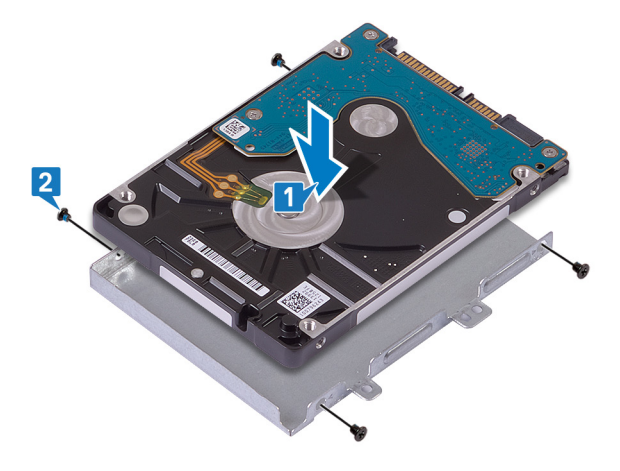

3 Schließen Sie den Interposer an die Festplattenbaugruppe an.

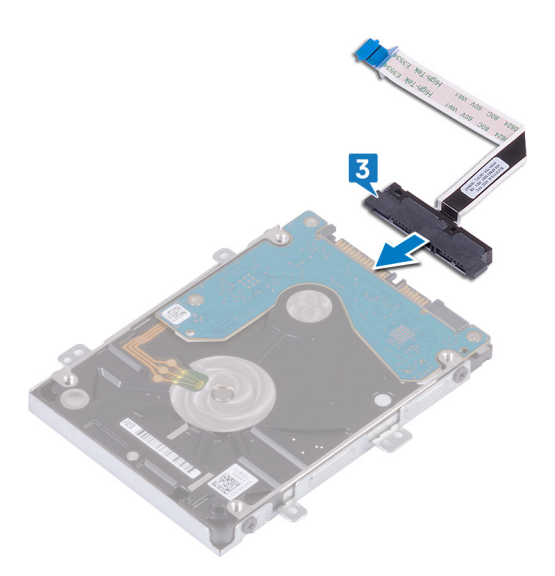

- 4 Richten Sie die Schraubenbohrungen auf der Festplattenbaugruppe an den Schraubenbohrungen der Handballenstützen- und Tastaturbaugruppe aus.
- 5 Bringen Sie die vier Schrauben (M2x3) wieder an, mit denen die Festplattenbaugruppe an der Handballenstützen- und Tastaturbaugruppe befestigt wird.
- 6 Schieben Sie das Festplattenkabel in den Anschluss auf der Systemplatine und schließen Sie den Riegel.

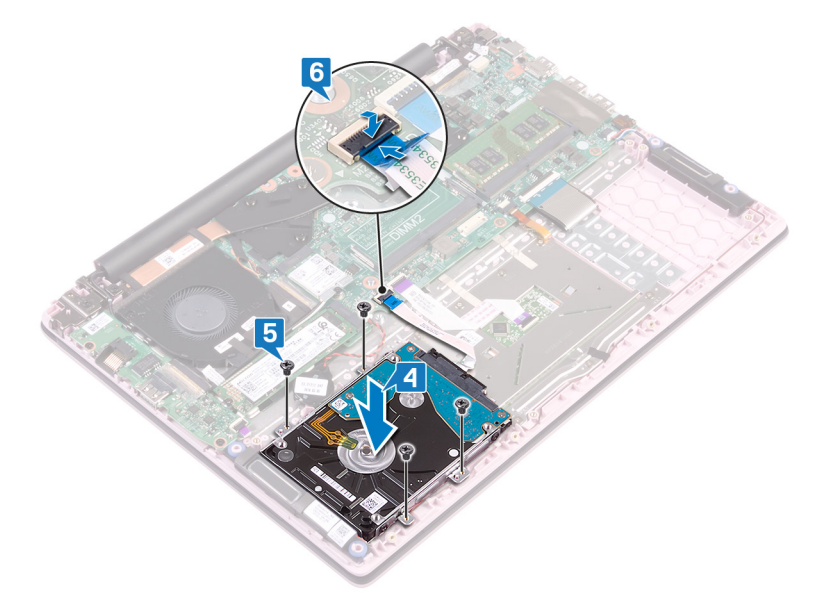

| Identifier                                  | GUID-540454ED-2454-499B-A2D9-110795B13265 |  |  |  |
|---------------------------------------------|-------------------------------------------|--|--|--|
| Status                                      | Translated                                |  |  |  |
| Voraussetzungen nach der Arbeit am Computer |                                           |  |  |  |

- 1 Bauen Sie den Akku wieder ein.
- 2 Bringen Sie die Bodenabdeckung wieder an.

| Id | er | htit | fie | r |
|----|----|------|-----|---|
| IU | eı | IU   | ne  |   |

GUID-DC61C8F1-86D0-49DE-B8D8

Status

Translated

# **Entfernen der E/A-Platine**

▲ WARNUNG: Bevor Sie Arbeiten im Inneren des Computers ausführen, lesen Sie zunächst die im Lieferumfang des Computers enthaltenen Sicherheitshinweise und befolgen Sie die Anweisungen unter Bevor Sie im Inneren Ihres Computers arbeiten... Befolgen Sie nach Arbeiten im Inneren des Computers die Anweisungen unter. nach Abschluss der Arbeiten im Inneren Ihres Computers. Weitere Informationen zur bestmöglichen Einhaltung der Sicherheitsrichtlinien finden Sie auf der Homepage zur Richtlinienkonformität unter www.dell.com/regulatory\_compliance.

Identifier

GUID-08140AE5-7DA4-4221-974B-4E945A06BC06

Status

Translated

### Voraussetzungen

- 1 Entfernen Sie die Abdeckung an der Unterseite.
- 2 Entfernen Sie den Lüfter.

Identifier

GUID-91252C7B-A452-4343-9B33-9C0073934F9B

Status

Translated

### Vorgehensweise

- 1 Ziehen Sie das Klebeband vom Anschluss der E/A-Platine ab.
- 2 Heben Sie den Riegel an und trennen Sie das E/A-Platinenkabel von der E/A-Platine.

### I ANMERKUNG: Falls erforderlich, verwenden Sie einen Kunststoffstift, um den Riegel zu öffnen.

3 Trennen Sie das Kabel des Fingerabdrucklesers von der E/A-Platine.

#### O ANMERKUNG: Gilt nur für Computer, die mit Netzschalter mit Fingerabdruckleser ausgeliefert werden.

- 4 Entfernen Sie die zwei Schrauben (M2x3), mit denen die E/A-Platine an der Handballenstützen- und Tastaturbaugruppe befestigt ist.
- 5 Heben Sie die E/A-Platine von der Handballenstützen- und Tastaturbaugruppe.

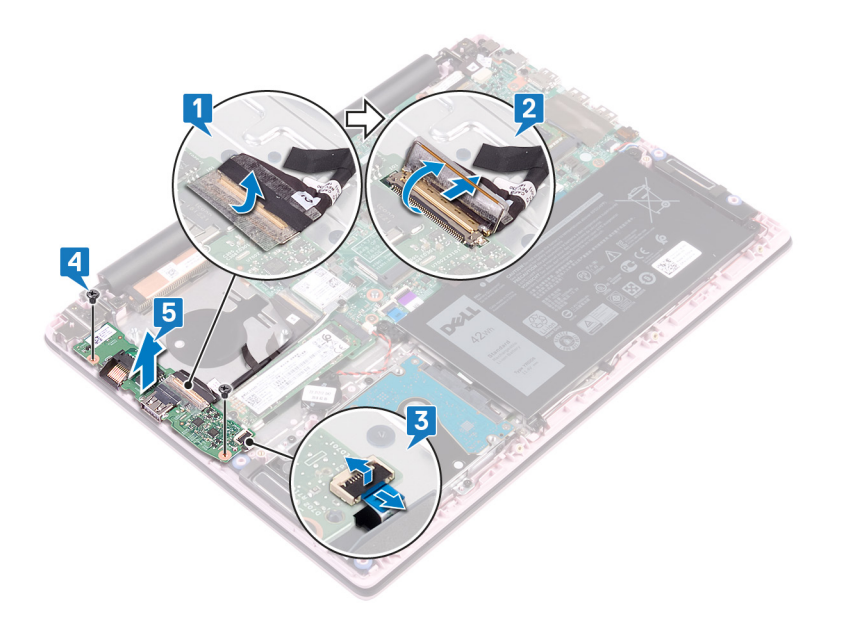

| Id | e | n | fi | fi | e | r |
|----|---|---|----|----|---|---|
| IU | e |   | u  |    | e |   |

Translated

# Wiedereinbauen der E/A-Platine

▲ WARNUNG: Bevor Sie Arbeiten im Inneren des Computers ausführen, lesen Sie zunächst die im Lieferumfang des Computers enthaltenen Sicherheitshinweise und befolgen Sie die Anweisungen unter Bevor Sie im Inneren Ihres Computers arbeiten... Befolgen Sie nach Arbeiten im Inneren des Computers die Anweisungen unter. nach Abschluss der Arbeiten im Inneren Ihres Computers. Weitere Informationen zur bestmöglichen Einhaltung der Sicherheitsrichtlinien finden Sie auf der Homepage zur Richtlinienkonformität unter www.dell.com/regulatory\_compliance.

Identifier

GUID-983F9DD3-3BD8-43A9-AD20-92C38C4C3061

Status

Translated

### Vorgehensweise

- 1 Richten Sie die Schraubenbohrungen auf der E/A-Platine an den Schraubenbohrungen auf der Handballenstützen- und Tastaturbaugruppe aus.
- 2 Bringen Sie die zwei Schrauben (M2x3) wieder an, mit denen die E/A-Platine an der Handballenstützen- und Tastaturbaugruppe befestigt wird.
- 3 Verbinden Sie das Kabel des Fingerabdrucklesers mit der E/A-Platine und schließen Sie den Riegel.

#### (i) ANMERKUNG: Gilt nur für Computer, die mit Netzschalter mit Fingerabdruckleser ausgeliefert werden.

- 4 Bringen Sie das Klebeband am Kabel der E/A-Platine an.
- 5 Schließen Sie das E/A-Platinenkabel an die E/A-Platine an und schließen Sie den Riegel.

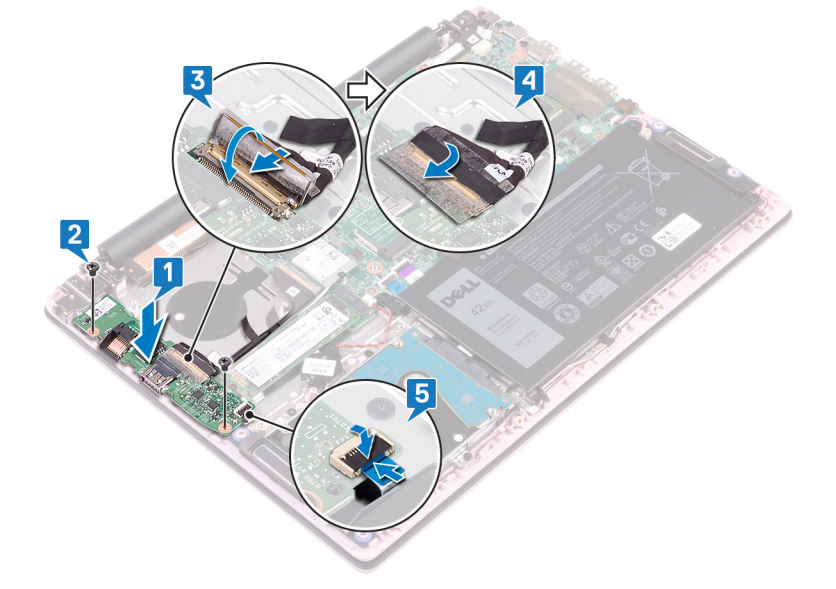

#### GUID-8C7AC6C0-8DEA-485C-928B-A8BD78117D14

Status

Translated

### Voraussetzungen nach der Arbeit am Computer

- 1 Setzen Sie den Lüfter wieder ein.
- 2 Bringen Sie die Bodenabdeckung wieder an.

| Id | e | n | fi | fi | e | r |
|----|---|---|----|----|---|---|
| IU | C |   | u  |    | C |   |

GUID-8D2AE471-594B-46FC-808B-

Status

Translated

# Entfernen des Touchpads

▲ WARNUNG: Bevor Sie Arbeiten im Inneren des Computers ausführen, lesen Sie zunächst die im Lieferumfang des Computers enthaltenen Sicherheitshinweise und befolgen Sie die Anweisungen unter Bevor Sie im Inneren Ihres Computers arbeiten... Befolgen Sie nach Arbeiten im Inneren des Computers die Anweisungen unter. nach Abschluss der Arbeiten im Inneren Ihres Computers. Weitere Informationen zur bestmöglichen Einhaltung der Sicherheitsrichtlinien finden Sie auf der Homepage zur Richtlinienkonformität unter www.dell.com/regulatory\_compliance.

Identifier

GUID-8DCD2051-7D1E-417F-B772-987ECD2C96CA

Status

Translated

### Voraussetzungen

- 1 Entfernen Sie die Abdeckung an der Unterseite.
- 2 Entfernen Sie den Akku.

Identifier

**Status** 

Translated

### Vorgehensweise

1 Lösen Sie die Klebebänder, mit denen das Touchpad an der Handballenstützen- und Tastaturbaugruppe befestigt ist.

GUID-30461449-F889-4A2A-8832-912C14D352B5

- 2 Lösen Sie das Klebeband, mit dem das Lautsprecherkabel am Touchpad befestigt ist.
- 3 Öffnen Sie den Riegel und trennen Sie das Festplattenkabel von der Systemplatine.
- 4 Öffnen Sie den Riegel und trennen Sie das Touchpadkabel von der Systemplatine.
- 5 Entfernen Sie die drei Schrauben (M2x2 mit großem Kopf), mit denen die Touchpadhalterung an der Handballenstützen- und Tastaturbaugruppe befestigt ist.
- 6 Heben Sie die Touchpadhalterung aus der Handballenstützen- und Tastaturbaugruppe heraus.

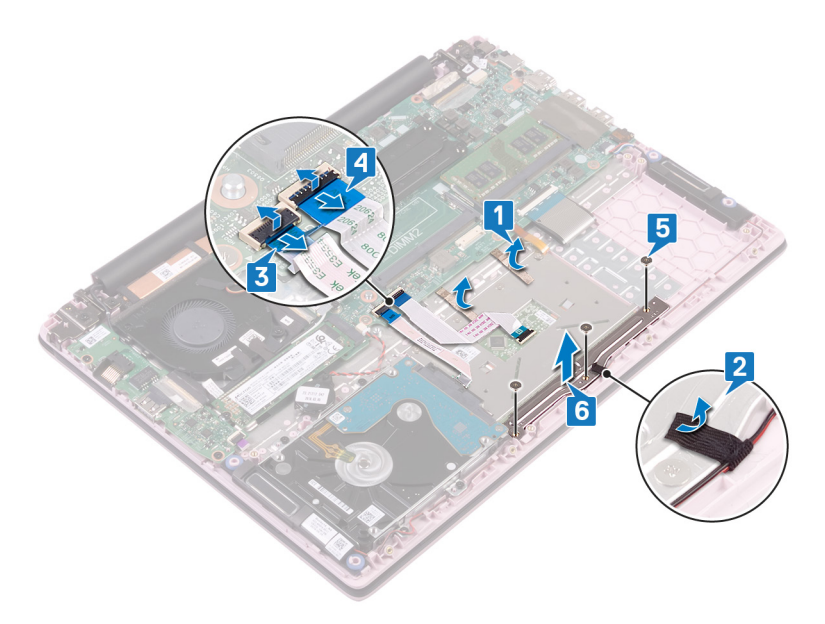

- 7 Entfernen Sie die vier Schrauben (M2x2 mit großem Kopf), mit denen das Touchpad an der Handballenstützen- und Tastaturbaugruppe befestigt ist.
- 8 Heben Sie das Touchpad aus der Handballenstützen- und Tastaturbaugruppe heraus.

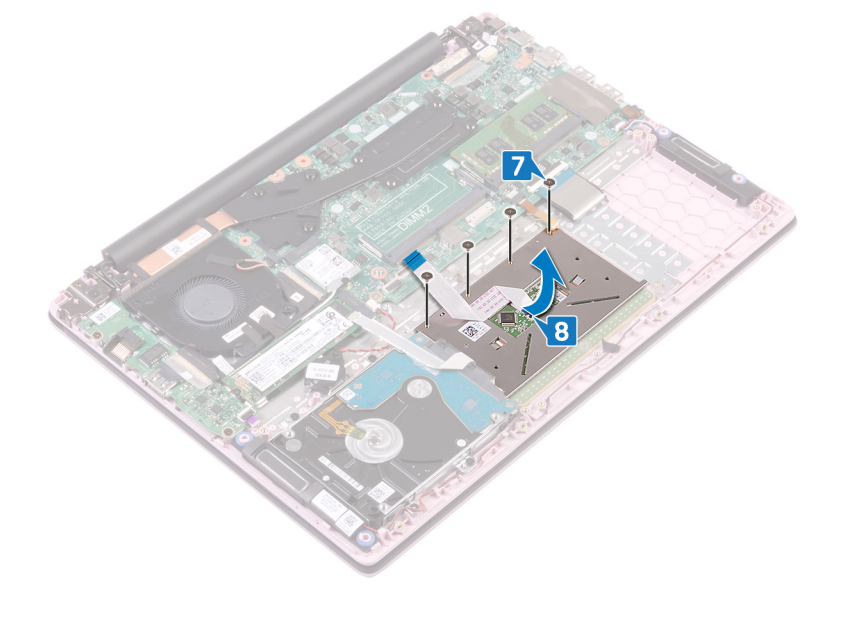

| Id | e | n | fi | fi | e | r |
|----|---|---|----|----|---|---|
| IU | C |   | u  |    | C |   |

Translated

# Austauschen des Touchpads

▲ WARNUNG: Bevor Sie Arbeiten im Inneren des Computers ausführen, lesen Sie zunächst die im Lieferumfang des Computers enthaltenen Sicherheitshinweise und befolgen Sie die Anweisungen unter Bevor Sie im Inneren Ihres Computers arbeiten... Befolgen Sie nach Arbeiten im Inneren des Computers die Anweisungen unter. nach Abschluss der Arbeiten im Inneren Ihres Computers. Weitere Informationen zur bestmöglichen Einhaltung der Sicherheitsrichtlinien finden Sie auf der Homepage zur Richtlinienkonformität unter www.dell.com/regulatory\_compliance.

GUID-B104E995-3A30-4F62-A1AD-975A2C618657

Status

Identifier

Translated

- 1 Richten Sie die Schraubenbohrungen auf dem Touchpad an den Schraubenbohrungen der Handballenstützen- und Tastaturbaugruppe aus.
- 2 Bringen Sie die vier Schrauben (M2x2 mit großem Kopf) wieder an, mit denen das Touchpad an der Handballenstützen- und Tastaturbaugruppe befestigt wird.

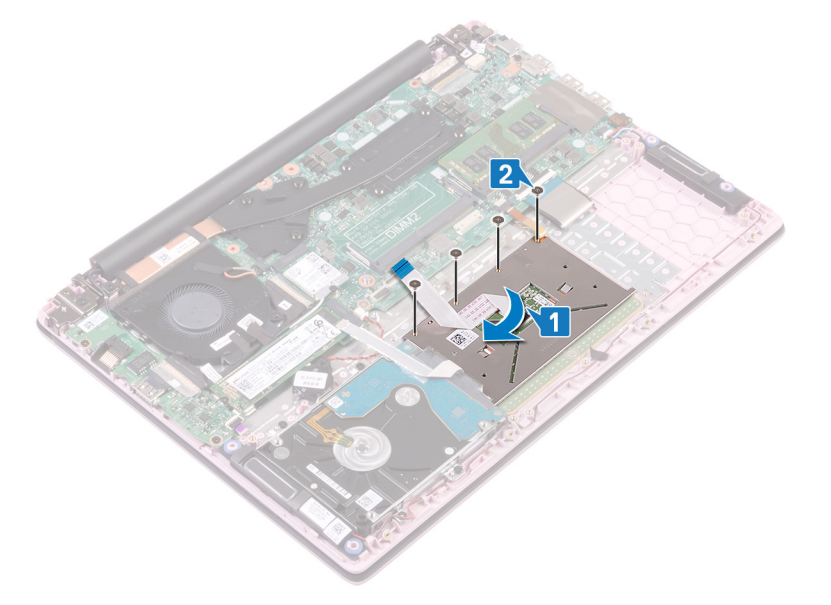

- 3 Richten Sie die Schraubenbohrungen der Touchpadhalterung an den Schraubenbohrungen der Handballenstützen- und Tastaturbaugruppe aus.
- 4 Bringen Sie die drei Schrauben (M2x2 mit großem Kopf) wieder an, mit denen die Touchpadhalterung an der Handballenstützen- und Tastaturbaugruppe befestigt wird.
- 5 Befestigen Sie das Klebeband, mit dem das Lautsprecherkabel am Touchpad befestigt wird.
- 6 Befestigen Sie die Klebebandstreifen, mit denen das Touchpad an der Handballenstützen- und Tastaturbaugruppe befestigt wird.
- 7 Schieben Sie das Touchpadkabel in den Anschluss auf der Systemplatine und schließen Sie den Riegel, um das Kabel zu sichern.
- 8 Schieben Sie das Festplattenkabel in den entsprechenden Anschluss auf der Systemplatine und schließen Sie den Riegel, um das Kabel zu sichern.

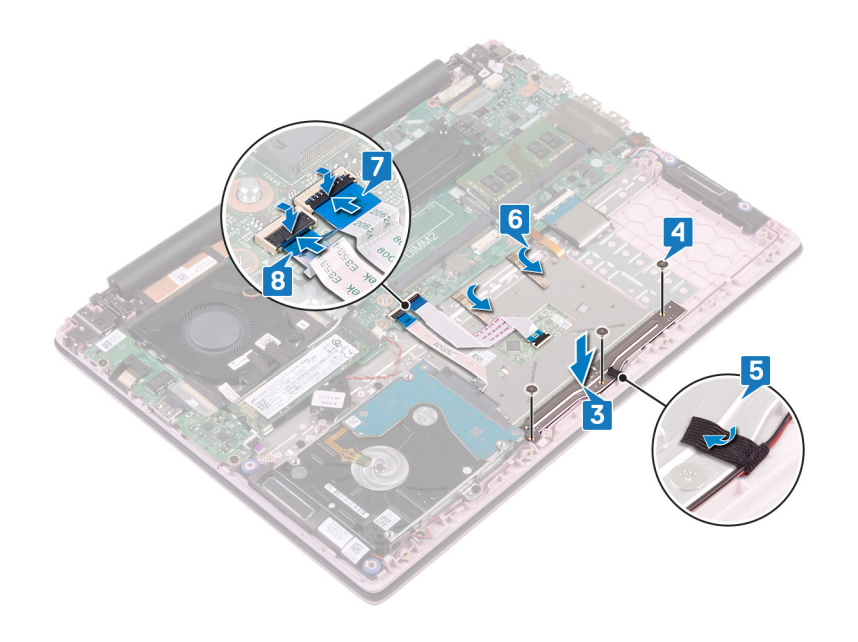

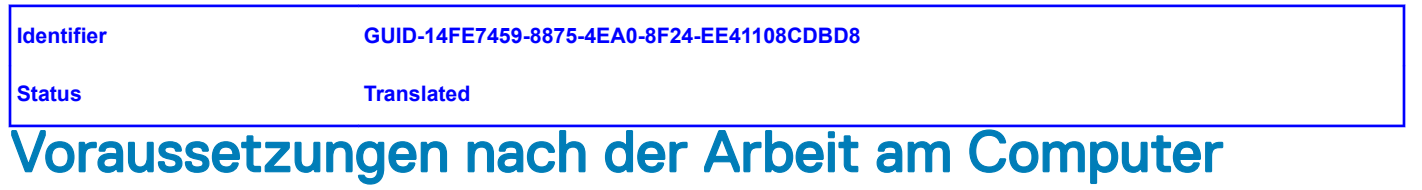

- 1 Bauen Sie den Akku wieder ein.
- 2 Bringen Sie die Bodenabdeckung wieder an.

| Id | e | n | fi | fi | e | r |
|----|---|---|----|----|---|---|
| IU | C |   | u  |    | C |   |

GUID-BF7F1ECA-BC62-4949-B1BE

Status

Translated

# Entfernen der Lautsprecher

▲ WARNUNG: Bevor Sie Arbeiten im Inneren des Computers ausführen, lesen Sie zunächst die im Lieferumfang des Computers enthaltenen Sicherheitshinweise und befolgen Sie die Anweisungen unter Bevor Sie im Inneren Ihres Computers arbeiten... Befolgen Sie nach Arbeiten im Inneren des Computers die Anweisungen unter. nach Abschluss der Arbeiten im Inneren Ihres Computers. Weitere Informationen zur bestmöglichen Einhaltung der Sicherheitsrichtlinien finden Sie auf der Homepage zur Richtlinienkonformität unter www.dell.com/regulatory\_compliance.

| Identifier | GUID-AD8B3567-7E0F-4FCF-9C89-4C7ADF8D0843 |  |  |  |
|------------|-------------------------------------------|--|--|--|
| Status     | Translated                                |  |  |  |
|            |                                           |  |  |  |

### Voraussetzungen

- 1 Entfernen Sie die Abdeckung an der Unterseite.
- 2 Entfernen Sie den Akku.

| Identifier | GUID-6CF408DA-B2F7-4BBC-8026-6BB797E6711E |
|------------|-------------------------------------------|
| Status     | Translated                                |

- 1 Trennen Sie das Lautsprecherkabel von der Systemplatine.
- 2 Ziehen Sie das Klebeband von der Touchpadhalterung ab.
- 3 Entfernen Sie das Lautsprecherkabel aus den Kabelführungen auf der Handballenstützen- und Tastaturbaugruppe.
- 4 Entfernen Sie die Lautsprecher von den Führungsstiften und heben Sie die Lautsprecher aus der Handballenstützen- und Tastaturbaugruppe.

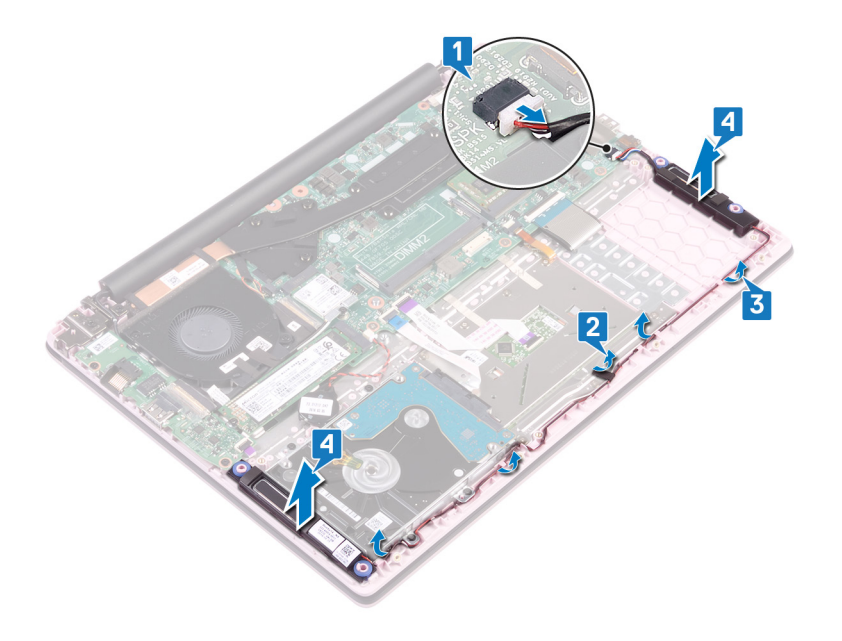

| Id | en | htif | ier |
|----|----|------|-----|
| IU | er | IUI  | lei |

Translated

# Wiedereinbauen der Lautsprecher

▲ WARNUNG: Bevor Sie Arbeiten im Inneren des Computers ausführen, lesen Sie zunächst die im Lieferumfang des Computers enthaltenen Sicherheitshinweise und befolgen Sie die Anweisungen unter Bevor Sie im Inneren Ihres Computers arbeiten... Befolgen Sie nach Arbeiten im Inneren des Computers die Anweisungen unter. nach Abschluss der Arbeiten im Inneren Ihres Computers. Weitere Informationen zur bestmöglichen Einhaltung der Sicherheitsrichtlinien finden Sie auf der Homepage zur Richtlinienkonformität unter www.dell.com/regulatory\_compliance.

Identifier

GUID-5F8C8A76-4A5A-4B64-8651-2147B3D4E1B7

Status

Translated

- 1 Richten Sie die Lautsprecher mithilfe der Führungsstifte aus und platzieren Sie sie auf der Handballenstützen- und Tastaturbaugruppe.
- 2 Führen Sie das Lautsprecherkabel durch die Kabelführungen auf der Handballenstützen- und Tastaturbaugruppe.
- 3 Befestigen Sie das Klebeband an der Touchpadhalterung.
- 4 Schließen Sie das Lautsprecherkabel an die Systemplatine an.

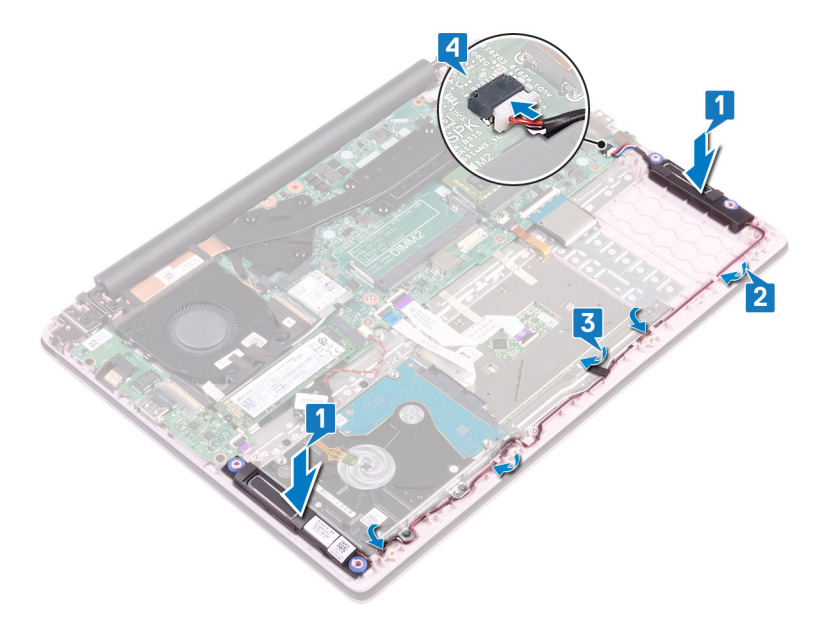

#### GUID-4DE06D76-F618-427D-A93D-AF0744DB57D3

Status

Translated

# Voraussetzungen nach der Arbeit am Computer

1 Bauen Sie den Akku wieder ein.

2 Bringen Sie die Bodenabdeckung wieder an.

| Id | e | n | fi | fi | e | r |
|----|---|---|----|----|---|---|
| IU | C |   | u  |    | C |   |

GUID-3AE08A92-614C-4411-90FB-

Status

Translated

# Entfernen des Kühlkörpers

- ▲ WARNUNG: Bevor Sie Arbeiten im Inneren des Computers ausführen, lesen Sie zunächst die im Lieferumfang des Computers enthaltenen Sicherheitshinweise und befolgen Sie die Anweisungen unter Bevor Sie im Inneren Ihres Computers arbeiten... Befolgen Sie nach Arbeiten im Inneren des Computers die Anweisungen unter. nach Abschluss der Arbeiten im Inneren Ihres Computers. Weitere Informationen zur bestmöglichen Einhaltung der Sicherheitsrichtlinien finden Sie auf der Homepage zur Richtlinienkonformität unter www.dell.com/regulatory\_compliance.
- WARNUNG: Der Kühlkörper kann im normalen Betrieb heiß werden. Lassen Sie den Kühlkörper ausreichend abkühlen, bevor Sie ihn berühren.
- VORSICHT: Um eine maximale K
  ühlleistung f
  ür den Prozessor sicherzustellen, vermeiden Sie jede Ber
  ührung der W
  ärmeleitbereiche auf dem K
  ühlkörper. Durch Hautfette kann die W
  ärmeleitf
  ähigkeit der W
  ärmeleitpaste verringert werden.

| ldentifier      | GUID-525A1450-B0C5-46E5-9D06-61696A4BC26D |  |  |  |
|-----------------|-------------------------------------------|--|--|--|
| Status          | Translated                                |  |  |  |
| Voraussetzungen |                                           |  |  |  |

Entfernen Sie die Abdeckung an der Unterseite.

Identifier

GUID-5D1D2E19-92A3-4E40-B8A4-730605DD9BB1

Status

Translated

# Verfahren (gilt nur für Computer mit integrierter Grafikkarte)

1 Lösen Sie nacheinander (umgekehrt zu der auf dem Kühlkörper angegebenen Reihenfolge) die vier unverlierbaren Schrauben, mit denen der Kühlkörper auf der Systemplatine befestigt ist.

2 Heben Sie den Kühlkörper von der Systemplatine.

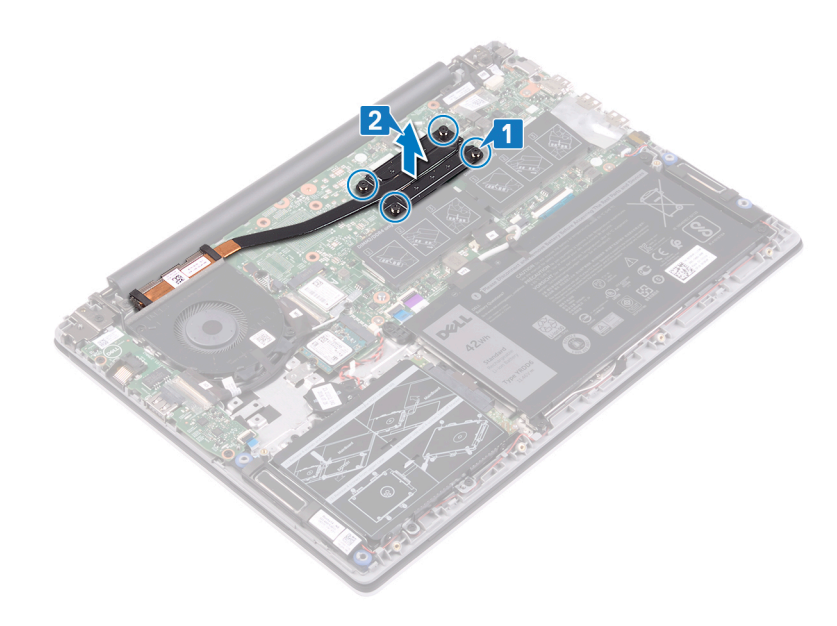

Identifier

GUID-CB8E36E4-A075-40BB-A0E0-12E19D5C590B

#### Status

Translated

# Verfahren (gilt nur für Computer mit separater Grafikkarte)

- 1 Lösen Sie nacheinander (umgekehrt zu der auf dem Kühlkörper angegebenen Reihenfolge) die sieben unverlierbaren Schrauben, mit denen der Kühlkörper auf der Systemplatine befestigt ist.
- 2 Heben Sie den Kühlkörper von der Systemplatine.

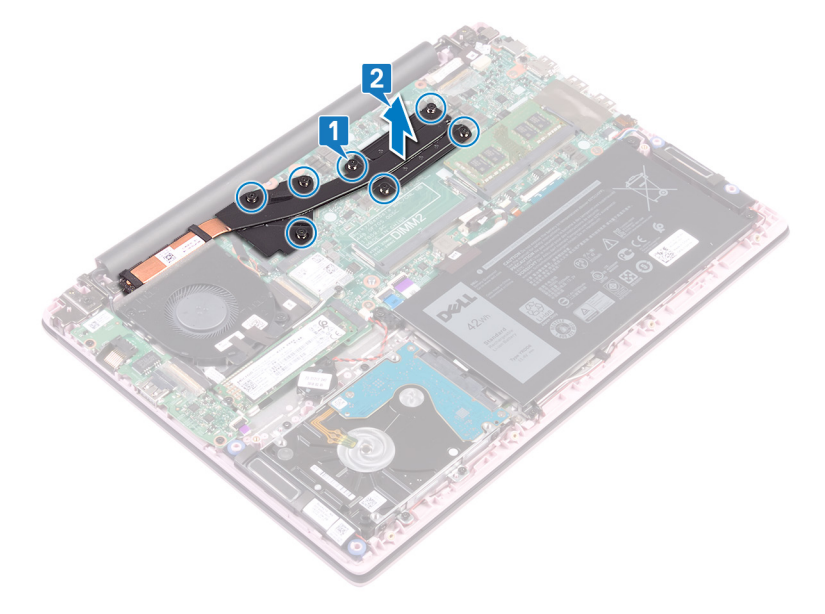

| Id | e | n | ti | f | e | r |
|----|---|---|----|---|---|---|
| IU | C |   | u  |   | C |   |

Translated

# Wiedereinbauen des Kühlkörpers

- ▲ WARNUNG: Bevor Sie Arbeiten im Inneren des Computers ausführen, lesen Sie zunächst die im Lieferumfang des Computers enthaltenen Sicherheitshinweise und befolgen Sie die Anweisungen unter Bevor Sie im Inneren Ihres Computers arbeiten... Befolgen Sie nach Arbeiten im Inneren des Computers die Anweisungen unter. nach Abschluss der Arbeiten im Inneren Ihres Computers. Weitere Informationen zur bestmöglichen Einhaltung der Sicherheitsrichtlinien finden Sie auf der Homepage zur Richtlinienkonformität unter www.dell.com/regulatory\_compliance.
- △ VORSICHT: Durch eine falsche Ausrichtung des Kühlkörpers können die Systemplatine und der Prozessor beschädigt werden.
- ANMERKUNG: Wenn die Systemplatine oder der Kühlkörper ausgetauscht werden, verwenden Sie die im Kit enthaltene Wärmefalle bzw. Wärmeleitpaste, um die Wärmeleitfähigkeit sicherzustellen.

| ldentifier                    | GUID-2B64FC34-799E-48F8-88CA-C181A0A609B9 |
|-------------------------------|-------------------------------------------|
| Status                        | Translated                                |
| Verfahren (gi<br>Grafikkarte) | t nur für Computer mit integrierter       |

- 1 Richten Sie die Schraubenbohrungen auf dem Kühlkörper an den Schraubenbohrungen auf der Systemplatine aus.
- 2 Ziehen Sie der Reihe nach (Reihenfolge auf dem Kühlkörper angegeben) die vier unverlierbaren Schrauben fest, mit denen der Kühlkörper an der Systemplatine befestigt wird.

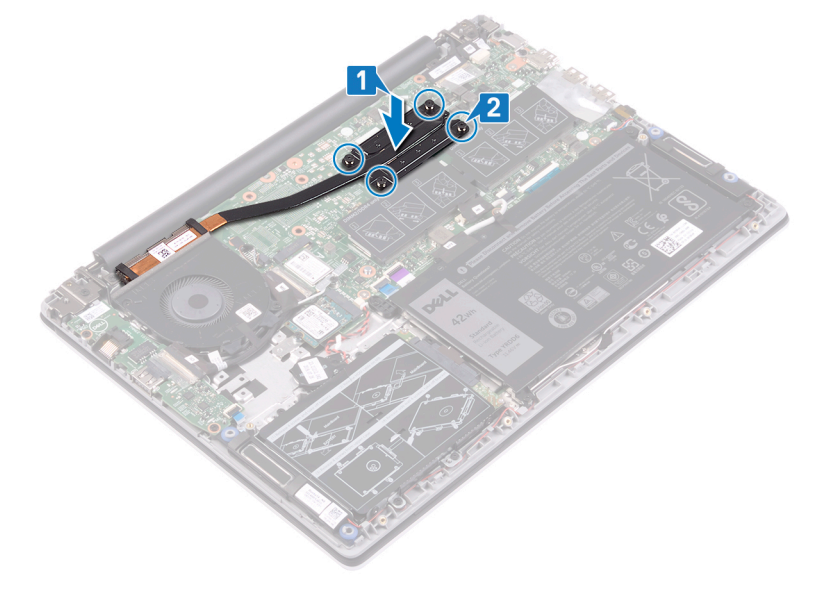

Translated

# Verfahren (gilt nur für Computer mit separater Grafikkarte)

- 1 Richten Sie die Schraubenbohrungen auf dem Kühlkörper an den Schraubenbohrungen auf der Systemplatine aus.
- 2 Ziehen Sie der Reihe nach (Reihenfolge auf dem Kühlkörper angegeben) die sieben unverlierbaren Schrauben fest, mit denen der Kühlkörper an der Systemplatine befestigt wird.

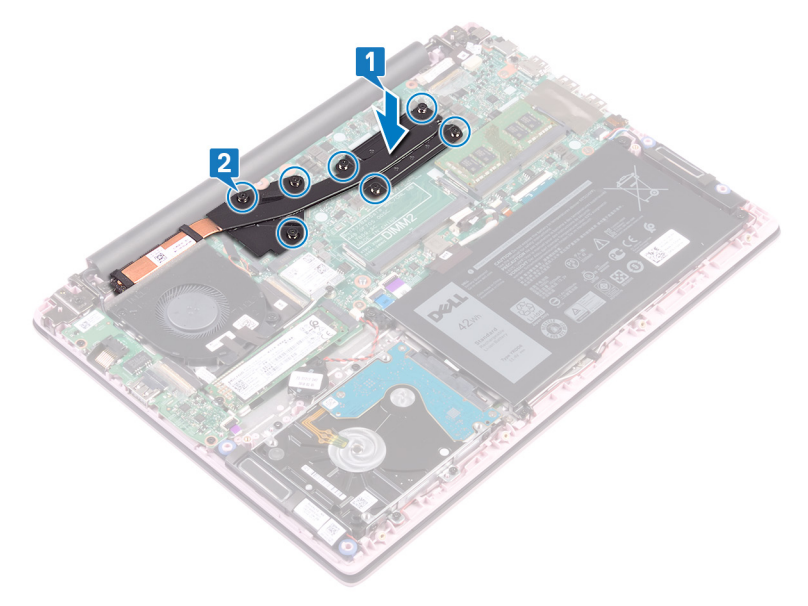

| ldentifier                                  | GUID-0575DE45-CEA6-4C00-8787-8FD3B4552272 |  |  |  |
|---------------------------------------------|-------------------------------------------|--|--|--|
| Status                                      | Translated                                |  |  |  |
| Voraussetzungen nach der Arbeit am Computer |                                           |  |  |  |

Bringen Sie die Bodenabdeckung wieder an.

Translated

# Entfernen der Bildschirmbaugruppe

▲ WARNUNG: Bevor Sie Arbeiten im Inneren des Computers ausführen, lesen Sie zunächst die im Lieferumfang des Computers enthaltenen Sicherheitshinweise und befolgen Sie die Anweisungen unter Bevor Sie im Inneren Ihres Computers arbeiten... Befolgen Sie nach Arbeiten im Inneren des Computers die Anweisungen unter. nach Abschluss der Arbeiten im Inneren Ihres Computers. Weitere Informationen zur bestmöglichen Einhaltung der Sicherheitsrichtlinien finden Sie auf der Homepage zur Richtlinienkonformität unter www.dell.com/regulatory\_compliance.

| Identifier      | GUID-0D38E3DF-34E0-44D9-B706-B60CB9471A80 |  |  |  |  |
|-----------------|-------------------------------------------|--|--|--|--|
| Status          | Translated                                |  |  |  |  |
| Voraussetzungen |                                           |  |  |  |  |

- 1 Entfernen Sie die Abdeckung an der Unterseite.
- 2 Entfernen Sie die Wireless-Karte.

| Identifier      | GUID-0F15570E-8EF0-485C-865F-FF4B3F8D5AAF |  |  |
|-----------------|-------------------------------------------|--|--|
| Status          | Translated                                |  |  |
| Vergebeneuweige |                                           |  |  |

- 1 Ziehen Sie das Klebeband ab, mit dem das E/A-Platinenkabel an der E/A-Platine befestigt ist.
- 2 Notieren Sie sich die Kabelführung und nehmen Sie das EA-Platinenkabel aus den Kabelführungen.
- 3 Ziehen Sie das Klebeband ab, mit dem das Bildschirmkabel am Bildschirmkabelanschluss befestigt ist.
- 4 Öffnen Sie den Riegel und trennen Sie das Bildschirmkabel von der Systemplatine.

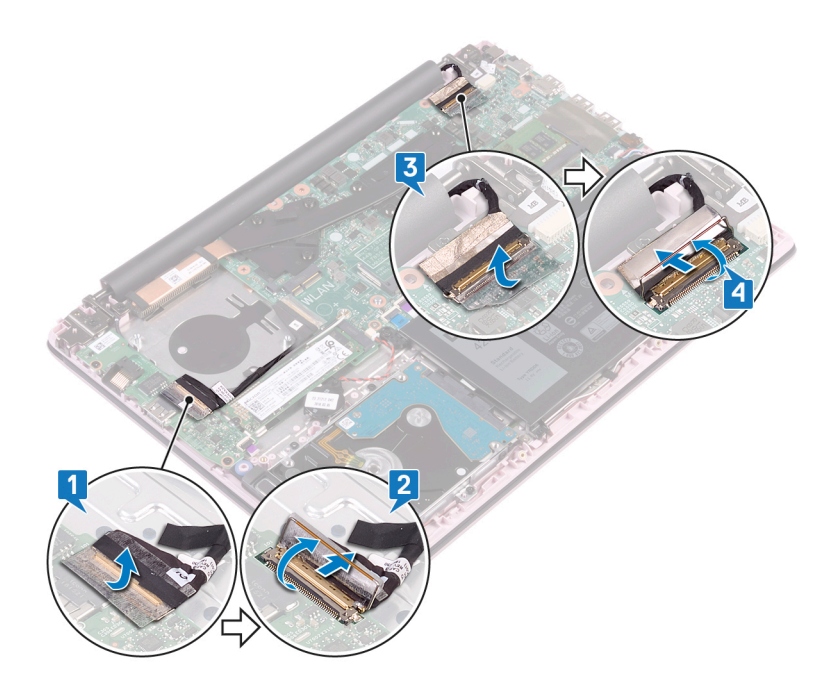

- 5 Entfernen Sie das Antennenkabel aus der Kabelführung.
- 6 Entfernen Sie die vier Schrauben (M2,5x5), mit denen die Bildschirmscharniere an der Handballenstützen- und Tastaturbaugruppe befestigt sind.

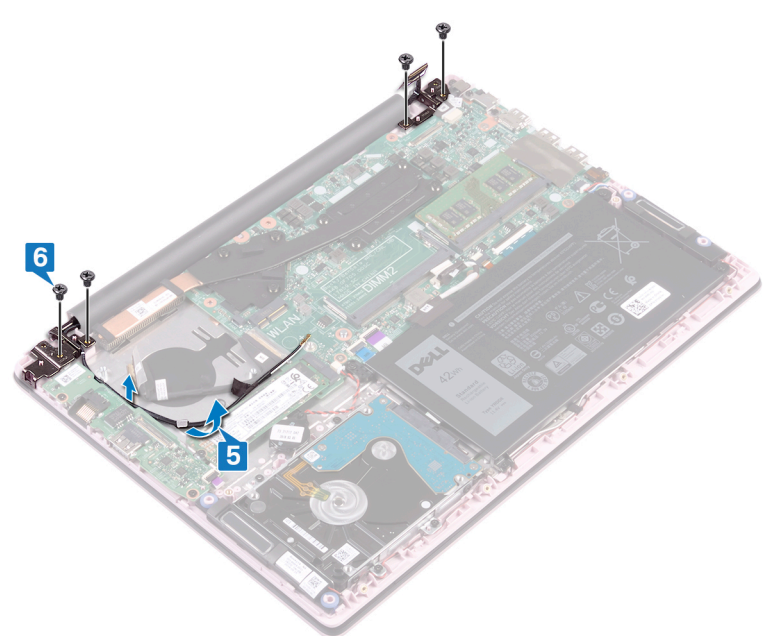

7 Öffnen Sie den Bildschirm in einem Winkel von 90 Grad.

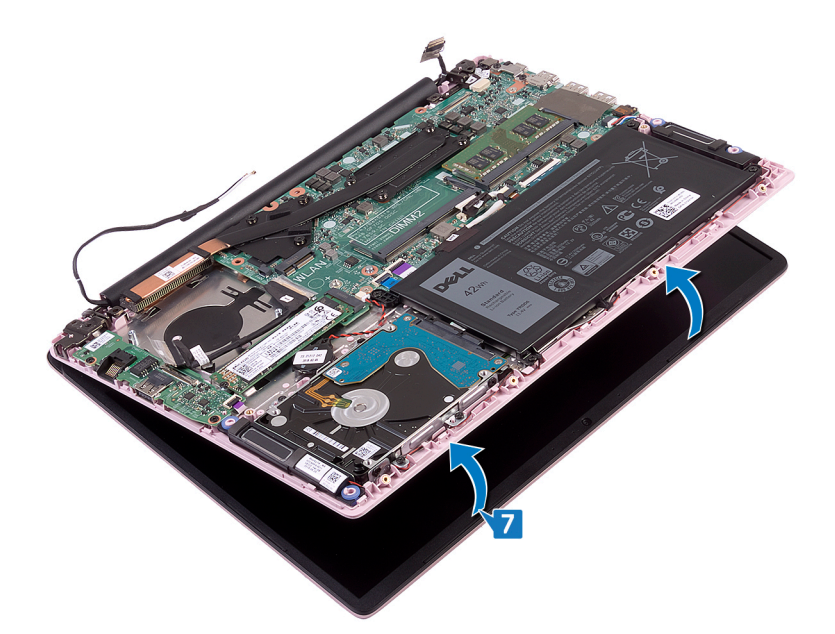

8 Heben Sie die Bildschirmbaugruppe aus der Handballenstützen- und Tastaturbaugruppe heraus.

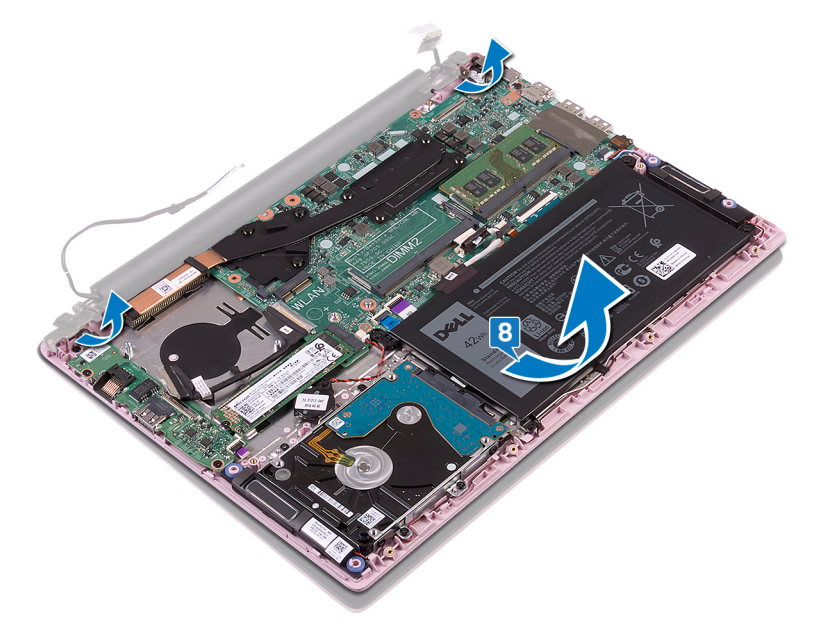

Translated

# Wiedereinsetzen der Bildschirmbaugruppe

▲ WARNUNG: Bevor Sie Arbeiten im Inneren des Computers ausführen, lesen Sie zunächst die im Lieferumfang des Computers enthaltenen Sicherheitshinweise und befolgen Sie die Anweisungen unter Bevor Sie im Inneren Ihres Computers arbeiten... Befolgen Sie nach Arbeiten im Inneren des Computers die Anweisungen unter. nach Abschluss der Arbeiten im Inneren Ihres Computers. Weitere Informationen zur bestmöglichen Einhaltung der Sicherheitsrichtlinien finden Sie auf der Homepage zur Richtlinienkonformität unter www.dell.com/regulatory\_compliance.

Identifier

GUID-1BE8180E-FF14-4810-8B32-31F1F2F9DF3B

Status

Translated

### Vorgehensweise

1 Schieben Sie die Handballenstützen- und Tastaturbaugruppe schräg unter die Scharniere auf der Bildschirmbaugruppe.

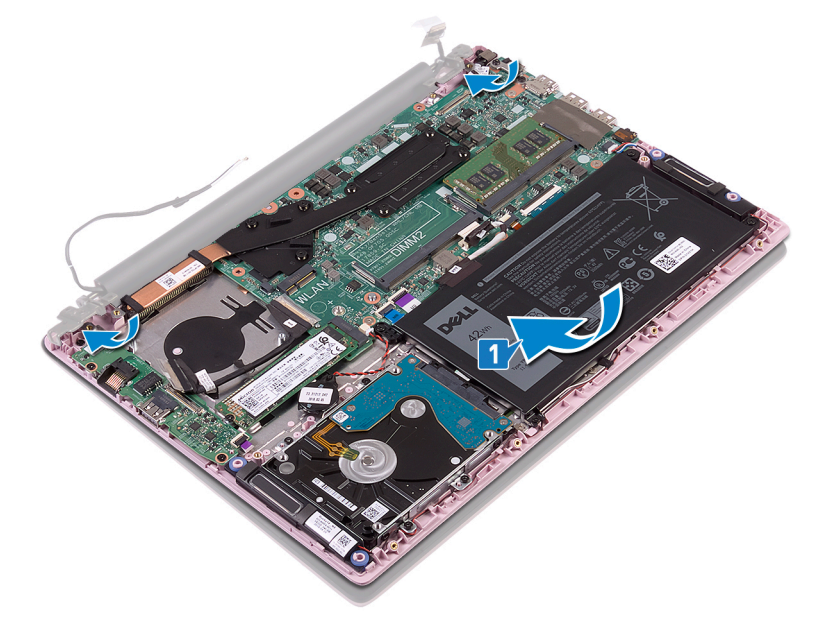

- 2 Richten Sie die Schraubenbohrungen der Bildschirmscharniere an den Schraubenbohrungen auf der Handballenstützen- und Tastaturbaugruppe aus.
- 3 Bringen Sie die vier Schrauben (M2,5x5) wieder an, mit denen die Bildschirmbaugruppe an der Handballenstützen- und Tastaturbaugruppe befestigt wird.
- 4 Verlegen Sie die Antennenkabel mithilfe Kabelführungen am Lüfter.

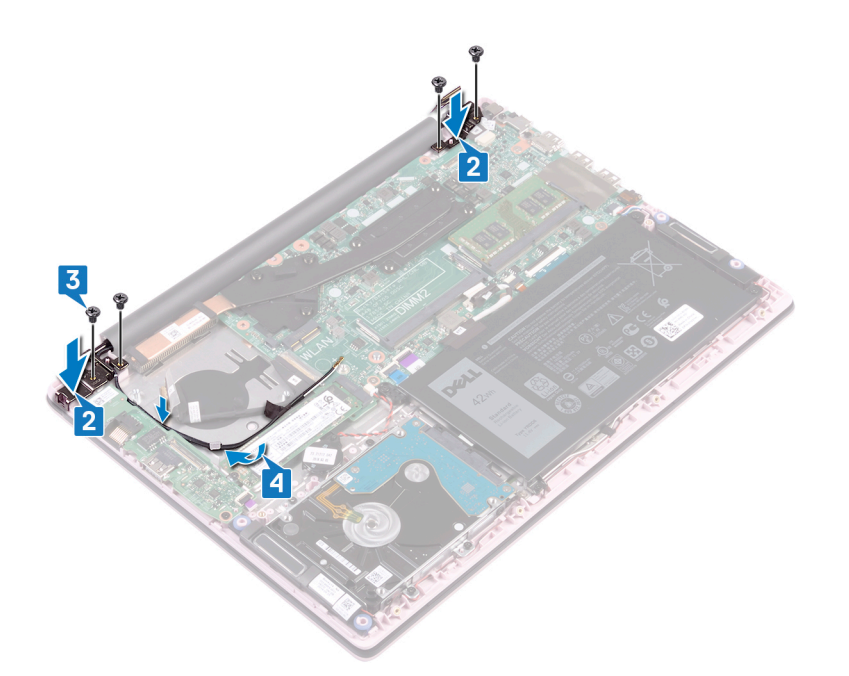

- 5 Schieben Sie das Bildschirmkabel in den Anschluss auf der Systemplatine und schließen Sie den Riegel, um das Kabel zu sichern.
- 6 Bringen Sie das Klebeband an, um das Bildschirmkabel an der Systemplatine zu befestigen.
- 7 Schieben Sie das E/A-Platinenkabel in den Anschluss auf der E/A-Platine und schließen Sie die Lasche, um das Kabel zu sichern.
- 8 Befestigen Sie das Klebeband, um das Kabel der E/A-Platinenkabel an die E/A-Platine anzubringen.

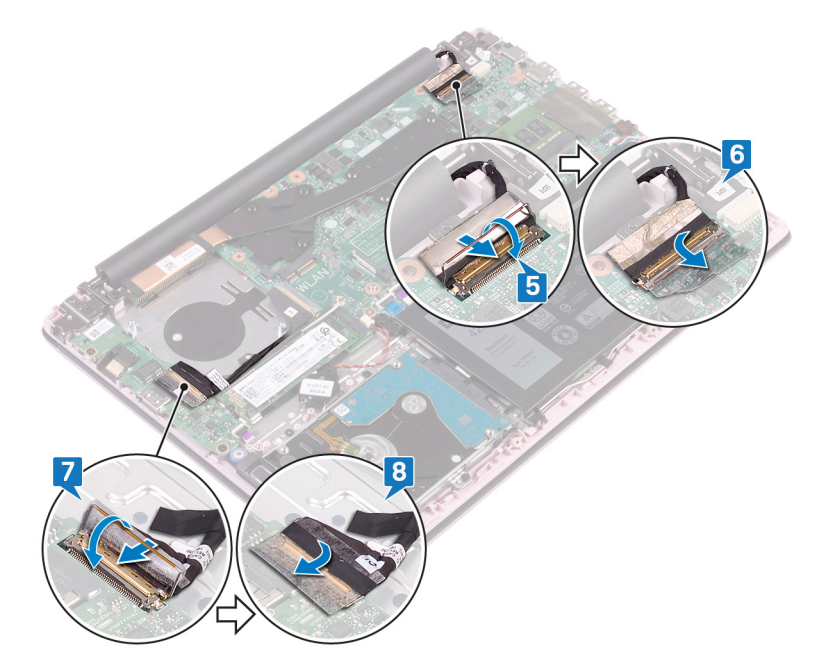

Identifier

GUID-16D53CDB-5B64-4F42-A02D-7C206B9C02C0

Status

Translated

### Voraussetzungen nach der Arbeit am Computer

1 Setzen Sie die Wireless-Karte wieder ein.

2 Bringen Sie die Bodenabdeckung wieder an.

Translated

# Entfernen des Betriebsschalters mit Fingerabdruckleser

- ▲ WARNUNG: Bevor Sie Arbeiten im Inneren des Computers ausführen, lesen Sie zunächst die im Lieferumfang des Computers enthaltenen Sicherheitshinweise und befolgen Sie die Anweisungen unter Bevor Sie im Inneren Ihres Computers arbeiten... Befolgen Sie nach Arbeiten im Inneren des Computers die Anweisungen unter. nach Abschluss der Arbeiten im Inneren Ihres Computers. Weitere Informationen zur bestmöglichen Einhaltung der Sicherheitsrichtlinien finden Sie auf der Homepage zur Richtlinienkonformität unter www.dell.com/regulatory\_compliance.
- (i) ANMERKUNG: Gilt nur für Computer, die mit Fingerabdruckleser ausgeliefert werden.

| Identifier      | GUID-665125D1-C891-48B2-B666-4C11701A860A |  |  |  |  |
|-----------------|-------------------------------------------|--|--|--|--|
| Status          | Translated                                |  |  |  |  |
| Voraussetzungen |                                           |  |  |  |  |

- 1 Entfernen Sie die Abdeckung an der Unterseite.
- 2 Entfernen Sie den Lüfter.
- 3 Entfernen Sie die Bildschirmbaugruppe.
- 4 Entfernen Sie die E/A-Platine.

Identifier

GUID-C981D222-1652-4C94-BAE6-DA5FE755FECE

Status

Translated

- 1 Entfernen Sie die zwei Schrauben (M2x3), mit denen der Netzschalter mit Fingerabdruckleser an der Handballenstützen- und Tastaturbaugruppe befestigt ist.
- 2 Ziehen Sie das Fingerabdruckleserkabel und die Fingerabdruckleserplatine von der Handballenstützen- und Tastaturbaugruppe ab.
- 3 Heben Sie die Fingerabdruckleserplatine von der Handballenstützen- und Tastaturbaugruppe.

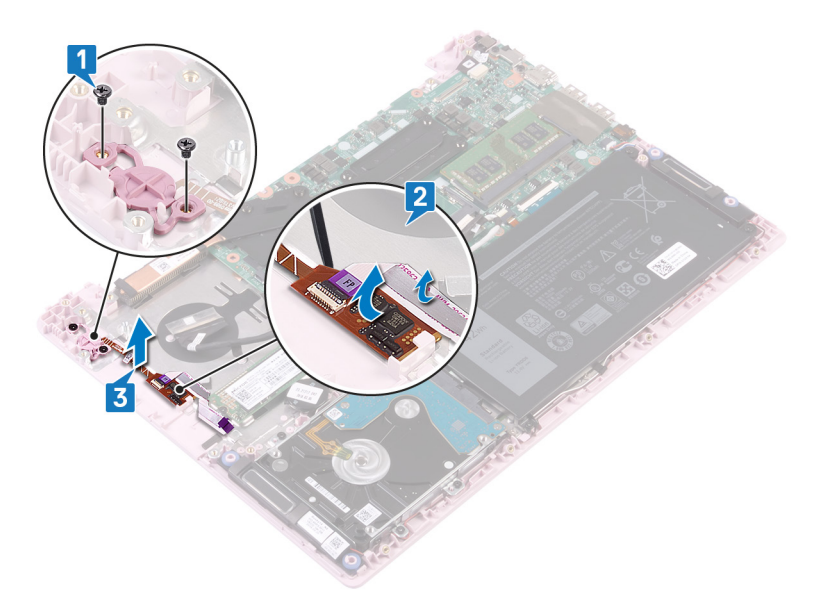

Translated

# Ersetzen des Betriebsschalters mit Fingerabdruckleser

- ▲ WARNUNG: Bevor Sie Arbeiten im Inneren des Computers ausführen, lesen Sie zunächst die im Lieferumfang des Computers enthaltenen Sicherheitshinweise und befolgen Sie die Anweisungen unter Bevor Sie im Inneren Ihres Computers arbeiten... Befolgen Sie nach Arbeiten im Inneren des Computers die Anweisungen unter. nach Abschluss der Arbeiten im Inneren Ihres Computers. Weitere Informationen zur bestmöglichen Einhaltung der Sicherheitsrichtlinien finden Sie auf der Homepage zur Richtlinienkonformität unter www.dell.com/regulatory\_compliance.
- (i) ANMERKUNG: Gilt nur für Computer, die mit Fingerabdruckleser ausgeliefert werden.

 Identifier
 GUID-AA037B33-D477-473F-92CE-8986165D3F64

 Status
 Translated

- 1 Richten Sie die Schraubenbohrungen im Netzschalter mit Fingerabdruckleser an den Schraubenbohrungen auf der Handballenstützenund Tastaturbaugruppe aus.
- 2 Bringen Sie die zwei Schrauben (M2x3) wieder an, mit denen der Netzschalter mit Fingerabdruckleser an der Handballenstützen- und Tastaturbaugruppe befestigt wird.
- 3 Kleben Sie das Fingerabdruckleserkabel und die Fingerabdruckleserplatine an der Handballenstützen- und Tastaturbaugruppe fest.

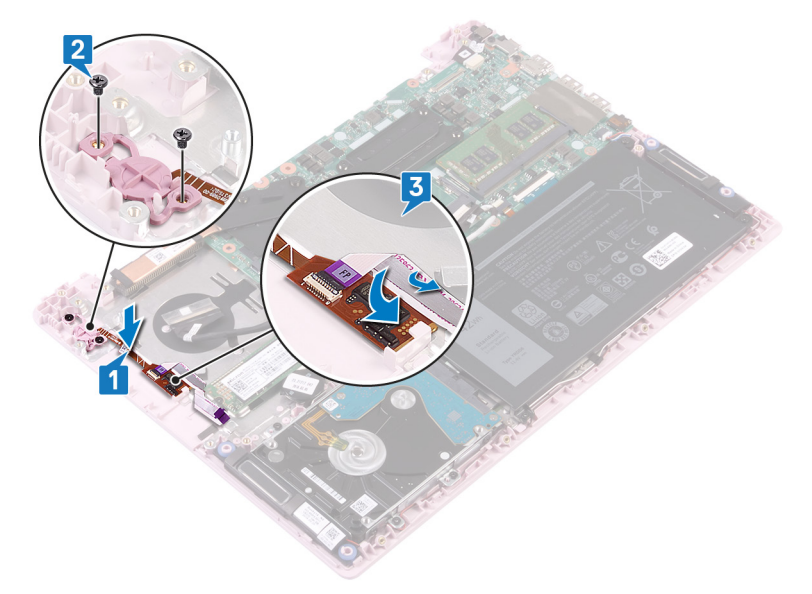

#### GUID-F553B2B0-358D-423B-B37A-D40A94B19B7A

Status

Translated

### Voraussetzungen nach der Arbeit am Computer

- 1 Bauen Sie die E/A-Platine wieder ein.
- 2 Bauen Sie die Bildschirmbaugruppe wieder ein.
- 3 Setzen Sie den Lüfter wieder ein.
- 4 Bringen Sie die Bodenabdeckung wieder an.

Translated

# Entfernen des Netzadapteranschlusses

▲ WARNUNG: Bevor Sie Arbeiten im Inneren des Computers ausführen, lesen Sie zunächst die im Lieferumfang des Computers enthaltenen Sicherheitshinweise und befolgen Sie die Anweisungen unter Bevor Sie im Inneren Ihres Computers arbeiten... Befolgen Sie nach Arbeiten im Inneren des Computers die Anweisungen unter. nach Abschluss der Arbeiten im Inneren Ihres Computers. Weitere Informationen zur bestmöglichen Einhaltung der Sicherheitsrichtlinien finden Sie auf der Homepage zur Richtlinienkonformität unter www.dell.com/regulatory\_compliance.

Identifier

GUID-8F340A7E-C63A-4050-9582-BE0E0AA2A551

Status

Translated

### Voraussetzungen

Entfernen Sie die Abdeckung an der Unterseite.

| Identifier     | GUID-D892C09B-EEE9-4AE9-8A56-51628588E6A7 |  |  |
|----------------|-------------------------------------------|--|--|
| Status         | Translated                                |  |  |
| Vorgobopowojeo |                                           |  |  |

- 1 Trennen Sie das Netzadapteranschlusskabel von der Systemplatine.
- 2 Entfernen Sie die Schraube (M2x3), mit der der Netzadapter-Port an der Handballenstützen- und Tastaturbaugruppe befestigt ist.
- 3 Heben Sie den Netzadapteranschluss zusammen mit dem Kabel aus der Handballenstützen- und Tastaturbaugruppe heraus.

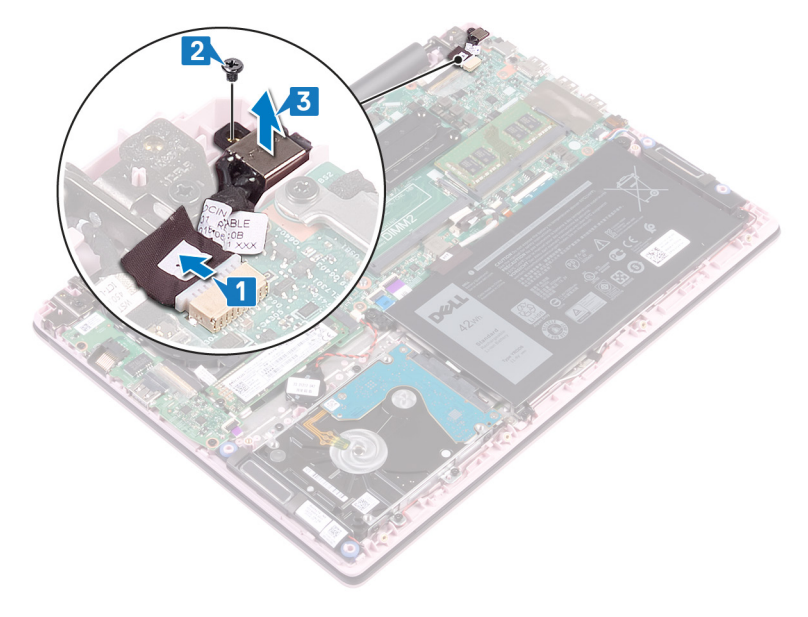

Translated

# Wiedereinbauen des Netzadapteranschlusses

▲ WARNUNG: Bevor Sie Arbeiten im Inneren des Computers ausführen, lesen Sie zunächst die im Lieferumfang des Computers enthaltenen Sicherheitshinweise und befolgen Sie die Anweisungen unter Bevor Sie im Inneren Ihres Computers arbeiten... Befolgen Sie nach Arbeiten im Inneren des Computers die Anweisungen unter. nach Abschluss der Arbeiten im Inneren Ihres Computers. Weitere Informationen zur bestmöglichen Einhaltung der Sicherheitsrichtlinien finden Sie auf der Homepage zur Richtlinienkonformität unter www.dell.com/regulatory\_compliance.

Identifier

GUID-463CABFA-650C-4870-9F8D-445BE2521995

Status

Translated

### Vorgehensweise

- 1 Richten Sie die Schraubenbohrung auf dem Netzadapteranschluss an der Schraubenbohrung auf der Handballenstützen- und Tastaturbaugruppe aus.
- 2 Bringen Sie die Schraube (M2x3) wieder an, mit der der Netzadapter-Port an der Handballenstützen- und Tastaturbaugruppe befestigt wird.
- 3 Verbinden Sie das Netzadapteranschlusskabel mit der Systemplatine.

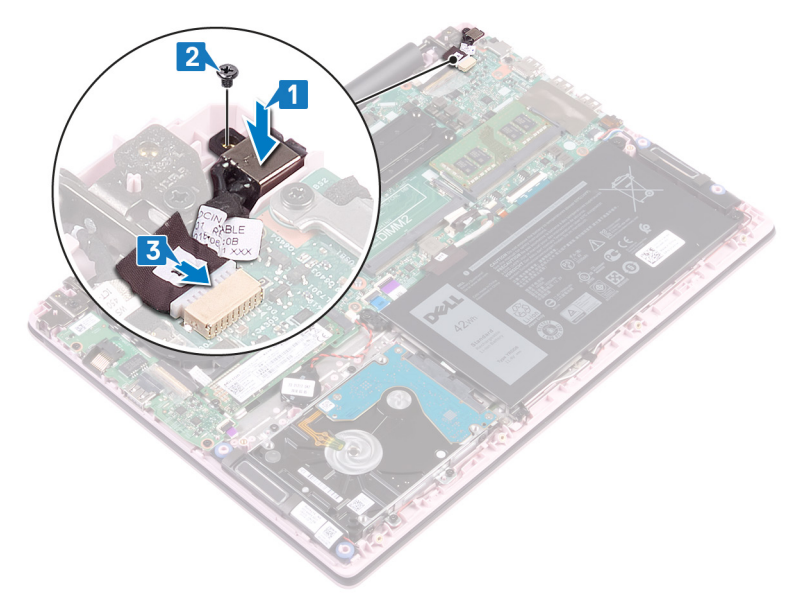

Identifier

Status

Translated

### Voraussetzungen nach der Arbeit am Computer

GUID-CFD9A9C7-C9DF-4E88-AE74-95F849AA2CCB

Bringen Sie die Bodenabdeckung wieder an.

| Id | e | n | fi | fi | e | r |
|----|---|---|----|----|---|---|
| IU | C |   | u  |    | C |   |

Translated

# **Entfernen der Systemplatine**

- ▲ WARNUNG: Bevor Sie Arbeiten im Inneren des Computers ausführen, lesen Sie zunächst die im Lieferumfang des Computers enthaltenen Sicherheitshinweise und befolgen Sie die Anweisungen unter Bevor Sie im Inneren Ihres Computers arbeiten... Befolgen Sie nach Arbeiten im Inneren des Computers die Anweisungen unter. nach Abschluss der Arbeiten im Inneren Ihres Computers. Weitere Informationen zur bestmöglichen Einhaltung der Sicherheitsrichtlinien finden Sie auf der Homepage zur Richtlinienkonformität unter www.dell.com/regulatory\_compliance.
- (i) ANMERKUNG: Die Service-Tag-Nummer Ihres Computers befindet sich auf der Systemplatine. Sie müssen die Service-Tag-Nummer nach dem Wiedereinbauen der Systemplatine im System-Setup eingeben.
- (1) ANMERKUNG: Durch das Wiedereinbauen der Systemplatine werden alle Änderungen im BIOS, die Sie über das System-Setup vorgenommen haben, entfernt. Sie müssen die entsprechenden Änderungen erneut vornehmen, nachdem Sie die Systemplatine ausgetauscht haben.
- () ANMERKUNG: Bevor Sie die Kabel von der Systemplatine trennen, notieren Sie sich die Position der Anschlüsse, sodass Sie die Kabel nach dem Wiedereinbau der Systemplatine wieder korrekt anschließen können.

| lde             | entifier                                       | GUID-734C1E72-5F21-45D0-80F3-7F422C02E1EF |
|-----------------|------------------------------------------------|-------------------------------------------|
| Sta             | atus                                           | Translated                                |
| Voraussetzungen |                                                |                                           |
| 1               | Entfernen Sie die Abdeckung an der Unterseite. |                                           |
| 2               | Entformon Sig don Aldru                        |                                           |

- 2 Entfernen Sie den Akku.
- 3 Entfernen Sie die Speichermodule.
- 4 Entfernen Sie die Wireless-Karte.
- 5 Entfernen Sie den Lüfter.
- 6 Entfernen Sie das Solid-State-Laufwerk.

Identifier

GUID-8E6C4AB8-7C99-4A48-9004-AF1D9602BF20

Status

Translated

- 1 Ziehen Sie das Klebeband vom Anschluss der E/A-Platine ab.
- 2 Öffnen Sie den Riegel und trennen Sie das E/A-Platinenkabel von der E/A-Platine.
- 3 Ziehen Sie das Klebeband vom Bildschirmanschluss ab.
- 4 Öffnen Sie den Riegel und trennen Sie das Bildschirmkabel von der Systemplatine.
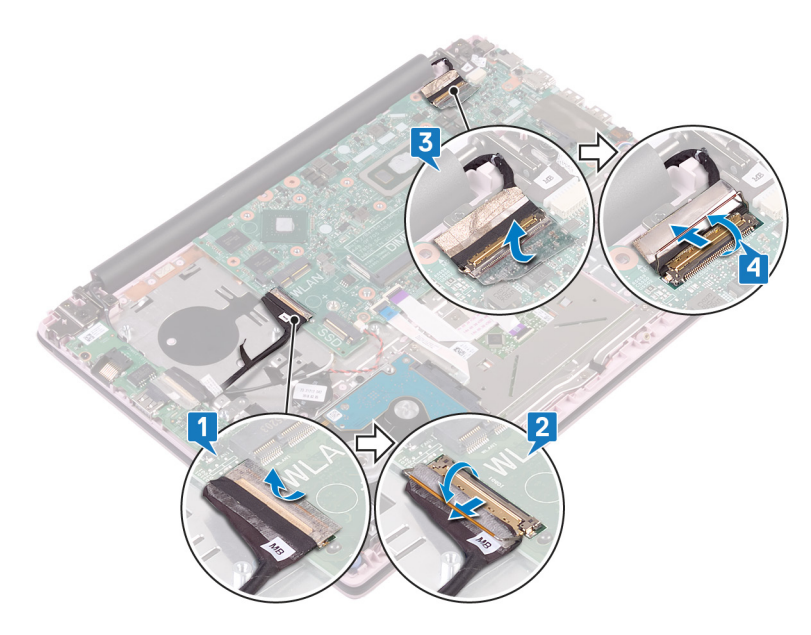

- 5 Trennen Sie das Netzadapteranschlusskabel von der Systemplatine.
- 6 Entfernen Sie die Schrauben (M2x3), mit denen die USB-Typ-C-Porthalterung an der Systemplatine befestigt ist.
- 7 Heben Sie die USB-Typ-C-Porthalterung von der Systemplatine.
- 8 Trennen Sie das Lautsprecherkabel von der Systemplatine.
- 9 Öffnen Sie den Riegel an und trennen Sie das Tastaturkabel von der Systemplatine.
- 10 Öffnen Sie den Riegel und trennen Sie das Kabel der Tastaturhintergrundbeleuchtung (optional) von der Systemplatine.

## (I) ANMERKUNG: Nur anwendbar, wenn Ihr Computer mit einer Tastatur mit Hintergrundbeleuchtung geliefert wird.

- 11 Öffnen Sie den Riegel und trennen Sie das Touchpadkabel von der Systemplatine.
- 12 Öffnen Sie den Riegel und trennen Sie das Festplattenkabel von der Systemplatine.
- 13 Trennen Sie das Kabel der Knopfzellenbatterie von der Systemplatine.

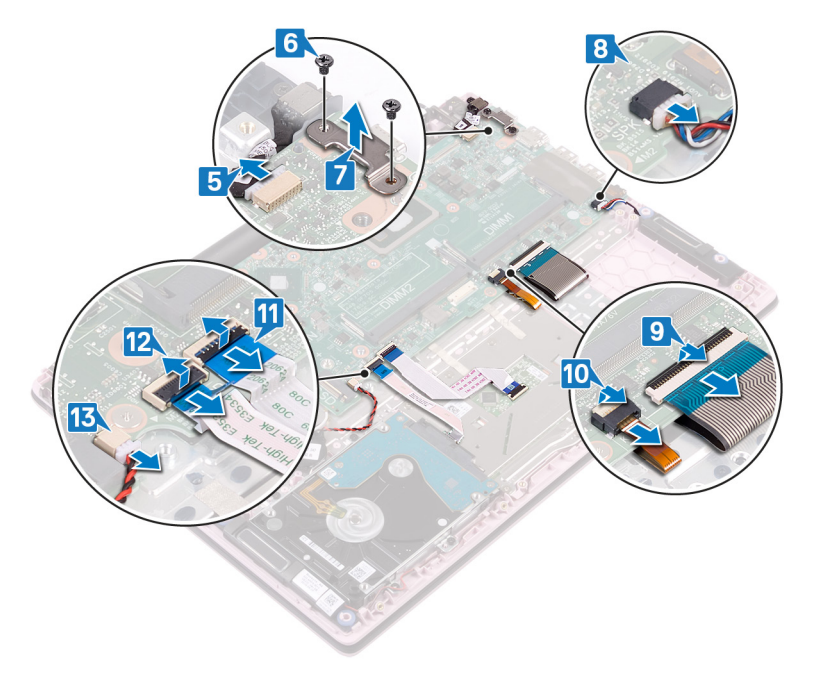

- 14 Entfernen Sie die vier Schrauben (M2x2), mit denen die Systemplatine an der Handballenstützen- und Tastaturbaugruppe befestigt ist.
- 15 Heben Sie die Systemplatine aus der Handballenstützen- und Tastaturbaugruppe heraus.

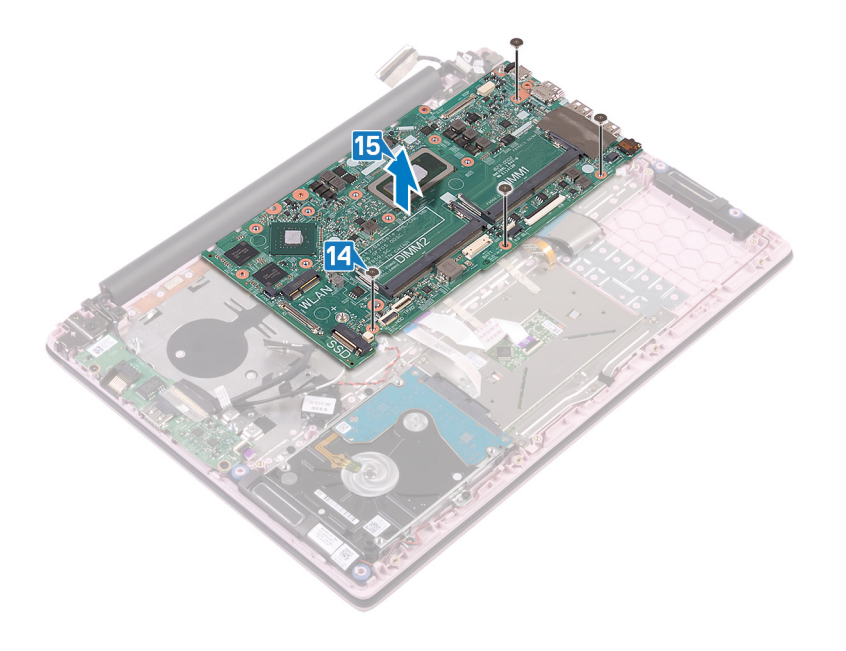

GUID-67274E98-E2F1-4B7B-A903-

Status

Translated

# Wiedereinbauen der Systemplatine

- ▲ WARNUNG: Bevor Sie Arbeiten im Inneren des Computers ausführen, lesen Sie zunächst die im Lieferumfang des Computers enthaltenen Sicherheitshinweise und befolgen Sie die Anweisungen unter Bevor Sie im Inneren Ihres Computers arbeiten... Befolgen Sie nach Arbeiten im Inneren des Computers die Anweisungen unter. nach Abschluss der Arbeiten im Inneren Ihres Computers. Weitere Informationen zur bestmöglichen Einhaltung der Sicherheitsrichtlinien finden Sie auf der Homepage zur Richtlinienkonformität unter www.dell.com/regulatory\_compliance.
- (i) ANMERKUNG: Die Service-Tag-Nummer Ihres Computers befindet sich auf der Systemplatine. Sie müssen die Service-Tag-Nummer nach dem Wiedereinbauen der Systemplatine im System-Setup eingeben.
- (i) ANMERKUNG: Durch das Wiedereinbauen der Systemplatine werden alle Änderungen im BIOS, die Sie über das System-Setup vorgenommen haben, entfernt. Sie müssen die entsprechenden Änderungen erneut vornehmen, nachdem Sie die Systemplatine ausgetauscht haben.

| Identifier | GUID-F4525D25-9D3E-4FC5-B502-890A00755F33 |
|------------|-------------------------------------------|
|            |                                           |

Status

Translated

## Vorgehensweise

- △ VORSICHT: Um Schäden an der Systemplatine zu vermeiden, stellen Sie sicher, dass sich keine Kabel darunter befinden.
- 1 Richten Sie die Schraubenbohrungen auf der Systemplatine an den Schraubenbohrungen der Handballenstützen- und Tastaturbaugruppe aus.
- 2 Bringen Sie die vier Schrauben (M2x2) wieder an, mit denen die Systemplatine an der Handballenstützen- und Tastaturbaugruppe befestigt wird.

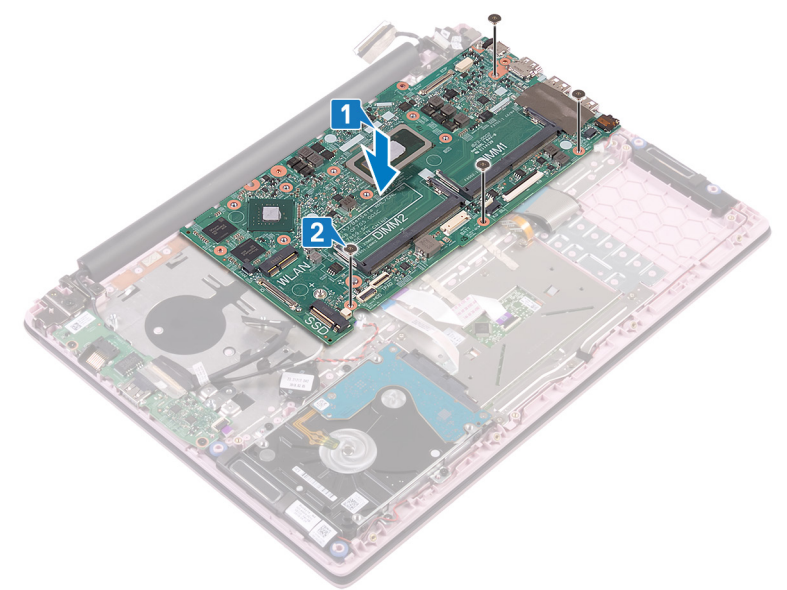

- 3 Verbinden Sie das Netzadapteranschlusskabel mit der Systemplatine.
- 4 Richten Sie die Schraubenbohrungen an der USB-Typ-C-Porthalterung an den Schraubenbohrungen an der Systemplatine aus.

- 5 Bringen Sie die zwei Schrauben (M2x3) wieder an, mit denen die USB-Typ-C-Porthalterung an der Systemplatine befestigt wird.
- 6 Schließen Sie das Lautsprecherkabel an die Systemplatine an.
- 7 Schieben Sie das Tastaturkabel in den Anschluss auf der Systemplatine und schließen Sie den Riegel, um das Kabel zu sichern.
- 8 Schieben Sie das Kabel der Tastaturhintergrundbeleuchtung (optional) in den Anschluss auf der Systemplatine und schließen Sie den Riegel, um das Kabel zu sichern.

## (I) ANMERKUNG: Nur anwendbar, wenn Ihr Computer mit einer Tastatur mit Hintergrundbeleuchtung geliefert wird.

- 9 Schieben Sie das Touchpadkabel in den Anschluss auf der Systemplatine und schließen Sie den Riegel, um das Kabel zu sichern.
- 10 Schieben Sie das Festplattenkabel in den entsprechenden Anschluss auf der Systemplatine und schließen Sie den Riegel, um das Kabel zu sichern.
- 11 Schieben Sie das Kabel der Knopfzellenbatterie in den Anschluss an der Systemplatine und schließen Sie den Riegel, um das Kabel zu befestigen.

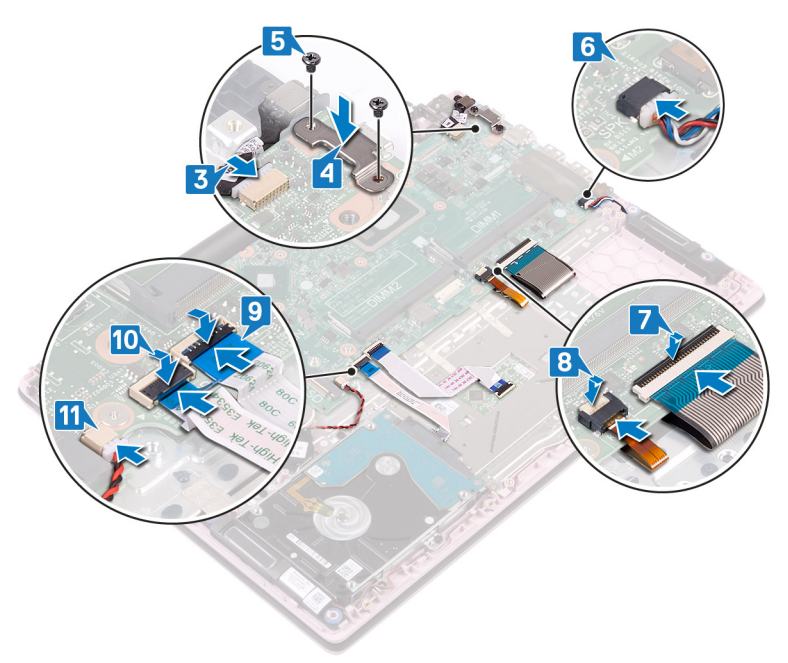

- 12 Verbinden Sie das E/A-Kabel mit der Systemplatine und schließen Sie den Riegel.
- 13 Befestigen Sie das Klebeband, mit dem das E/A-Kabel an der Systemplatine befestigt ist.

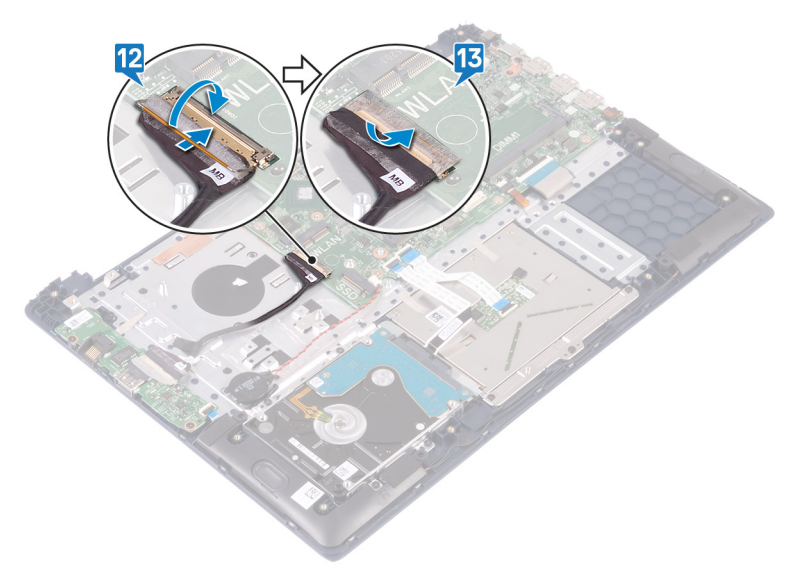

| Identifier |                                               | GUID-CB5BA70F-392C-40BF-AFAF-8401168FBF1B |  |  |  |
|------------|-----------------------------------------------|-------------------------------------------|--|--|--|
| Status     |                                               | Translated                                |  |  |  |
| V          | <sup>o</sup> raussetzun                       | gen nach der Arbeit am Computer           |  |  |  |
| 1          | Bauen Sie das Solid-State-Lau                 | ufwerk wieder ein.                        |  |  |  |
| 2          | Setzen Sie den Lüfter wieder                  | ein.                                      |  |  |  |
| 3          | Setzen Sie die Wireless-Karte                 | wieder ein.                               |  |  |  |
| 4          | Setzen Sie die Speichermodu                   | e wieder ein.                             |  |  |  |
| 5          | Bauen Sie den Akku wieder ei                  | n.                                        |  |  |  |
| 6          | Bringen Sie die Bodenabdeck                   | ung wieder an.                            |  |  |  |
| Ide        | entifier                                      | GUID-C264FC4F-B5CD-4F08-9183-CB9FC26A5E6A |  |  |  |
| St         | atus                                          | Translated                                |  |  |  |
| E          | Eingabe der Service-Tag-Nummer im BIOS-Setup- |                                           |  |  |  |
| F          | Programm                                      |                                           |  |  |  |

- 1 Schalten Sie den Computer ein oder führen Sie einen Neustart durch.
- 2 Drücken Sie die Taste F2, sobald das Dell Logo angezeigt wird, um das BIOS-Setup-Programm aufzurufen.
- 3 Navigieren Sie zur Hauptregisterkarte und geben Sie die Service-Tag-Nummer in das Feld Service-Tag-Eingabe ein.

() ANMERKUNG: Bei der Service-Tag-Nummer handelt es sich um die alphanumerische Kennung auf der Rückseite des Computers.

Translated

# Entfernen der Handballenstützen- und Tastaturbaugruppe

▲ WARNUNG: Bevor Sie Arbeiten im Inneren des Computers ausführen, lesen Sie zunächst die im Lieferumfang des Computers enthaltenen Sicherheitshinweise und befolgen Sie die Anweisungen unter Bevor Sie im Inneren Ihres Computers arbeiten... Befolgen Sie nach Arbeiten im Inneren des Computers die Anweisungen unter. nach Abschluss der Arbeiten im Inneren Ihres Computers. Weitere Informationen zur bestmöglichen Einhaltung der Sicherheitsrichtlinien finden Sie auf der Homepage zur Richtlinienkonformität unter www.dell.com/regulatory\_compliance.

Identifier

GUID-CE53CDF0-C38E-4307-A936-68F943399BCC

Status

Translated

## Voraussetzungen

- 1 Entfernen Sie die Abdeckung an der Unterseite.
- 2 Entfernen Sie den Akku.
- 3 Entfernen Sie die Speichermodule.
- 4 Entfernen Sie die Wireless-Karte.
- 5 Entfernen Sie die Knopfzellenbatterie.
- 6 Entfernen Sie den Lüfter.
- 7 Entfernen Sie das Solid-State-Laufwerk.
- 8 Entfernen Sie die Festplatte.
- 9 Entfernen Sie die E/A-Platine.
- 10 Entfernen Sie das Touchpad.
- 11 Entfernen Sie die Lautsprecher.
- 12 Entfernen Sie die Bildschirmbaugruppe.
- 13 Entfernen Sie den Netzadapter-Port.
- 14 Entfernen Sie den Netzschalter mit Fingerabdruckleser (optional).
- 15 Entfernen Sie die Systemplatine.

### Identifier

### GUID-F9F567BC-D818-4002-B6F0-C3CD79787D49

Status

Translated

## Vorgehensweise

Nachdem die unter "Voraussetzungen" beschriebenen Schritte ausgeführt wurden, verbleibt die Handballenstützen- und Tastaturbaugruppe.

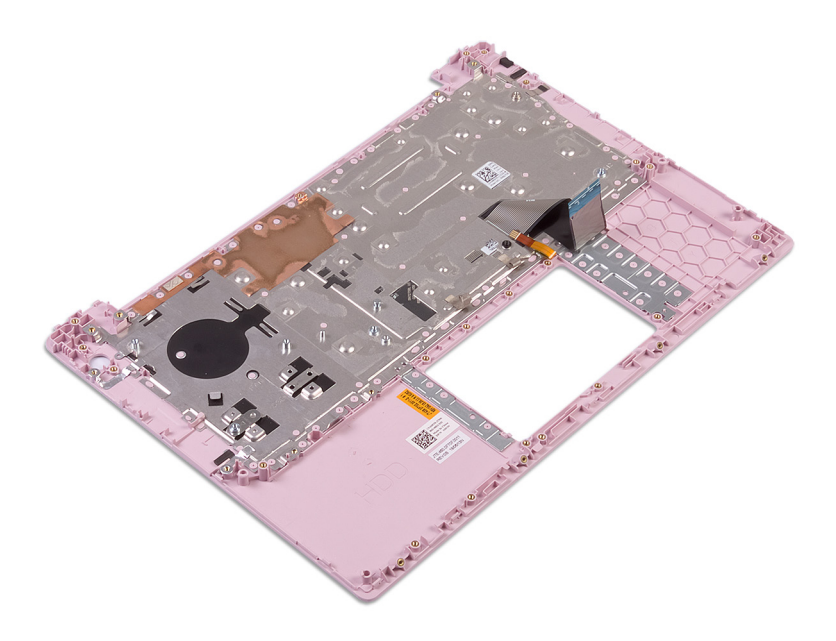

Translated

# Wiedereinbauen der Handballenstützen- und Tastaturbaugruppe

▲ WARNUNG: Bevor Sie Arbeiten im Inneren des Computers ausführen, lesen Sie zunächst die im Lieferumfang des Computers enthaltenen Sicherheitshinweise und befolgen Sie die Anweisungen unter Bevor Sie im Inneren Ihres Computers arbeiten... Befolgen Sie nach Arbeiten im Inneren des Computers die Anweisungen unter. nach Abschluss der Arbeiten im Inneren Ihres Computers. Weitere Informationen zur bestmöglichen Einhaltung der Sicherheitsrichtlinien finden Sie auf der Homepage zur Richtlinienkonformität unter www.dell.com/regulatory\_compliance.

Identifier

GUID-131F66D4-7F59-48E7-9387-F89138DA1179

Status

Translated

## Vorgehensweise

Legen Sie die Handballenstützen- und Tastaturbaugruppe auf eine saubere, ebene Fläche.

Identifier

GUID-04959605-3CAD-49A1-81A2-EEB64AD45E7D

Status

## Voraussetzungen nach der Arbeit am Computer

- 1 Bauen Sie die Systemplatine wieder ein.
- 2 Bauen Sie den Netzschalter mit Fingerabdruckleser (optional) wieder ein.

Translated

- 3 Befestigen Sie den Netzadapteranschluss wieder.
- 4 Bauen Sie die Bildschirmbaugruppe wieder ein.
- 5 Bauen Sie die Lautsprecher wieder ein.
- 6 Ersetzen Sie das Touchpad touchpad.
- 7 Bauen Sie die E/A-Platine wieder ein.
- 8 Setzen Sie die Festplatte wieder ein.
- 9 Bauen Sie das Solid-State-Laufwerk wieder ein.
- 10 Setzen Sie den Lüfter wieder ein.
- 11 Setzen Sie die Knopfzellenbatterie wieder ein.
- 12 Setzen Sie die Wireless-Karte wieder ein.
- 13 Setzen Sie die Speichermodule wieder ein.
- 14 Bauen Sie den Akku wieder ein.
- 15 Bringen Sie die Bodenabdeckung wieder an.

40

| Identifier   | GUID-925A39C4-0B26-40F8-9404-94B0BFCC4742 |
|--------------|-------------------------------------------|
| Status       | Translated                                |
| Videotreiber |                                           |

## videotreiber

Prüfen Sie im Geräte-Manager, ob der Videotreiber installiert ist.

Installieren Sie das Videotreiber-Update von www.dell.com/support.

| Identifier    | GUID-543661C6-4009-4F1B-BB4F-6CF5FF28149D |
|---------------|-------------------------------------------|
| Status        | Translated                                |
| Wireless- und | Bluetooth-Treiber                         |

Prüfen Sie im Geräte-Manager, ob der Netzwerkkartentreiber installiert ist.

Installieren Sie die Treiber-Updates von www.dell.com/support.

Prüfen Sie im Geräte-Manager, ob der Bluetooth-Treiber installiert ist.

Installieren Sie die Treiber-Updates von www.dell.com/support.

| Id | e | n | fi | fi | e | r |
|----|---|---|----|----|---|---|
| IU | C |   | u  |    | C |   |

Translated

# System-Setup

(i) ANMERKUNG: Je nach Computer und installierten Geräten werden die in diesem Abschnitt aufgeführten Elemente möglicherweise nicht angezeigt.

GUID-E8E05C46-BC9D-4CF1-AC84-34B87FDCCFB7

Identifier Status

Translated

# System-Setup

- VORSICHT: Die Einstellungen in de BIOS-Setup-Programm sollten nur von erfahrenen Computerbenutzern geändert werden. Bestimmte Änderungen können dazu führen, dass der Computer nicht mehr ordnungsgemäß arbeitet.
- (i) ANMERKUNG: Vor der Verwendung des BIOS-Setup-Programms sollten Sie die Informationen des BIOS-Setup-Bildschirms notieren, um gegebenenfalls später darauf zurückgreifen zu können.

Verwenden Sie das BIOS-Setup-Programm für den folgenden Zweck:

- Beziehen von Informationen über die auf Ihrem Computer installierte Hardware, wie die Größe des RAM-Speichers und die Größe der Festplatte.
- · Ändern von Informationen zur Systemkonfiguration
- Einstellen oder Ändern von benutzerdefinierten Optionen, wie Benutzerpasswort, installierte Festplattentypen und Aktivieren oder Deaktivieren von Basisgeräten.

Identifier

GUID-1432A924-49E9-4080-961D-2AFBDAF42039

Status

Translated

## Aufrufen des BIOS-Setup-Programms

- 1 Schalten Sie den Computer ein oder führen Sie einen Neustart durch.
- 2 Während des POST-Vorgangs wird das DELL Logo sowie eine Aufforderung zum Drücken der Taste F2 angezeigt. Drücken Sie dann sofort die F2-Taste.

I ANMERKUNG: Die Aufforderung zum Drücken der Taste F2 bedeutet, dass die Tastatur initialisiert ist. Diese Eingabeaufforderung ist unter Umständen nur kurz zu sehen. Beobachten Sie daher aufmerksam den Bildschirm und drücken Sie dann die F2-Taste. Wenn Sie F2 vor der entsprechenden Aufforderung drücken, hat dieser Tastendruck keine Auswirkung. Wenn Sie zu lange warten und das Betriebssystem-Logo angezeigt wird, warten Sie weiter, bis der Desktop des Betriebssystems angezeigt wird. Fahren Sie den Computer anschließend herunter und versuchen Sie es erneut.

#### GUID-7A7EB30A-4A48-422B-AE30-B8DC236A1790

**Status** 

Translated

## Navigationstasten

(i) ANMERKUNG: Bei den meisten Optionen im System-Setup werden Änderungen zunächst nur gespeichert und erst beim Neustart des Systems wirksam.

| Tasten                  | Navigation                                                                                                    |
|-------------------------|----------------------------------------------------------------------------------------------------|
| Pfeil nach oben         | Zurück zum vorherigen Feld                                                                                                    |
| Pfeil nach unten        | Weiter zum nächsten Feld                                                                                                    |
| Eingabe                 | Wählt einen Wert im ausgewählten Feld aus (falls vorhanden) oder folgt dem Link in diesem Feld.                                                                                                    |
| <leertaste></leertaste> | Öffnet oder schließt gegebenenfalls eine Dropdown-Liste.                                                                                                    |
| Registerkarte           | Weiter zum nächsten Fokusbereich.                                                                                                    |
| <esc></esc>             | Wechselt zur vorherigen Seite, bis das Hauptfenster angezeigt wird. Durch Drücken der Esc-Taste im Hauptfenster<br>wird eine Meldung angezeigt, die Sie auffordert, alle nicht gespeicherten Änderungen zu speichern. Anschließend<br>wird das System neu gestartet. |

Identifier

GUID-C50BED7F-226B-4768-AB61-9725153DF132

Status

Translated

## Startreihenfolge

Mit der Startreihenfolge können Sie die vom System-Setup festgelegte Reihenfolge der Startgeräte umgehen und direkt von einem bestimmten Gerät (z. B. optisches Laufwerk oder Festplatte) starten. Während des Einschalt-Selbsttests (POST, Power-on Self Test), wenn das Dell Logo angezeigt wird, können Sie:

- Das System-Setup mit der F2-Taste aufrufen
- Einmalig auf das Startmenü durch Drücken der F12-Taste zugreifen.

Das einmalige Startmenü zeigt die Geräte an, die Sie starten können, einschließlich der Diagnoseoption. Die Optionen des Startmenüs lauten:

- · Wechseldatenträger (soweit verfügbar)
- STXXXX-Laufwerk

### (i) ANMERKUNG: XXX gibt die Nummer des SATA-Laufwerks an.

- · Optisches Laufwerk (soweit verfügbar)
- SATA-Festplattenlaufwerk (falls vorhanden)
- · Diagnose

## (i) ANMERKUNG: Bei Auswahl von Diagnostics (Diagnose) wird der ePSA diagnostics (ePSA-Diagnose)-Bildschirm angezeigt.

Der Startreihenfolgebildschirm zeigt auch die Optionen zum Zugriff auf den System-Setup-Bildschirm an.

Translated

# **Optionen des System-Setup**

(i) ANMERKUNG: Je nach Computer und installierten Geräten werden die Elemente in diesem Abschnitt möglicherweise gar nicht oder anders als aufgeführt angezeigt.

### Tabelle 3. Optionen der System-Einstellungen – Hauptmenü

### Main (Haupteinstellungen)

| _ |                       |                                                          |
|---|-----------------------|----------------------------------------------------------|
|   | System Time           | Zeigt die aktuelle Uhrzeit im Format HH:MM:SS an.        |
|   | System Date           | Zeigt das aktuelle Datum im Format MM/TT/JJJJ an.        |
|   | BIOS Version          | Zeigt die BIOS-Version an.                               |
|   | Product Name          | Zeigt die Modellnummer Ihres Computers an.               |
|   | Service Tag           | Zeigt die Service-Tag-Nummer des Computers an.           |
|   | Asset Tag             | Zeigt die Systemkennnummer des Computers an.             |
|   | CPU Type              | Zeigt den Prozessortyp an.                               |
|   | CPU Speed             | Zeigt die Prozessorgeschwindigkeit an.                   |
|   | CPU ID                | Zeigt den ID-Code des Prozessors an.                     |
|   | CPU Cache (CPU-Cache) |                                                          |
|   | L1 Cache              | Zeigt die Größe des Prozessor-L1-Caches an.              |
|   | L2 Cache              | Zeigt die Größe des Prozessor-L2-Caches an.              |
|   | L3 Cache              | Zeigt die Größe des Prozessor-L3-Caches an.              |
|   | First HDD             | Zeigt den Typ des installierten Festplattenlaufwerks an. |
|   | M.2 PCle SSD          | Zeigt die M.2-PCle-SSD-Informationen des Computers an.   |
|   | AC Adapter Type       | Zeigt den Typ des installierten Netzadapters an.         |
|   | System Memory         | Zeigt die Größe des installierten Arbeitsspeichers an.   |
|   | Memory Speed          | Zeigt die Speichergeschwindigkeit an.                    |
|   | Keyboard Type         | Zeigt den Typ der im System installierten Tastatur an.   |
|   |                       |                                                          |

### Tabelle 4. Optionen der System-Einstellungen – Erweiterte menü

| Advanced (Erweitert) |                                                                                                    |  |
|----------------------|----------------------------------------------------------------------------------------------------|--|
| PowerNow! Aktivieren | Aktiviert oder deaktiviert Dynamic Frequency Scaling und die energiesparende Technologie für den AMD-Prozessor. |  |
|                      | Standardeinstellung: Enabled (Aktiviert)                                                                        |  |
| Virtualization       | Aktiviert oder deaktiviert die Virtualisierungstechnologie.<br>Standardeinstellung: Enabled (Aktiviert)         |  |
| Integrated NIC       | Aktiviert oder deaktiviert den integrierten LAN-Controller.<br>Standardeinstellung: Enabled (Aktiviert)         |  |

### Advanced (Erweitert)

| USB Emulation                   | Aktiviert oder deaktiviert die USB-Emulation-Funktion. Diese<br>Funktion legt fest, wie das BIOS (ohne USB-fähiges<br>Betriebssystem) mit USB-Geräten umgeht. USB-Emulation ist<br>während des Einschalt-Selbsttests (POST) immer aktiviert. |
|---------------------------------|----------------------------------------------------------------------------------------------------|
|                                 | <ul> <li>ANMERKUNG: Sie können ein USB-Gerät</li> <li>(Diskettenlaufwerk, Festplattenlaufwerk oder<br/>Speicherstick) egal welcher Art, nicht booten, wenn<br/>diese Option deaktiviert ist.</li> </ul>                                      |
|                                 | Standardeinstellung: Enabled (Aktiviert)                                                                                                    |
| USB Wake Support                | Ermöglicht Ihnen das Aktivieren von USB-Geräten, um den<br>Computer aus dem Standby-Modus zu reaktivieren oder um die<br>USB-Wake-Support-Funktion zu deaktivieren.                                                                          |
|                                 | <ul> <li>ANMERKUNG: Wenn USB PowerShare aktiviert ist, kann<br/>ein Gerät, das zum USB PowerShare-Konnektor<br/>verbunden ist, den Computer unter Umständen nicht<br/>reaktivieren.</li> </ul>                                               |
|                                 | Standardeinstellung: Disabled (Deaktiviert)                                                                                                    |
| SATA Operation                  | Ermöglicht die Konfiguration des Betriebsmodus des integrierten<br>SATA-Festplatten-Controllers.<br>Standardeinstellung: AHCI                                                                                                    |
| Adapter Warnings                | Ermöglicht Ihnen die Auswahl, ob der Computer Warnmeldungen<br>anzeigen soll, wenn Sie Wechselstromadapter verwenden, die<br>nicht von Ihrem Computer unterstützt werden.                                                                    |
|                                 | Standardeinstellung: Enabled (Aktiviert)                                                                                                    |
| Function Key Behavior           | Ermöglicht Ihnen die Einstellung "Function Key" (Funktionstaste)<br>oder "Multimedia Key" als standardmäßiges Verhalten der<br>Funktionstaste.                                                                                               |
|                                 | Standard: Multimedia key (Multimedia-Taste)                                                                                                    |
| Keyboard Illumination           | Konfiguriert den Betriebsmodus für die Tastaturbeleuchtung.<br>Standardeinstellung: Hell                                                                                                    |
| Keyboard Backlight with AC      | Wählt den Timeout-Wert für die Tastaturbeleuchtung, wenn der<br>Netzadapter an den Computer angeschlossen ist.                                                                                                    |
|                                 | Standardeinstellung: 1 Minute                                                                                                    |
| Keyboard Backlight with Battery | Wählt den Timeout-Wert für die Tastaturbeleuchtung, wenn der<br>Computer über die Batterie mit Strom versorgt wird.<br>Standardeinstellung: 1 Minute                                                                                         |
| Express Charge                  | Wählt den Batterielademodus.<br>Standardeinstellung: Schnellladevorgang                                                                                                    |
| Battery Health                  | Zeigt den Akkuzustand an.                                                                                                    |
| Kamera                          | Aktiviert oder deaktiviert die Kamera.<br>Standardeinstellung: Disabled (Deaktiviert)                                                                                                    |
| Battery Charge Configuration    | Stellen Sie die primäre Akkuladeeinstellung mit einem im Voraus<br>festgelegten individuellen Start- und Stopppunkt ein.<br>Standardeinstellung: Adaptive.                                                                                   |

| Advanced Battery Charge Configuration                                | Erweiterte Akkuladekonfiguration (Advanced Battery Charge<br>Configuration) vom Beginn des Tages bis zu einem festgelegten<br>Arbeitszeitraum aktivieren.                                                      |
|----------------------------------------------------------------------|----------------------------------------------------------------------------------------------------|
|                                                                      | Standardeinstellung: Disabled (Deaktiviert)                                                                                                    |
| Sleep Mode                                                           | Wählt den energiesparenden Modus, wenn der Computer sich im<br>Leerlauf befindet.                                                                                                    |
|                                                                      | Standard: OS Automatic selection (Automatische<br>Betriebssystemauswahl)                                                                                                    |
| Maintenance (Wartung)                                                |                                                                                                    |
| Data Wipe on Next boot (Datenlöschung beim nächsten<br>Startvorgang) | Aktiviert oder deaktiviert die Datenlöschung beim nächsten<br>Startvorgang.                                                                                                    |
|                                                                      | Standardeinstellung: Disabled (Deaktiviert)                                                                                                    |
| BIOS Recovery from Hard Drive                                        | Ermöglicht es dem Benutzer, bestimmte beschädigte BIOS-<br>Bedingungen von einer Wiederherstellungsdatei auf der primären<br>Festplatte des Benutzers oder von einem externen USB-Stick<br>wiederherzustellen. |
| BIOS Auto-Recovery                                                   | Ermöglicht dem BIOS die automatische Wiederherstellung des<br>BIOS ohne Eingreifen des Benutzers.                                                                                                    |
|                                                                      | Standardeinstellung: Disabled (Deaktiviert)                                                                                                    |
| SupportAssist System Resolution (SupportAssist-System                | mproblemlösung)                                                                                                    |
| Auto OS Recovery Threshold                                           | Zur Kontrolle des automatischen Startablaufs der Konsole für<br>SupportAssist-Systemproblemlösung und des Dell BS-<br>Wiederherstellungstools.                                                                 |
|                                                                      | Standardwert: 2                                                                                                    |
| SupportAssist OS Recovery                                            | Aktiviert oder deaktivieret den automatischen Startablauf für das<br>SupportAssist OS Recovery Tool (Dell BS-Wiederherstellungstool)                                                                           |

im Fall von bestimmten Systemfehlern. Standardeinstellung: Disabled (Deaktiviert)

### Tabelle 5. Optionen der System-Einstellungen — Menü "Sicherheit"

| Security (Sicherheit)  |                                                                                                    |  |
|------------------------|----------------------------------------------------------------------------------------------------|--|
| Admin Password Status  | Zeigt an, ob das Administratorkennwort leer oder eingestellt ist.                                                                                  |  |
| System Password Status | Zeigt an, ob das Systemkennwort leer oder eingestellt ist.<br>Standardeinstellung: Not Set (Nicht festgelegt)                                      |  |
| HDD2 Password Status   | Zeigt an, ob das HDD-Kennwort leer oder eingestellt ist.<br>Standardeinstellung: Not Set (Nicht festgelegt)                                        |  |
| Service Tag            | Stellen Sie die Service-Tag-Nummer des Systems ein.                                                                                                |  |
| Admin Password         | Ermöglicht die Einstellung des Administrator-Passworts. Das<br>Administrator-Passwort steuert den Zugriff auf das System-<br>Setup-Dienstprogramm. |  |
| System Password        | Ermöglicht die Einrichtung des Systemkennworts. Das<br>Systempasswort kontrolliert den Zugriff auf den Computer beim<br>Starten.                   |  |

## Security (Sicherheit)

| HDD2 password                                                           | Ermöglicht Ihnen das Festlegen, Ändern oder Löschen des<br>Festplattenkennworts                                                                                                    |
|-------------------------------------------------------------------------|----------------------------------------------------------------------------------------------------|
| Password Change                                                         | Ermöglicht Ihnen, Änderungen am Systemkennwort oder HDD-<br>Kennwort zuzulassen oder abzulehnen.                                                                                                    |
|                                                                         | Standardeinstellung: Permitted (Zulässig)                                                                                                    |
| Computrace                                                              | Aktiviert oder deaktiviert die BIOS-Modulschnittstelle des<br>optionalen Computrace-Services von Absolute Software.<br>Standardeinstellung: Deactivate                                                                                                    |
| SED Block SID Authentication                                            | Aktiviert oder deaktiviert die SED-Block-SID-Authentifizierung.                                                                                                    |
|                                                                         | Standardeinstellung: Disabled (Deaktiviert)                                                                                                    |
| PPI Bypass for SED Block SID Command                                    | Wenn sich das Laufwerk nicht in Besitz befindet und<br>ppibypassforblocksid aktiviert ist, ist beim Senden des Befehls<br>zur Block-SID-Authentifizierung an die SED-Laufwerke eine<br>Benutzereingabe im BIOS erforderlich. Wenn<br>ppibypassforblocksid deaktiviert ist, ist keine Benutzereingabe im<br>BIOS erforderlich, wenn der Block-SID-Befehl gesendet wird |
|                                                                         | Standardeinstellung: Disabled (Deaktiviert)                                                                                                    |
| Firmware TPM                                                            | Aktivieren oder deaktivieren Sie die Firmware TPM-Funktion.                                                                                                    |
|                                                                         | Standardeinstellung: Enabled (Aktiviert)                                                                                                    |
| PPI Bypass for Clear Command (PPI-Kennwortumgehung für<br>Lösch-Befehl) | Ermöglicht die Steuerung der TPM Physical Presence Interface<br>(PPI). Wenn diese Einstellung aktiviert ist, kann das<br>Betriebssystem BIOS PPI-Benutzereingaben beim Ausgeben des<br>Lösch-Befehls überspringen. Änderungen an dieser Einstellung<br>werden sofort wirksam.                                                                                         |
|                                                                         | Standardeinstellung: Disabled (Deaktiviert)                                                                                                    |
| UEFI Firmware Capsule Updates                                           | Aktiviert oder deaktiviert die BIOS-Aktualisierungen über UEFI<br>Capsule-Aktualisierungspakete.                                                                                                    |
|                                                                         | Standardeinstellung: Enabled (Aktiviert)                                                                                                    |
| WINDOWS SMM SECURITY MITIGATIONS TABLE (WSMT)                           | Aktiviert oder deaktiviert die Konfiguration von<br>Plattformfunktionen auf Dell Client-Systemen mit WSMT-<br>fähigem BIOS.                                                                                                    |
|                                                                         | Standardeinstellung: Enabled (Aktiviert)                                                                                                    |

## Tabelle 6. Optionen der System-Einstellungen — Menü "Hochfahren"

| Boot (Starten)          |                                                                |
|-------------------------|----------------------------------------------------------------|
| Fast Boot               | Aktiviert oder deaktiviert die Option "Fast Boot".             |
|                         | Standardeinstellung: Minimal                                   |
| Sicherer Start          | Aktiviert oder deaktiviert die Funktion für sicheren Start.    |
|                         | Standardeinstellung: Disabled (Deaktiviert)                    |
| Load Legacy Option ROMs | Aktiviert oder deaktiviert die Option "Load Legacy Option ROM" |
|                         | (Legacy-Option ROM laden).                                     |
|                         | Standardeinstellung: Disabled (Deaktiviert)                    |
| Boot List Option        | Zeigt die verfügbaren Startoptionen an.                        |

Standardeinstellung: UEFIAttempt Legacy Boot (Legacy-Startversuch)Aktiviert oder deaktiviert den Legacy-Start.<br/>Standardeinstellung: Disabled (Deaktiviert)File Browser Add Boot OptionErmöglicht Ihnen das Hinzufügen der Startoptionen.

### Tabelle 7. Optionen der System-Einstellungen — Menü "Beenden"

| Exit (Beenden)           |                                                                                                 |
|--------------------------|-------------------------------------------------------------------------------------------------|
| Exit Saving Changes      | Ermöglicht das Beenden des System-Setup-Programms und das<br>Speichern Ihrer Änderungen.        |
| Save Change Without Exit | Ermöglicht Ihnen das Speichern von Änderungen, ohne das<br>BIOS-Setup zu beenden                |
| Exit Discarding Changes  | Ermöglicht Ihnen das Beenden des BIOS-Setups, ohne die<br>Änderungen zu speichern.              |
| Load Optimal Defaults    | Ermöglicht Ihnen das Wiederherstellen der Standardwerte für alle<br>Optionen des System-Setups. |
| Discard Changes          | Ermöglicht Ihnen das Laden der vorhergehenden Werte für alle<br>Optionen des System-Setups.     |
|                          |                                                                                                 |

Identifier

GUID-F43D0F02-193D-4BE5-9D60-550CA3D18D79

Status

Translated

## Löschen von CMOS-Einstellungen

### 🛆 VORSICHT: Durch das Löschen der CMOS-Einstellungen werden die BIOS-Einstellungen auf Ihrem Computer zurückgesetzt.

1 Entfernen Sie die Abdeckung an der Unterseite.

- 2 Trennen Sie das Batteriekabel von der Systemplatine.
- 3 Entfernen Sie die Knopfzellenbatterie.
- 4 Warten Sie eine Minute.
- 5 Setzen Sie die Knopfzellenbatterie wieder ein.
- 6 Verbinden Sie das Batteriekabel mit der Systemplatine.
- 7 Bringen Sie die Bodenabdeckung wieder an.

| Identifier |  |  |
|------------|--|--|
|            |  |  |

GUID-5941E06E-ABCB-4468-ACE5-D51EF6AAA083

Status

Translated

## Löschen von BIOS- (System-Setup) und Systemkennwörtern

Nehmen Sie Kontakt mit dem technischen Support von Dell wie unter www.dell.com/contactdell beschrieben auf, um System- oder BIOS-Kennwörter zu löschen.

(i) ANMERKUNG: Informationen zum Zurücksetzen von Windows- oder Anwendungspasswörtern finden Sie in der Dokumentation für Windows oder die jeweilige Anwendung.

Status

Translated

# Fehlerbehebung

| Identifier |  |
|------------|--|
|            |  |

GUID-EE9A5D95-88BE-4EE7-983E-D97C680BDECD

Status

Translated

## Enhanced Pre-boot System Assessment (ePSA, Erweiterte Systemtests vor Hochfahren des Computers)

Die ePSA-Diagnose (auch als Systemdiagnose bezeichnet) führt eine komplette Prüfung der Hardware durch. Die ePSA-Diagnose ist in das BIOS integriert und wird intern vom BIOS gestartet. Die integrierte Systemdiagnose bietet eine Reihe von Optionen für bestimmte Geräte oder Gerätegruppen mit folgenden Funktionen:

- · Tests automatisch oder in interaktivem Modus durchführen
- Tests wiederholen
- · Testergebnisse anzeigen oder speichern
- · Gründliche Tests durchführen, um weitere Testoptionen für Zusatzinformationen über die fehlerhaften Geräte zu erhalten
- Statusmeldungen anzeigen, die angeben, ob Tests erfolgreich abgeschlossen wurden
- · Fehlermeldungen über Probleme während des Testvorgangs anzeigen

(i) ANMERKUNG: Einige Tests für bestimmte Geräte erfordern Benutzeraktionen Stellen Sie sicher, dass Sie am Computerterminal sind, wenn die Diagnosetests durchgeführt werden.

Identifier

GUID-0B893EED-EFBC-4831-A9C4-7298A7A9F619

Status

Translated

## Ausführen der ePSA-Diagnose

- 1 Schalten Sie den Computer ein.
- 2 Wenn der Computer startet, drücken Sie die F12-Taste, sobald das Dell-Logo angezeigt wird.
- 3 Wählen Sie auf dem Startmenü-Bildschirm die Option **Diagnostics (Diagnose)**.
- 4 Klicken Sie auf den Pfeil in der unteren linken Ecke. Die Diagnose-Startseite wird angezeigt.
- 5 Klicken Sie auf den Pfeil in der unteren rechten Ecke, um zur Seitenliste zu gehen. Die erkannten Elemente werden aufgelistet.
- 6 Um einen Diagnosetest für ein bestimmtes Gerät durchzuführen, drücken Sie die Esc-Taste und klicken dann auf **Yes (Ja)**, um den Diagnosetest zu stoppen.
- 7 Wählen Sie auf der linken Seite das Gerät aus und klicken Sie auf **Run Tests (Test durchführen)**.
- 8 Bei etwaigen Problemen werden Fehlercodes angezeigt.

Status

#### GUID-BD6AAF22-5A57-486C-8822-05657866D197

Translated

## Systemdiagnoseanzeigen

### Strom- und Akkustatusanzeige/ Festplattenaktivitätsanzeige

Zeigt den Akkuladezustand oder die Festplattenaktivität an.

### ANMERKUNG: Drücken Sie Fn+H, um diese Anzeigeleuchte zwischen Strom-/ Akkustatusanzeige und Festplattenaktivitätsanzeige umzuschalten.

#### Festplattenaktivitätsanzeige

Leuchtet, wenn der Computer auf das Festplattenlaufwerk zugreift.

### () ANMERKUNG: Festplattenaktivitätsanzeige wird nur auf Computern mit einer Festplatte unterstützt.

#### Strom- und Akkustatusanzeige

Zeigt den Strom- und Akkuladestatus an.

Stetig weiß leuchtend - Der Netzadapter ist angeschlossen und der Akku verfügt über mehr als 5 % Ladekapazität.

Gelb – Der Computer läuft im Akkubetrieb und der Akku verfügt über weniger als 5 % Ladekapazität.

#### Aus

- · Der Netzadapter ist angeschlossen und der Akku ist vollständig aufgeladen.
- · Der Computer läuft im Akkubetrieb und der Akku verfügt über mehr als 5 % Ladekapazität.
- · Computer ist im Standby-Modus, Schlafmodus oder ausgeschaltet

### () ANMERKUNG: Festplattenaktivitätsanzeige wird nur auf Computern mit einer Festplatte unterstützt.

Die Stromversorgungs- und Akkuzustandsanzeige blinkt gelb und es ertönen Signaltoncodes, die auf Fehler hinweisen.

Zum Beispiel blinkt die Betriebs-/Akkuzustandsanzeige zwei Mal gelb, gefolgt von einer Pause und dann drei Mal weiß, gefolgt von einer Pause. Dieses 2,3-Muster läuft weiter, bis der Computer ausgeschaltet ist, und zeigt an, dass kein Speicher oder RAM erkannt wird.

Die folgende Tabelle zeigt die verschiedenen Anzeigemuster und deren Bedeutung.

#### **Tabelle 8. Diagnose**

| Anzeigemuster | Problembeschreibung                   |
|---------------|---------------------------------------|
| 2,1           | CPU-Fehler                            |
| 2,2           | Systemplatine: BIOS- und ROM-Fehler   |
| 2,3           | Kein Arbeitsspeicher oder RAM erkannt |
| 2,4           | Arbeitsspeicher- oder RAM-Fehler      |
| 2,5           | Unzulässiger Speicher installiert     |
| 2,6           | Systemplatinen- oder Chipsatzfehler   |
| 2,7           | LCD-Fehler                            |
| 3,1           | CMOS-Akkufehler                       |

| Anzeigemuster | Problembeschreibung                             |
|---------------|-------------------------------------------------|
| 3,2           | Fehler bei PCI- oder Videokarte oder Chipfehler |
| 3,3           | Recovery Image nicht gefunden                   |
| 3,4           | Recovery Image gefunden aber ungültig           |

Kamerastatusanzeige: Gibt an, ob die Kamera in Betrieb ist.

- Stetig weiß leuchtend Kamera ist in Betrieb.
- Aus Kamera ist nicht in Betrieb.

Statusanzeige der Feststelltaste: Gibt an, ob Feststelltaste aktiviert oder deaktiviert ist.

- · Stetig weiß Feststelltaste ist aktiviert.
- · Aus Feststelltaste ist deaktiviert.

### Identifier

GUID-060D210F-C287-462B-AC38-81183D440A9D

Status

Translated

# Aktualisieren des BIOS (USB-Stick)

- 1 Befolgen Sie das Verfahren von Schritt 1 bis Schritt 7 unter Aktualisieren des BIOS zum Herunterladen der aktuellen BIOS-Setup-Programmdatei.
- 2 Erstellen Sie ein startfähiges USB-Laufwerk. Weitere Informationen finden Sie im Knowledge-Base-Artikel SLN143196 unter www.dell.com/support.
- 3 Kopieren Sie die BIOS-Setup-Programmdatei auf das startfähige USB-Laufwerk.
- 4 Schließen Sie das startfähige USB-Laufwerk an den Computer an, auf dem Sie die BIOS-Aktualisierung durchführen möchten.
- 5 Starten Sie den Computer neu und drücken Sie F12, wenn das Dell Logo auf dem Bildschirm angezeigt wird.
- 6 Starten Sie das USB-Laufwerk über das **One Time Boot Menu (einmalige Startmenü)**.
- 7 Geben Sie den Namen der BIOS-Setup-Programmdatei ein und drücken Sie **Eingabe**.
- 8 Die **BIOS Update Utility (Dienstprogramm zur BIOS-Aktualisierung)** wird angezeigt. Befolgen Sie die Anweisungen auf dem Bildschirm, um die BIOS-Aktualisierung abzuschließen.

#### Identifier

GUID-F5899359-C2E1-41C0-9663-4C79969506EB

Status

Translated

## Aktualisieren des BIOS

Sie müssen evtl. das BIOS aktualisieren, wenn eine Aktualisierung verfügbar ist oder die Systemplatine ausgetauscht wurde. Führen Sie die folgenden Schritte aus, um das BIOS zu aktualisieren:

- 1 Schalten Sie den Computer ein.
- 2 Rufen Sie die Website www.dell.com/support auf.
- 3 Klicken Sie auf **Product Support (Produktsupport)**, geben Sie die Service-Tag-Nummer Ihres Computers ein und klicken Sie auf **Submit (Senden)**.
  - (i) ANMERKUNG: Wenn Sie keine Service-Tag-Nummer haben, verwenden Sie die automatische Erkennungsfunktion oder suchen Sie manuell nach Ihrem Computermodell.
- 4 Klicken Sie auf Drivers & downloads (Treiber und Downloads) > Find it myself (Selbst suchen).
- 5 Wählen Sie das Betriebssystem aus, das auf Ihrem Computer installiert ist.
- 6 Führen Sie auf der Seite einen Bildlauf nach unten durch und erweitern Sie BIOS.
- 7 Klicken Sie auf **Download (Herunterladen)**, um die neueste BIOS-Version für Ihren Computer herunterzuladen.
- 8 Sobald der Download abgeschlossen ist, wechseln Sie zu dem Ordner, in dem Sie die BIOS-Updatedatei gespeichert haben.

| Identifier                                     | GUID-B4DD52FB-C0FE-4818-9D7C-A0D2BF4491D7                                                                                                    |
|------------------------------------------------|----------------------------------------------------------------------------------------------------|
| Status                                         | Translated                                                                                                    |
| Ein- und Ausschalten des WLAN                  |                                                                                                    |
| Wenn Ihr Computer au<br>wieder einschalten. Da | fgrund von WLAN-Verbindungsproblemen keinen Zugriff auf das Internet hat, können Sie das WLAN aus- und<br>s folgende Verfahren enthält Anweisungen dazu, wie Sie das WLAN aus- und wieder einschalten: |

### (i) ANMERKUNG: Manche Internetdienstanbieter (Internet Service Providers, ISPs) stellen ein Modem/Router-Kombigerät bereit.

- 1 Schalten Sie den Computer aus.
- 2 Schalten Sie das Modem aus.
- 3 Schalten Sie den WLAN-Router aus.
- 4 Warten Sie 30 Sekunden.
- 5 Schalten Sie den WLAN-Router ein.
- 6 Schalten Sie das Modem ein.
- 7 Schalten Sie den Computer ein.

GUID-8CEF1F7A-1327-43EB-9E2E-8EC169AEFE4A

Status

Identifier

### Translated

## Reststromentladung

Bei Reststrom handelt es sich um statische Elektrizität, die nach dem Ausschalten des Computers und Entfernen des Akkus auf dem Computer bleibt. Das folgende Verfahren enthält Anweisungen dazu, wie Sie eine Reststromentladung durchführen können:

- 1 Schalten Sie den Computer aus.
- 2 Trennen Sie den Netzadapter vom Computer.
- 3 Halten Sie den Betriebsschalter für 15 Sekunden gedrückt, um den Reststrom zu entladen.
- 4 Schließen Sie den Netzadapter an den Computer an.
- 5 Schalten Sie den Computer ein.